# **Reference Guide**

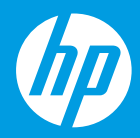

[HR] Referentni priručnik

# **HP Neverstop Laser MFP** 1200 series

[FR] Guide de référence

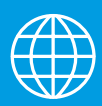

| [CS] Referenční příručka    | [ET] Kasutusjuhend         | [EL] Οδηγός αναφοράς       |
|-----------------------------|----------------------------|----------------------------|
| [HU] Felhasználói kézikönyv | [КК] Анықтамалық нұсқаулық | [LV] Atsauces rokasgrāmata |
| [LT] Nuorodos               | [PL] Podręczny przewodnik  | [RO] Ghid de referință     |
| [RU] Справочное руководство | [SR] Referentni vodič      | [SK] Referenčná príručka   |
| [SL] Referenčni priročnik   | [TR] Başvuru Kılavuzu      | [UK] Довідковий посібник   |
|                             |                            |                            |

[BG] Справочно ръководство

### **Reference Guide**

Read this guide to get to know the printer control panel, learn how to interpret control panel light patterns, solve wireless connection problems, and find more information.

#### **Printer control panel**

**NOTE:** The control panel buttons differ depending on your device model.

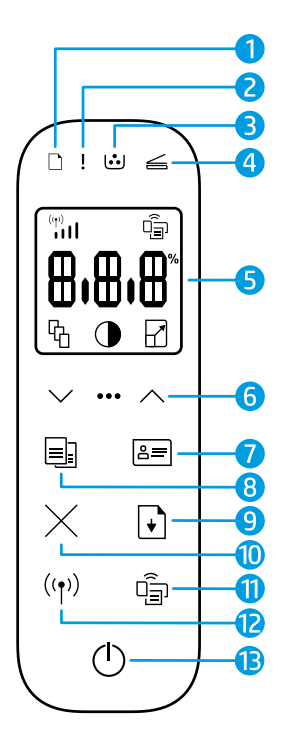

- 1 Paper light 🗅
- 2 Attention light !
- 3 Imaging Drum light 逆
- 4 Open Lid light *≤*
- 5 Control panel display:
  - Wi-Fi Signal Strength indicator\* (1)
  - Wi-Fi Direct icon\* 🗐
  - Number of Copies icon 🖓
  - Lighter/Darker icon 🛈
  - Reduce/Enlarge icon 🖌

- 6 Menu buttons:
  - Up/Down arrow buttons 🗇
  - Menu button •••
- 7 ID Copy button 💻
- 8 Start Copy button 🗐
- 9 Resume button 💽
- 10 Cancel button imes
- 11 Wi-Fi Direct button/light\* 🗐
- 12 Wireless button/light\* ((\*))
- 13 Power button/Ready light 🕛
- \* Wireless models only

### **Control panel light patterns**

| Ċ                                  | !<                                            | D€ !€                                     | □ !€                                 |
|------------------------------------|-----------------------------------------------|-------------------------------------------|--------------------------------------|
| Ready                              | Cover open/paper size<br>mismatch/other error | Out of paper                              | Paper jam                            |
| 1                                  | Фé                                            | !€ ⊍                                      | !€ ⊍€                                |
| Internal error;<br>restart printer | Processing/cleaning/<br>cooling/shutting down | Imaging drum or<br>Toner Reload Kit error | Imaging drum<br>replacement required |

For more information about solving common printer problems, download the User Guide from **www.hp.com/support/Neverstop1200**. To resolve wireless connectivity problems, see "Troubleshoot wireless setup" on page 2.

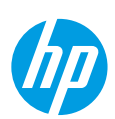

### **Check toner level**

When the toner in the printer runs low, you will need one or two HP Toner Reload Kits to add toner. You can purchase original HP Toner Reload Kits from **www.hp.com/buy/supplies** or your local HP reseller. Check the toner level indicator on the front of the printer to determine when to add toner.

#### **Toner level indicator states**

**Full**: Toner level is high and more toner cannot be added.

Fill: Toner is partly

depleted. "+1" means

one HP Toner Reload

Kit can be added.

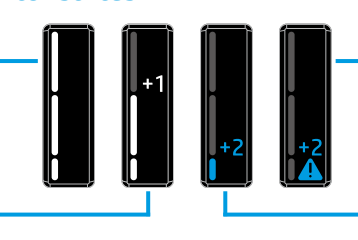

Very Low: Printer will not print until toner is added.

Low: Toner level is low. "+2" means two HP Toner Reload Kits can be added.

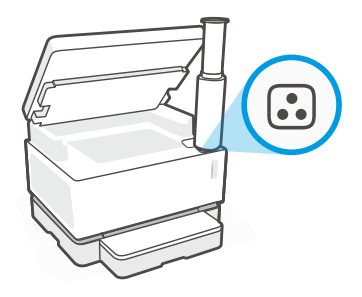

Toner can be added when the **Reload Status** light : next to the reload port glows white. Toner cannot be added when the light is off. To learn how to add toner, follow the instructions on the HP Toner Reload Kit or download the User Guide from **www.hp.com/support/Neverstop1200**.

#### **Troubleshoot wireless setup**

As directed in the setup guide, download and install the HP printer software, and follow the instructions in the software to connect the printer to your wireless network.

When the printer has successfully connected to your wireless network, the **Wireless** light (1) on the printer control panel stops blinking and remains steady blue. If the light does not turn steady blue, try the following solutions.

| Problem                                                                                                    | Cause/Solution                                                                                                    |
|----------------------------------------------------------------------------------------------------|----------------------------------------------------------------------------------------------------|
| The <b>Wireless</b> light ((†)) is<br>blinking blue and the <b>Wi-Fi</b><br><b>Signal Strength</b> indicator<br>((1)) is not showing on the<br>display. | The printer is in wireless setup mode and is ready to be configured. Proceed with software installation and follow the instructions in the software to set up a wireless connection.                                                                                                    |
| The <b>Wireless</b> light ((†)) is<br>blinking blue and the <b>Wi-Fi</b><br><b>Signal Strength</b> indicator<br>((1)) on the display is<br>cycling.     | Wireless connection is in progress. Wait a few seconds for the connection to be completed. When the connection is complete, the <b>Wireless</b> light (1) turns steady blue and the <b>Wi-Fi Signal Strength</b> indicator $\binom{m}{111}$ stops cycling and indicates the signal strength.                                                                                                    |
| The <b>Wireless</b> light ((†)) is                                                                                                    | Wireless connection mode is turned off. Try the following:                                                                                                    |
| off.                                                                                                    | Press the <b>Wireless</b> button $(\uparrow)$ on the printer control panel. If the <b>Wireless</b> light $(\uparrow)$ turns steady blue, wireless connection mode is on and the wireless connection is established. You can now print wirelessly.                                                                                                    |
|                                                                                                    | If the <b>Wireless</b> light ( $(\uparrow)$ ) blinks amber, a wireless network connection has not been<br>set up. Unplug the USB cable and then press the <b>Wireless</b> button ( $(\uparrow)$ ) again. When<br>the <b>Wireless</b> light ( $(\uparrow)$ ) blinks blue, the printer is in wireless setup mode. Continue<br>software installation and follow the instructions in the software to set up a<br>wireless connection. |

| Problem                                                                                            | Cause/Solution                                                                                                    |
|----------------------------------------------------------------------------------------------------|----------------------------------------------------------------------------------------------------|
| The <b>Wireless</b> light <sup>((†))</sup> is<br>glowing steady amber.                             | The wireless connection is not established. Try the following solutions in order until the problem is resolved:                                                                                                    |
|                                                                                                    | 1. Verify that the printer is within the range (30 m or 100 ft) of the wireless network router.                                                                                                    |
|                                                                                                    | 2. If you are using a USB cable to temporarily connect the printer and computer during set up, do not connect the USB cable until the software prompts you to do so. If you connected the cable before being prompted, unplug the cable and then reset the wireless signal as directed in the next step. |
|                                                                                                    | 3. Restore the wireless network settings:                                                                                                    |
|                                                                                                    | a. Remove the USB cable from the printer.                                                                                                    |
|                                                                                                    | <b>b.</b> On the printer, press and hold the <b>Wireless</b> button ((1)) and the <b>Cancel</b> button $\times$ at the same time for 3 seconds.                                                                                                    |
|                                                                                                    | c. Release the buttons. When the Wireless light (1) starts blinking blue, continue the installation.                                                                                                    |
|                                                                                                    | 4. Restart the printer and the router and then continue software installation.                                                                                                    |
|                                                                                                    | 5. Uninstall and reinstall the HP printer software.                                                                                                    |
|                                                                                                    | <ol> <li>Use Wi-Fi Protected Setup (WPS) if your router supports it. See "Set up a<br/>wireless connection using Wi-Fi Protected Setup (WPS)" on page 3.</li> </ol>                                                                                                    |
|                                                                                                    | Alternately, you can set up a Wi-Fi Direct connection to use your printer without a wireless router. For help, see "Set up a Wi-Fi Direct connection" on page 4.                                                                                                    |
| The <b>Wireless</b> light ((†)) is<br>glowing steady blue, but<br>you cannot print wirelessly.     | The printer driver might not be installed. Try installing or reinstalling the printer driver, and then try printing again.                                                                                                    |
|                                                                                                    | If you still can't print wirelessly, the printer and your computer or device might be connected to different networks. Try the following:                                                                                                    |
|                                                                                                    | 1. Check the network that the computer is connected to.                                                                                                    |
|                                                                                                    | 2. Check the printer's network name (SSID) info on the Wireless Network Test Report. To print the report, press and hold the Wi-Fi button (↑) and the Resume button (↑) at the same time for 3 seconds.                                                                                                  |
|                                                                                                    | <b>3.</b> Resolve any connection issues, and then continue software installation.                                                                                                    |
| The <b>Wi-Fi Signal Strength</b><br>indicator (i) on the<br>display shows only one or<br>two bars. | The wireless signal is weak. Try moving the printer. Make sure there are no large obstacles between the printer and the network router that could be blocking the signal. Also, remove any electronic devices near the printer that could be interfering with the wireless signal.                       |

#### Set up a wireless connection using Wi-Fi Protected Setup (WPS)

- 1. Press the WPS button  $\boldsymbol{\mathcal{G}}$  on your router.
- **2.** Within two minutes, press and hold the **Wireless** button (1) on the printer control panel for 3-5 seconds.
- 3. Wait about two minutes until the **Wireless** light <sup>((†))</sup> stops blinking and glows steady blue, indicating the connection is established, and then continue software installation.

If the printer **Wireless** light (1) turns amber and the **Cancel** light starts blinking, WPS setup mode has timed out or an error has occurred. Press the **Cancel** button  $\times$ , and then repeat the above steps to set up the connection.

#### Set up a Wi-Fi Direct connection

Use Wi-Fi Direct to connect to a printer wirelessly—without connecting to an existing wireless network. To use Wi-Fi Direct:

- Make sure the Wi-Fi Direct light 🛱 on the printer control panel is on. If it is off, press the Wi-Fi Direct button 🛱. •
- To check the Wi-Fi Direct name and password, press and hold the **Resume** button + ) on the printer for 3 seconds • to print a Configuration Report. The Wi-Fi Direct information is shown on the Network Summary page.

To learn more, visit www.hp.com/go/wifidirectprinting.

### Configure the input tray for different paper sizes

**NOTE:** This section is applicable only to printer models that support Legal and Oficio paper sizes.

If your printer supports Legal and Oficio paper sizes, you must change the orientation of the paper-length quide when you switch between large and small paper sizes.

#### For large paper

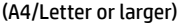

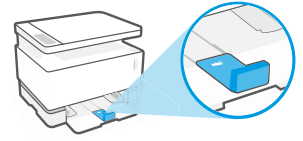

For small paper (A5/A6)

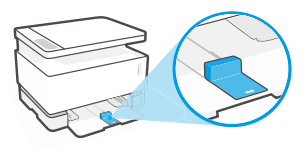

#### To turn the guide:

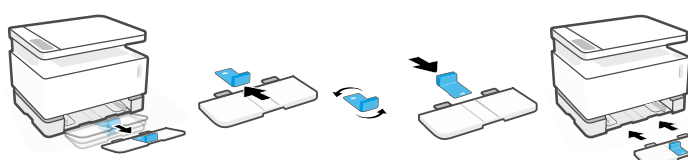

- 1. Tilt up the input tray slightly and pull it off the printer.
- Slide off the quide. turn it around, and slide it back onto the track.

3. Reinstall the input tray.

**NOTE:** The guide is shown being turned for loading paper smaller than A4/Letter. To load larger paper, turn the guide in the opposite direction.

### Printer operating environment guidelines

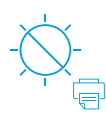

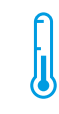

Keep printer out of direct sunlight

Recommended temperature range: 17.5° – 25° C (63.5° - 77° F)

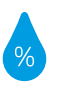

Recommended humidity range: 30% - 70%

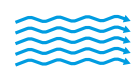

Keep printer in well-ventilated area

Do not exceed voltage limits

#### Learn more

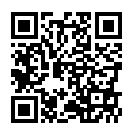

Product support www.hp.com/support/Neverstop1200

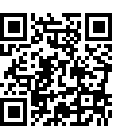

**HP** wireless printing www.hp.com/go/wirelessprinting

#### Les informations contenues dans ce document sont susceptibles de changer sans préavis.

### Guide de référence

Lisez ce guide pour savoir comment utiliser le panneau de commande de l'imprimante, comment interpréter les voyants lumineux du panneau de commande, comment résoudre les problèmes liés à la connexion sans fil, et pour trouver des informations complémentaires.

#### Panneau de commande de l'imprimante

**REMARQUE :** Les boutons du panneau de commande varient selon le modèle de périphérique.

- 2 3 0! 🙂  $\leq$ 4 (<sup>(p)</sup> ٩<u></u> 5 Ł 6 8≡ =: 7 8 9 10  $((\mathbf{q}))$ وْلَ 11 D  $\langle h \rangle$ ß
- Voyant **Papier** 🗅
- 2 Voyant Avertissement !
- 3 Voyant Tambour d'imagerie 过
- 4 Voyant Capot ouvert ≤
- 5 Écran du panneau de commande :
  - Indicateur d'intensité du signal Wi-Fi\*
  - Icône Wi-Fi Direct\* 🗐
  - Icône Nombre de copies 🕅
  - Icône Plus clair/Plus foncé ①
  - Icône Réduire/Agrandir 🖓

- 6 Boutons du Menu :
  - Boutons Flèche Vers le haut/Vers le bas
  - Bouton Menu ····
- 7 Bouton Copie ID 🖅
- 8 Bouton Lancer Copie 🗐
- 9 Bouton Reprendre 💽
- 10 Bouton Annuler imes
- 11 Bouton/Voyant Wi-Fi Direct\* 🖷
- 12 Voyant/Bouton Sans fil\* ((†))
- 13 Bouton Alimentation/ Voyant Prêt ()
- \* Modèles sans fil uniquement

### Motifs lumineux des voyants du panneau de commande

Prêt

Capot ouvert/ Non-correspondance du format de papier/Autre erreur

!~

Erreur interne; Redémarrer imprimante Traitement en cours/ Nettoyage en cours/ Refroidissement en cours/ Arrêt en cours Papier épuisé

אב וב

Erreur du tambour d'imagerie ou du kit de recharge de toner

!= [...]

Bourrage papier

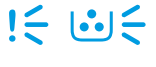

Remplacement du tambour d'imagerie nécessaire

Pour obtenir davantage d'informations sur la résolution des problèmes courants de l'imprimante, téléchargez le Guide d'utilisation sur le site **www.hp.com/support/Neverstop1200**. Pour résoudre les problèmes de connectivité sans fil, consultez le site « Dépanner la configuration sans fil » à la page 6.

### Vérifier le niveau de toner

Lorsque la quantité de toner dans l'imprimante est faible, vous aurez besoin d'un ou deux kits de recharge de toner HP pour en ajouter. Vous pouvez acheter des kits de recharge de toner HP authentiques sur le site **www.hp.com/buy/supplies** ou auprès de votre revendeur HP local.

Vérifiez l'indicateur de niveau de toner à l'avant de l'imprimante pour déterminer à quel moment ajouter du toner.

#### États des indicateurs de niveau de toner

**Plein** : Le niveau de toner est élevé et il n'est pas possible d'en ajouter.

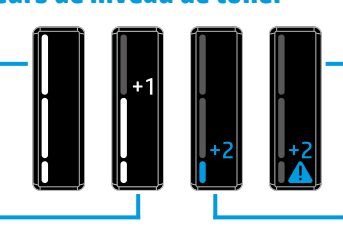

**Remplir**: Le toner est partiellement épuisé. « +1 » signifie que vous pouvez ajouter un kit de recharge de toner HP. Très faible : L'imprimante n'imprime pas tant que du toner n'est pas ajouté.

**Faible** : Le niveau de toner est faible. « +2 » signifie que vous pouvez ajouter deux kits de recharge de toner HP.

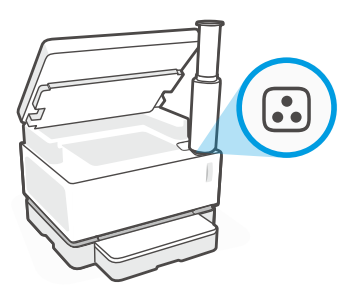

Vous pouvez ajouter le toner si le voyant **État rechargement** , situé à côté du port de rechargement, est allumé en blanc. Vous ne pouvez pas ajouter de toner lorsque le voyant est éteint. Pour savoir comment ajouter le toner, suivez les instructions sur le kit de recharge de toner HP ou téléchargez le guide d'utilisation sur le site **www.hp.com/support/Neverstop1200**.

### Dépanner la configuration sans fil

Comme indiqué dans le guide de configuration, téléchargez et installez le logiciel de l'imprimante HP, et suivez les instructions du logiciel pour connecter l'imprimante à votre réseau sans fil.

Une fois que l'imprimante est parvenue à se connecter à votre réseau sans fil, le voyant **Sans fil** (†) sur le panneau de commande de l'imprimante arrête de clignoter et reste allumé en bleu fixe. Si le voyant ne s'allume pas en bleu fixe, essayez les solutions suivantes.

| Problème                                                                                                    | Cause/Solution                                                                                                    |
|----------------------------------------------------------------------------------------------------|----------------------------------------------------------------------------------------------------|
| Le voyant <b>Sans fil ((†))</b><br>clignote en bleu et<br>l'indicateur <b>Intensité</b><br><b>du signal Wi-Fi</b> (†)<br>s'affiche pas sur l'écran. | L'imprimante est en mode de configuration sans fil et est prête à être configurée.<br>Procédez à l'installation du logiciel et suivez les instructions dans le logiciel pour<br>configurer une connexion sans fil.                                                                                                    |
| Le voyant <b>Sans fil</b> ((†))<br>clignote en bleu et<br>l'indicateur <b>Intensité</b><br><b>du signal Wi-Fi</b> (**)<br>l'écran oscille.          | La connexion sans fil est en cours. Attendez quelques secondes que la phase de<br>connexion soit terminée. Une fois la connexion achevée, le voyant <b>Sans fil</b> ((†)) s'allume<br>en bleu fixe et l'indicateur <b>Intensité du signal Wi-Fi</b> ((1)) s'arrête d'osciller et indique<br>l'intensité du signal.                                                                                                    |
| Le voyant <b>Sans fil</b> ((†))<br>est éteint.                                                                                                    | Le mode de connexion sans fil est désactivé. Effectuez les opérations suivantes :<br>Appuyez sur le bouton <b>Sans fil</b> ( <sup>†</sup> ) sur le panneau de commande de l'imprimante. Si le<br>voyant <b>Sans fil</b> ( <sup>†</sup> ) s'allume en bleu fixe, cela signifie que le mode de connexion sans fil<br>est activé et que la connexion sans fil est établie. Vous pouvez désormais imprimer en<br>mode sans fil.                                                             |
|                                                                                                    | Si le voyant <b>Sans fil</b> ((†)) clignote en orange, cela signifie qu'une connexion réseau<br>sans fil n'a pas été configurée. Débranchez le câble USB puis appuyez à nouveau sur<br>le bouton <b>Sans fil</b> ((†)). Lorsque le voyant <b>Sans fil</b> ((†)) clignote en bleu, cela signifie que<br>l'imprimante est en mode de configuration sans fil. Poursuivez l'installation du logiciel<br>et suivez les instructions dans le logiciel pour configurer une connexion sans fil. |

| Problème                                                                                                    | Cause/Solution                                                                                                    |
|----------------------------------------------------------------------------------------------------|----------------------------------------------------------------------------------------------------|
| Le voyant <b>Sans fil</b> ((†))<br>est allumé en orange                                                                 | La connexion sans fil n'a pas été établie. Essayez les solutions suivantes dans l'ordre<br>jusqu'à ce que le problème soit résolu :                                                                                                    |
| fixe.                                                                                                    | <ol> <li>Vérifiez que l'imprimante se trouve à portée (30 m ou 100 pi) du routeur du réseau<br/>sans fil.</li> </ol>                                                                                                    |
|                                                                                                    | 2. Si vous utilisez un câble USB pour raccorder provisoirement l'imprimante et l'ordinateur pendant la configuration, ne branchez pas le câble avant que le logiciel ne vous ait invité à le faire. Si vous avez branché le câble avant d'y être invité, débranchez-le et réinitialisez le signal sans fil comme indiqué dans l'étape suivante.                    |
|                                                                                                    | 3. Restaurez les paramètres du réseau sans fil :                                                                                                    |
|                                                                                                    | a. Retirez le câble USB de l'imprimante.                                                                                                    |
|                                                                                                    | <ul> <li>b. Sur l'imprimante, appuyez simultanément sur le bouton Sans fil (1) et le bouton<br/>Annuler × et maintenez-les enfoncés pendant 3 secondes.</li> </ul>                                                                                                    |
|                                                                                                    | c. Relâchez les boutons. Dès que le voyant Sans fil (1) commence à clignoter en bleu, poursuivez l'installation.                                                                                                    |
|                                                                                                    | 4. Redémarrez l'imprimante et le routeur, puis poursuivez l'installation du logiciel.                                                                                                    |
|                                                                                                    | 5. Désinstallez et réinstallez le logiciel de l'imprimante HP.                                                                                                    |
|                                                                                                    | 6. Utilisez la fonction WPS (Wi-Fi Protected Setup) si votre routeur la prend en charge.<br>Consultez la section « Configurer une connexion sans fil à l'aide de la fonction WPS<br>(Wi-Fi Protected Setup) » à la page 7.                                                                                                    |
|                                                                                                    | Vous pouvez également configurer une connexion Wi-Fi Direct pour pouvoir utiliser votre imprimante sans routeur sans fil. Pour obtenir de l'aide, consultez section « Configurer une connexion Wi-Fi Direct » à la page 8.                                                                                                    |
| Le voyant <b>Sans fil</b> ((†))<br>est allumé en bleu fixe,<br>mais vous ne pouvez<br>pas imprimer en mode<br>sans fil. | Le pilote d'imprimante n'est peut-être pas installé. Essayez d'installer ou de réinstaller le pilote de l'imprimante, et essayez à nouveau d'imprimer.                                                                                                    |
|                                                                                                    | Si vous ne parvenez toujours pas à imprimer en mode sans fil, l'imprimante et votre<br>ordinateur ou périphérique sont peut-être connectés à des réseaux différents.<br>Effectuez les opérations suivantes :                                                                                                    |
|                                                                                                    | 1. Vérifiez le réseau auquel l'ordinateur est connecté.                                                                                                    |
|                                                                                                    | <ol> <li>Vérifiez les informations du nom réseau/SSID de l'imprimante sur le Rapport de test du réseau sans fil. Pour imprimer le rapport, appuyez simultanément sur le bouton Wi-Fi ((1)) et le bouton Reprendre → et maintenez-les enfoncés pendant 3 secondes.</li> <li>Corriger les éventuels auchières de consumine et acuración du la sigial.</li> </ol>     |
|                                                                                                    | <b>3.</b> Corrigez les eventuels problemes de connexion et poursuivez l'installation du logiciel.                                                                                                    |
| L'indicateur <b>Intensité<br/>du signal Wi-Fi</b> (TH<br>sur l'écran affiche<br>uniquement une ou<br>deux barres.       | Le signal sans fil est faible. Essayez de déplacer l'imprimante. Assurez-vous de ne pas<br>avoir de grands obstacles entre l'imprimante et le routeur du réseau, ce qui pourrait<br>bloquer le signal. Retirez également les éventuels périphériques électroniques à<br>proximité de l'imprimante, qui pourraient créer des interférences avec le signal sans fil. |
|                                                                                                    |                                                                                                    |

#### Configurer une connexion sans fil à l'aide de la fonction WPS (Wi-Fi Protected Setup)

- 1. Appuyez sur le bouton WPS 🔊 de votre routeur.
- 2. Dans les deux minutes, appuyez sur le bouton **Sans fil** (1) sur le panneau de commande de l'imprimante et maintenez-le enfoncé pendant 3-5 secondes.
- **3.** Attendez environ deux minutes jusqu'à ce que le voyant **Sans fil** (1) s'arrête de clignoter et s'allume en bleu fixe, ce qui signifie que la connexion est établie, puis poursuivez l'installation du logiciel.

Si le voyant **Sans fil** (<sup>†</sup>) de l'imprimante devient orange et que le voyant **Annuler** commence à clignoter, cela signifie que le mode de configuration WPS a expiré ou qu'une erreur s'est produite. Appuyez sur le bouton **Annuler** ×, puis répétez les étapes ci-dessus pour configurer la connexion.

#### **Configurer une connexion Wi-Fi Direct**

Utilisez la fonction Wi-Fi Direct pour connecter une imprimante sans fil, sans vous connecter à un réseau sans fil existant. Pour utiliser Wi-Fi Direct :

- Assurez-vous que le voyant Wi-Fi Direct 🛱 sur le panneau de commande de l'imprimante est allumé. S'il est éteint, appuyez sur le bouton **Wi-Fi Direct**
- Pour vérifier le nom et le mot de passe de Wi-Fi Direct, appuyez sur le bouton **Reprendre** + de l'imprimante et maintenez-le enfoncé pendant 3 secondes pour imprimer un Rapport de configuration. Les informations Wi-Fi Direct sont affichées sur la page Récapitulatif réseau.

Pour en savoir plus, consultez le site www.hp.com/go/wifidirectprinting.

### Configurer le bac d'entrée pour différents formats de papier

**REMARQUE**: Cette section s'applique uniquement aux modèles qui prennent en charge les formats de papier Legal et Oficio.

Si votre imprimante prend en charge les formats de papier Legal et Oficio, vous devez modifier l'orientation du guide de longueur du papier lorsque vous passerez des petits aux grands formats de papier.

#### Pour un grand format de papier (A4/Lettre ou supérieur)

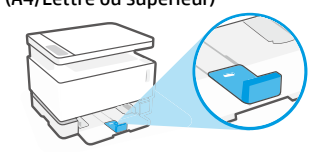

#### Pour un petit format de papier (A5/A6)

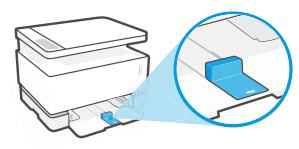

#### Pour retourner le quide :

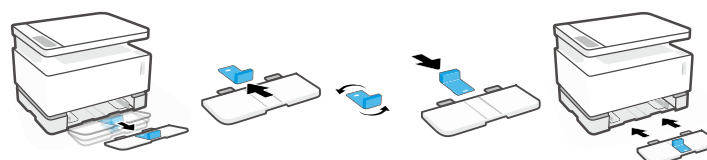

- 1. Inclinez légèrement le bac d'entrée vers le haut et sortez-le de l'imprimante.
- 2. Faites glisser le auide pour le sortir. retournez-le, et remettez-le en place en le glissant sur le rail.

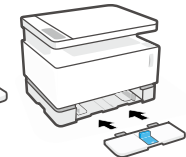

3. Réinstallez le bac d'entrée.

**REMARQUE :** Le guide est représenté ici en position retournée pour le chargement de papier d'un format inférieur au format A4/Lettre. Si vous souhaitez charger un format plus grand, tournez le guide dans le sens inverse.

#### Directives relatives à l'environnement de fonctionnement de l'imprimante

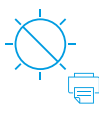

Conservez l'imprimante à l'abri de toute exposition directe au soleil

Plage de températures recommandée : 17,5° - 25° C (63.5° - 77° F)

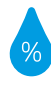

Plage d'humidité recommandée : 30 % - 70 %

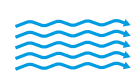

Conservez l'imprimante dans une zone bien aérée

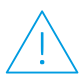

Ne dépassez pas les limites de tension

#### **En savoir plus**

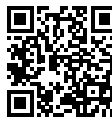

Assistance produit www.hp.com/support/Neverstop1200

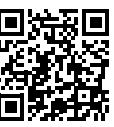

Impression sans fil HP www.hp.com/go/wirelessprinting

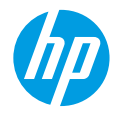

#### Справочно ръководство

Прочетете това ръководство, за да се запознаете с контролния панел на принтера, да се научите как да тълкувате светлинните индикации на контролния панел, да решавате проблеми с безжичната връзка и да откриете повече информация.

#### Контролен панел на принтера

ЗАБЕЛЕЖКА: Бутоните на контролния панел се различават в зависимост от модела на устройството.

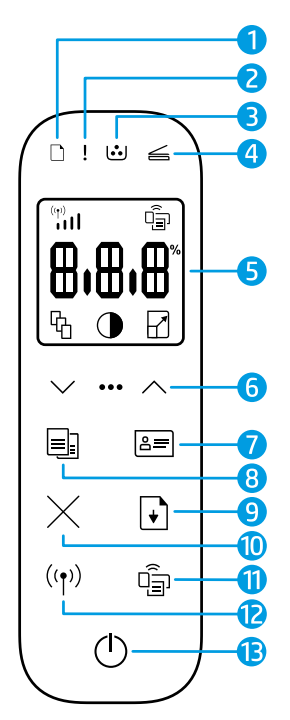

- 1 Индикатор за хартията 🗋
- 2 Индикатор за **внимание**!
- **4** Индикатор за **отворен капак**
- 5 Дисплей на контролния панел:
  - Индикатор за **силата на** Wi-Fi сигнала\* (1)
  - Икона на Wi-Fi Direct\* 🗐
  - Икона за броя на копията 🖧
  - Икона за по-светло/ по-тъмно
  - Икона за намаляване/ уголемяване

- 6 Бутони на менюто:
  - Бутони със стрелка нагоре/ надолу
  - Бутон на менюто •••
- 7 Бутон за копиране на лични документи 🖅
- 8 Бутон за стартиране на копиране 📑
- 9 Бутон за възобновяване 🕞
- 10 Бутон за отказimes
- 11 Бутон/индикатор за Wi-Fi Direct។ ធ្នា
- 12 Бутон/индикатор за безжична връзка\* (෦)
- **13** Бутон за **захранване**/индикатор за **готовност** ()
- \* Само за модели, поддържащи δезжична връзка

#### Светлинни индикации на контролния панел

ப

Готовност

Отворен капак/несъответствие в размера на хартията/друга грешка

ФĘ

Вътрешна грешка; рестарт на принтера Обработване/почистване/ охлаждане/изключване Грешка в барабана за изображения или комплекта за презареждане на тонер

 $\leq 1 \leq$ 

Няма хартия

□ !€

Засядане на хартия

# !< :::<

Необходима е смяна на барабана за изображения

За повече информация относно решаването на общи проблеми с принтера изтеглете ръководството за потребителя от www.hp.com/support/Neverstop1200. За решаване на проблеми с безжичната връзка вижте "Отстраняване на неизправности при настройка на безжичната връзка" на страница 10.

#### Проверка на нивото на тонера

Когато тонерът в принтера се изчерпа, ще ви трябва един или два комплекта за презареждане на тонер на HP, за да добавите тонер. Можете да закупите оригинални комплекти за презареждане на тонер на HP от **www.hp.com/buy/supplies** или местния търговец на HP.

Проверявайте индикатора за нивото на тонера от предната страна на принтера, за да установите кога да добавите тонер.

#### Състояния на индикатора за нивото на тонера

**Пълно**: Нивото на тонера е високо и не може да се добавя повече.

Пълнене: Тонерът е изчерпан отчасти. "+1" означава, че може да бъде добавен един комплект за презареждане на тонер на HP.

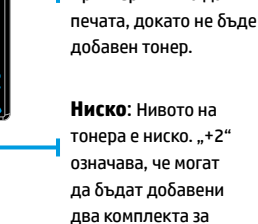

презареждане на тонер на НР.

**МНОГО НИСКО**.

Принтерът няма да

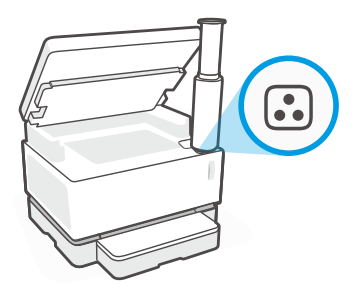

Може да се добави тонер, когато индикаторът за **състоянието за презареждане** 🕄 до порта за презареждане свети в бяло. Не може да се добавя тонер, когато индикаторът не свети. За да разберете как да добавите тонер, следвайте инструкциите върху комплекта за презареждане на тонер на НР или изтеглете ръководството за потребителя от www.hp.com/support/Neverstop1200.

#### Отстраняване на неизправности при настройка на безжичната връзка

Както е описано в ръководството за настройка, изтеглете и инсталирайте софтуера на принтера на НР и следвайте инструкциите в него, за да свържете принтера към безжичната мрежа.

Когато принтерът се свърже успешно към безжичната мрежа, индикаторът за **безжична връзка ((†))** на контролния панел на принтера спира да мига и започва да свети постоянно в синьо. Ако индикаторът не светне постоянно в синьо, опитайте следните решения.

| Проблем                                                                                                    | Причина/решение                                                                                                    |
|----------------------------------------------------------------------------------------------------|----------------------------------------------------------------------------------------------------|
| Индикаторът за <b>безжична</b><br>връзка ((†)) мига в синьо,<br>а индикаторът за силата<br>на Wi-Fi сигнала ()) не се<br>показва на дисплея. | Принтерът е в режим за настройка на безжичната връзка и е готов за конфигуриране.<br>Продължете с инсталацията на софтуера и следвайте инструкциите в него, за да<br>настроите безжичната връзка.                                                                                                    |
| Индикаторът за <b>безжична</b><br>връзка ((†)) мига в синьо, а<br>индикаторът за силата на<br>Wi-Fi сигнала (ייי)<br>и изпразва на дисплея.  | Извършва се безжично свързване. Изчакайте няколко секунди свързването да<br>приключи. Когато свързването приключи, индикаторът за <b>безжична връзка (( † ))</b> светва<br>постоянно в синьо, а индикаторът за <b>силата на Wi-Fi сигнала</b> († )<br>изпразва и показва силата на сигнала.                                                                                                    |
| Индикаторът за <b>безжична</b><br>в <b>ръзка</b> <sup>((</sup> † <sup>))</sup> не свети.                                                     | Режимът за безжична връзка е изключен. Опитайте следното:<br>Натиснете бутона за <b>безжична връзка</b> ((†)) на контролния панел на принтера. Ако<br>индикаторът за <b>безжична връзка</b> ((†)) светне постоянно в синьо, режимът за безжична<br>връзка е включен и безжичната връзка е установена. Вече можете да печатате безжично.<br>Ако индикаторът за <b>безжична връзка</b> ((†)) мига в кехлибарено, не е настроена връзка<br>с безжична мрежа. Разкачете USB кабела, след което натиснете отново бутона за<br><b>безжична връзка</b> ((†)). Когато индикаторът за <b>безжична връзка</b> ((†)) мига в синьо,<br>принтерът е в режим за настройка на безжичната връзка. Продължете с инсталацията<br>на софтуера и следвайте инструкциите в него, за да настроите безжичната връзка. |

| Проблем                                                                                                    | Причина/решение                                                                                                    |
|----------------------------------------------------------------------------------------------------|----------------------------------------------------------------------------------------------------|
| Индикаторът за <b>безжична</b><br>връзка <sup>((†))</sup> свети постоянно<br>в кехлибарено.                       | Безжичната връзка не е установена. Опитайте подред следните решения, докато проблемът не се реши:                                                                                                    |
|                                                                                                    | <ol> <li>Проверете дали принтерът е в рамките на обхвата (30 м или 100 фута) на<br/>маршрутизатора на безжичната мрежа.</li> </ol>                                                                                                    |
|                                                                                                    | 2. Ако използвате USB кабел, за да свържете временно принтера и компютъра по<br>време на настройката, не свързвайте USB кабела, докато софтуерът не ви подкани<br>да го направите. Ако сте свързали кабела преди подканата, разкачете го и след това<br>нулирайте безжичния сигнал, както е описано в следващата стъпка. |
|                                                                                                    | 3. Възстановете настройките за безжичната мрежа:                                                                                                    |
|                                                                                                    | а. Извадете USB кабела от принтера.                                                                                                    |
|                                                                                                    | b. На принтера натиснете едновременно и задръжте бутона за безжична връзка ((†)) и бутона за отказ Х за 3 секунди.                                                                                                    |
|                                                                                                    | с. Отпуснете бутоните. Когато индикаторът за безжична връзка ((†)) започне да мига<br>в синьо, продължете с инсталацията.                                                                                                    |
|                                                                                                    | <ol> <li>Рестартирайте принтера и маршрутизатора, след което продължете с инсталацията<br/>на софтуера.</li> </ol>                                                                                                    |
|                                                                                                    | 5. Деинсталирайте и инсталирайте повторно софтуера на принтера на НР.                                                                                                    |
|                                                                                                    | <ol> <li>Използвайте Wi-Fi Protected Setup (WPS), ако маршрутизаторът ви го поддържа.<br/>Вижте "Настройка на безжичната връзка с помощта на Wi-Fi Protected Setup (WPS)"<br/>на страница 11.</li> </ol>                                                                                                    |
|                                                                                                    | Освен това можете да настроите връзка чрез Wi-Fi Direct, за да използвате принтера си<br>без безжичен маршрутизатор. За помощ вижте "Настройка на Wi-Fi Direct връзка" на<br>страница 12.                                                                                                    |
| Индикаторът за <b>безжична<br/>връзка</b> ((†)) свети постоянно<br>в синьо, но не можете да<br>печатате безжично. | Драйверът на принтера може да не е инсталиран. Опитайте да инсталирате или<br>повторно да инсталирате драйвера на принтера, след което опитайте да печатате<br>отново.                                                                                                    |
|                                                                                                    | Ако все още не можете да печатате безжично, принтерът и компютърът или<br>устройството може да са свързани към различни мрежи. Опитайте следното:                                                                                                    |
|                                                                                                    | 1. Проверете мрежата, към която е свързан компютърът.                                                                                                    |
|                                                                                                    | 2. Проверете информацията за мрежовото име (SSID) на принтера в отчета за теста на безжичната мрежа. За да отпечатате отчета, натиснете едновременно и задръжте бутона за безжична връзка ((†)) и бутона за възобновяване • за 3 секунди.                                                                                |
|                                                                                                    | <ol> <li>Решете всички проблеми с връзката, след което продължете с инсталацията на<br/>софтуера.</li> </ol>                                                                                                    |
| Индикаторът за <b>силата на<br/>Wi-Fi сигнала</b> (m)<br>показва само една или две<br>чертички.                   | Безжичният сигнал е слаб. Опитайте да преместите принтера. Уверете се, че няма големи<br>препятствия между принтера и мрежовия маршрутизатор, които може да блокират<br>сигнала. Освен това отстранете всякакви електронни устройства в близост до принтера,<br>които може да смущават безжичния сигнал.                 |

#### Настройка на безжичната връзка с помощта на Wi-Fi Protected Setup (WPS)

- 1. Натиснете бутона за WPS 🕏 на маршрутизатора.
- В рамките на две минути натиснете и задръжте за 3 5 секунди бутона за безжична връзка ()) на контролния панел на принтера.
- 3. Изчакайте около две минути, докато индикаторът за **безжична връзка** (†) спре да мига и светне постоянно в синьо, указвайки, че връзката е установена, след което продължете с инсталацията на софтуера.

Ако индикаторът на принтера за **безжична връзка** ((†)) светне в кехлибарено и индикаторът за **отказ** започне да мига, времето на изчакване за режима на настройка с помощта на WPS е изтекло или е възникнала грешка. Натиснете бутона за **отказ** ×, след което повторете стъпките по-горе, за да настроите връзката.

#### Настройка на Wi-Fi Direct връзка

Използвайте Wi-Fi Direct, за да се свържете безжично към принтера – без свързване към съществуваща безжична мрежа. За да използвате Wi-Fi Direct:

- Се уверете, че индикаторът за Wi-Fi Direct 🗊 на контролния панел на принтера е включен. Ако е изключен, натиснете • бутона за **Wi-Fi Direct** Ω\_\_\_\_.
- За да проверите името и паролата на Wi-Fi Direct, натиснете и задръжте за 3 секунди бутона за възобновяване 🕴 • на принтера, за да отпечатате отчет за конфигурацията. Информацията за Wi-Fi Direct е показана на страницата с обобщение за мрежата.

За да научите повече, посетете www.hp.com/go/wifidirectprinting.

#### Конфигуриране на входната тава за различни размери на хартията

ЗАБЕЛЕЖКА: Този раздел е приложим само за модели на принтери, които поддържат размери на хартията Legal и Oficio.

Ако принтерът поддържа размери на хартията Legal и Oficio, трябва да промените посоката на водача за дължина на хартията, когато превключвате между големи и малки размери на хартията.

За хартия с голям размер (A4/Letter или по-голям)

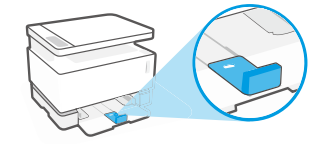

За хартия с малък размер (A5/A6)

#### За обръщане на водача:

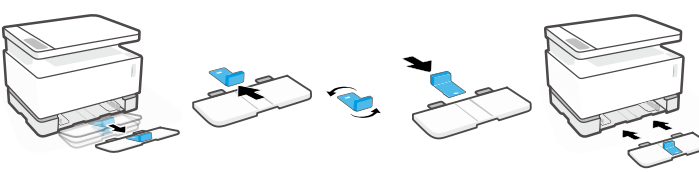

- 1. Наклонете леко входната тава и я издърпайте от принтера.
- 2. Плъзнете навън водача, завъртете го и го плъзнете обратно на мястото му.
- - 3. Поставете отново входната тава.

ЗАБЕЛЕЖКА: Водачът е показан в обърнато положение за зареждане на хартия с размер, по-малък от A4/Letter. За да заредите хартия с по-голям размер, обърнете водача в противоположната посока.

#### Насоки за работната среда на принтера

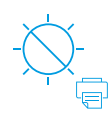

Дръжте принтера далеч от пряка слънчева светлина

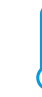

Препоръчителен температурен диапазон: 17.5° – 25°C (63.5° - 77°F)

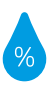

Препоръчителен диапазон на влажността: 30%-70%

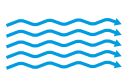

Дръжте принтера на място, което се проветрява добре

Не надвишавайте ограниченията за напрежение

#### Научете повече

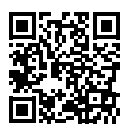

Поддръжка на продукта www.hp.com/support/Neverstop1200

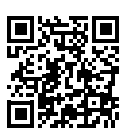

Безжичен печат от НР www.hp.com/go/wirelessprinting

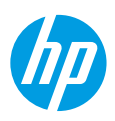

### Referentni priručnik

Pročitajte ovaj priručnik da biste se upoznali s upravljačkom pločom pisača, naučili tumačiti obrasce rada žaruljica na upravljačkoj ploči, otklonili poteškoće s bežičnom vezom i pronašli više informacija.

### Upravljačka ploča pisača

NAPOMENA: gumbi upravljačke ploče mogu se razlikovati ovisno o modelu vašeg uređaja.

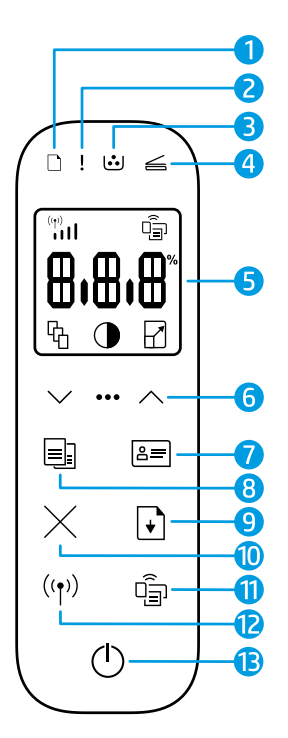

- 1 Žaruljica Papir 🗋
- 2 Žaruljica Upozorenja !
- 3 Žaruljica slikovnog bubnja 逆
- 4 Žaruljica otvorenog poklopca 🚄
- 5 Zaslon upravljačke ploče:

  - Ikona Wi-Fi Direct \* 🗐
  - Ikona broja kopija 🖧
  - Ikona svjetlije/tamnije 🛈
  - Ikona smanjivanje/
     povećavanje

- 6 Gumbi Izbornika:
  - Gumbi sa strelicama gore i dolje
  - Gumb Izbornik •••
- 7 Gumb Kopiranje ID-a 😑
- 8 🛛 Gumb početka kopiranja 📑
- 9 Gumb Nastavak 💽
- 10 Gumb Odustani imes
- 11 Gumb / žaruljica Wi-Fi Direct\* 🗐
- 12 Gumb / žaruljica **bežične veze\*** ((†))
- 13 Gumb za uključivanje / žaruljica spremnosti 🕛
- \* samo bežični modeli

### Obrazac svjetala upravljačke ploče

| 1 | 5 |
|---|---|
| C |   |

Spremno

Interna pogreška;

ponovno pokrenite pisač

Poklopac je otvoren / neodgovarajuća veličina papira / druga pogreška

Obrada/čišćenie/

hlađenje/isključivanje

□€ !€

Nema papira

!< 🐱

Greška valjka za oslikavanje ili kompleta za ponovno punjenje tonera Zaglavljenje papira

!< ⊍<

Potrebno je zamijeniti valjak za oslikavanje

Dodatne informacije o otklanjanju uobičajenih poteškoća vezanih uz pisač potražite u korisničkom priručniku na webmjestu **www.hp.com/support/Neverstop1200**. Upute za otklanjanje poteškoća bežičnog povezivanja, potražite u odjeljku "Otklanjanje poteškoća bežične veze" na 14. stranici.

### Provjerite razine tinte

Kada toner u pisaču dođe do niske razine, morat ćete upotrijebiti HP-ov komplet za ponovno punjenje tonera ili pak dva kompleta da biste dodali toner. Originalne HP-ove komplete za ponovno punjenje tonera možete kupiti putem web-mjesta **www.hp.com/buy/supplies** ili od lokalnog HP-ova prodavača.

Provjerite pokazatelj razine tonera na prednjoj strani pisača da biste odredili kada dodati toner.

#### Stanja pokazatelja razine tonera

Puno: razina tonera je visoka i nije moguće dodati još tonera.

Napunite: toner je djelomično potrošen. Oznaka "+1" znači da je potrebno dodati jedan HP-ov komplet za ponovno punjenje tonera.

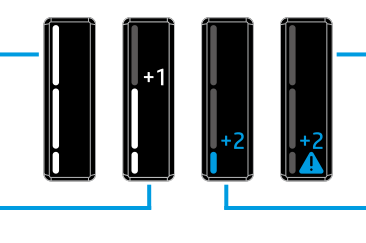

Vrlo nisko: pisač neće ispisivati sve dok ne dodate toner.

Nisko: razina napunjenosti tonera je niska. Oznaka "+2" znači da je potrebno dodati dva HP-ova kompleta za ponovno punjenje tonera.

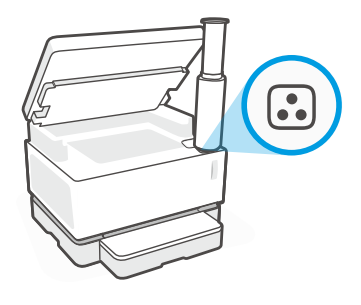

Toner je moguće dodati kada žaruljica **statusa ponovnog punjenja** 💽 pokraj priključka za ponovno punjenje svijetli bijelom bojom. Toner nije moguće dodati kada je žaruljica isključena. Da biste naučili kako dodati toner, slijedite upute na HP-ovu kompletu za ponovno punjenje tonera ili preuzmite korisnički priručnik s web-mjesta **www.hp.com/support/Neverstop1200**.

### Otklanjanje poteškoća bežične veze

Kao što je navedeno u priručniku za postavljanje, preuzmite i instalirajte softver za HP-ov pisač te slijedite upute u softveru da biste povezali pisač s bežičnom mrežom.

Kada pisač bude uspješno povezan s bežičnom mrežom, žaruljica **bežične veze** ((†)) na upravljačkoj ploči pisača prestat će treptati i početi neprekidno svijetliti plavom bojom. Ako žaruljica ne počne neprekidno svijetliti plavom bojom, pokušajte učiniti sljedeće.

| Problem                                                                                                    | Uzrok/rješenje                                                                                                    |
|----------------------------------------------------------------------------------------------------|----------------------------------------------------------------------------------------------------|
| Žaruljica <b>bežične veze</b> ((†))<br>trepće plavom bojom, a<br>pokazatelj <b>jačine signala Wi-Fi</b><br><b>mreže</b> ((*))<br>zaslonu.                  | Pisač je u načinu za postavljanje bežične mreže i možete ga konfigurirati. Nastavite instalaciju<br>softvera i slijedite upute u softveru da biste postavili bežičnu vezu.                                                                                                    |
| Žaruljica <b>bežične veze</b> ((†))<br>trepće plavom bojom, a<br>pokazatelj <b>jačine signala Wi-Fi</b><br><b>mreže</b> (**)<br>se uključuje i isključuje. | U tijeku je povezivanje s bežičnom mrežom. Pričekajte nekoliko sekundi da se veza uspostavi.<br>Kada se veza uspostavi, žaruljica <b>bežične veze ((†))</b> počinje neprekidno svijetliti plavom<br>bojom, a pokazatelj <b>jačine signala Wi-Fi mreže</b> (1) prestaje se uključivati i isključivati te<br>pokazuje jačinu signala.                                                                                                    |
| Žaruljica <b>bežične veze</b> ((†))je<br>isključena.                                                                                                    | Isključen je način za bežično povezivanje. Pokušajte sljedeće:<br>Pritisnite gumb <b>bežične veze</b> ((†)) na upravljačkoj ploči pisača. Ako žaruljica <b>bežične veze</b> ((†)) počne neprekidno svijetliti plavom bojom, to znači da je uključen način za bežično povezivanje i da je bežična veza uspostavljena. Sada možete ispisivati putem bežične veze.<br>Ako žaruljica <b>bežične veze</b> ((†)) trepće jantarnom bojom, veza s bežičnom mrežom nije postavljena. Isključite USB kabel i ponovno pritisnite gumb <b>bežične veze</b> ((†)). Ako žaruljica <b>bežične veze</b> ((†)) trepće plavom bojom, pisač je u načinu za postavljanje bežičnog povezivanja. Nastavite instalaciju softvera i slijedite upute u softveru da biste postavili bežičnu vezu. |

| Problem                                                                                                    | Uzrok/riešenie                                                                                                    |
|----------------------------------------------------------------------------------------------------|----------------------------------------------------------------------------------------------------|
|                                                                                                    |                                                                                                    |
| Žaruljica <b>bežične veze</b> ((†))<br>neprekidno svijetli jantarnom<br>bojom.                                         | Bezična veza nije uspostavljena. Isprobajte sljedeća rješenja, i to navedenim redoslijedom,<br>sve dok ne riješite problem:                                                                                                    |
|                                                                                                    | <ol> <li>Provjerite nalazi li se pisač u dosegu bežične mreže (30 m).</li> </ol>                                                                                                    |
|                                                                                                    | 2. Ako prilikom postavljanja koristite USB kabel da biste privremeno povezali pisač i računalo, nemojte ga priključiti sve dok softver to ne zatraži. Ako ste priključili kabel prije no što se zatražilo, isključite ga i zatim vratite postavke bežične mreže na način opisan u sljedećem koraku. |
|                                                                                                    | 3. Da biste vratili postavke bežične mreže, učinite sljedeće:                                                                                                    |
|                                                                                                    | a. uklonite USB kabel iz pisača.                                                                                                    |
|                                                                                                    | <b>b.</b> na pisaču istovremeno pritisnite gumbe <b>bežične veze</b> (†) i <b>Odustani</b> × te ih držite tri sekunde.                                                                                                    |
|                                                                                                    | c. otpustite gumbe. Kad žaruljica bežične veze (۱) počne treptati plavom bojom, nastavite instalaciju softvera.                                                                                                    |
|                                                                                                    | 4. Ponovno pokrenite pisač i usmjerivač te nastavite instalaciju softvera.                                                                                                    |
|                                                                                                    | 5. Deinstalirajte softver HP-ova pisača, a zatim ga ponovno instalirajte.                                                                                                    |
|                                                                                                    | <ol> <li>Upotrijebite WPS (Wi-Fi Protected Setup) ako ga usmjerivač podržava. Pročitajte<br/>odjeljak "Postavljanje bežične mreže pomoću značajke WPS (Wi-Fi Protected Setup)" na<br/>15. stranici.</li> </ol>                                                                                      |
|                                                                                                    | Možete postaviti i Wi-Fi Direct vezu s pisačem, bez usmjerivača. Detalje potražite u odjeljku<br>"Postavljanje veze Wi-Fi Direct" na 16. stranici.                                                                                                    |
| Žaruljica <b>bežične veze</b> ((†))<br>neprekidno svijetli plavom<br>bojom, no ispis putem bežične<br>veze nije moguć. | Upravljački program pisača možda nije instaliran. Pokušajte instalirati ili ponovno instalirati<br>upravljački program pisača, a zatim ponovno pokušajte ispisivati.                                                                                                    |
|                                                                                                    | Ako i dalje ne možete ispisivati putem bežične mreže, pisač i računalo ili uređaj možda su<br>povezani s različitim mrežama. Pokušajte sljedeće:                                                                                                    |
|                                                                                                    | 1. Provjerite s kojom je mrežom računalo povezano.                                                                                                    |
|                                                                                                    | <ol> <li>Provjerite informacije o nazivu mreže pisača (SSID) u izvješću o testiranju bežične mreže.<br/>Da biste ispisali izvješće, istovremeno pritisnite gumbe Wi-Fi (↑) i Nastavak → te ih držite<br/>tri sekunde.</li> </ol>                                                                    |
|                                                                                                    | 3. Otklonite sve poteškoće s povezivanjem te nastavite instalaciju softvera.                                                                                                    |
| Pokazatelj <b>jačine signala</b><br>Wi-Fi mreže (1) na zaslonu<br>prikazuje samo jednu ili dvije<br>trake.             | Signal bežične mreže je slab. Pokušajte pomaknuti pisač. Provjerite nema li između pisača i<br>mrežnog usmjerivača velikih prepreka koje bi mogle blokirati signal. U blizini pisača uklonite<br>sve elektroničke uređaje koji ometaju bežični signal.                                              |

# Hrvatski

#### Postavljanje bežične mreže pomoću značajke WPS (Wi-Fi Protected Setup)

- 1. Pritisnite gumb WPS 🔊 na usmjerivaču.
- 2. U roku od dvije minute pritisnite gumb **bežične veze** (<sup>†</sup>) na upravljačkoj ploči pisača i držite ga pritisnutog 3 5 sekundi.
- 3. Čekajte oko dvije minute da žaruljica bežične veze (1) prestane treptati i počne neprestano svijetliti plavom bojom, što označava da je veza uspostavljena, te nastavite instalaciju softvera.

Ako žaruljica **bežične veze** ((†)) na pisaču postane jantarne boje, a žaruljica **Odustani** počne treptati, isteklo je vrijeme za postavljanje načina rada pomoću značajke WPS i došlo je do pogreške. Pritisnite gumb **Odustani** × te ponovite gore opisane korake za uspostavljanje veze.

#### Postavljanje veze Wi-Fi Direct

Upotrijebite Wi-Fi Direct da biste povezali pisač putem bežične veze, a da se pri tome ne povežete s postojećom bežičnom mrežom. Da biste koristili Wi-Fi Direct:

- Provjerite je li na upravljačkoj ploči pisača uključena žaruljica Wi-Fi Direct 🗐. Ako je isključena, pritisnite gumb Wi-Fi Direct 🗐.
- Da biste provjerili naziv i lozinku za Wi-Fi Direct, pritisnite i tri sekunde držite gumb Nastavak i na pisaču da biste ispisali konfiguracijsko izvješće. Podaci za korištenje značajke Wi-Fi Direct nalaze se na stranici sažetka mreže.

Više informacija potražite na web-mjestu www.hp.com/go/wifidirectprinting.

### Konfiguriranje ulazne ladice za različite veličine papira

NAPOMENA: ovaj se odjeljak odnosi samo na modele pisača koji podržavaju veličine papira Legal i Oficio.

Ako vaš model pisača podržava veličine papira Legal i Oficio, morat ćete promijeniti usmjerenje vodilice za duljinu papira kada prelazite s velike na malu veličinu papira i obratno.

#### Za veliki papir

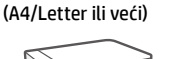

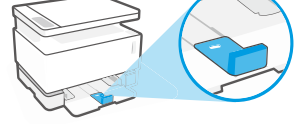

**Za mali papir** (A5/A6)

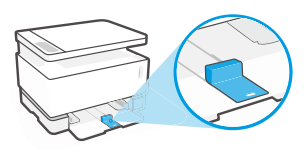

#### **Okretanje vodilice:**

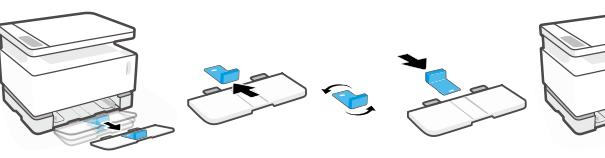

- 1. Nagnite ulaznu ladicu prema gore te je izvucite iz pisača.
- Vodilicu izvucite i okrenite, potom je vratite u ladicu.

 Ponovno postavite ulaznu ladicu.

NAPOMENA: vodilica je prikazana u položaju za umetanje papira manjeg od formata A4/ Letter. Da biste umetnuli veći papir, okrenite vodilice u suprotnom smjeru.

#### Smjernice za radno okruženje pisača

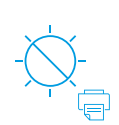

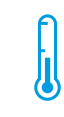

Pisač ne izlažite izravnom suncu

Preporučeni temperaturni raspon: 17,5 ° – 25 ° C (63,5 ° – 77 ° F)

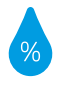

Preporučeni raspon vlažnosti: 30 % – 70 %

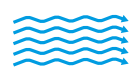

Pisač postavite u dobro prozračeni prostor

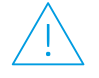

Nemojte premašiti ograničenja napona

#### Saznajte više

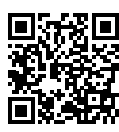

Podrška za proizvod www.hp.com/support/Neverstop1200

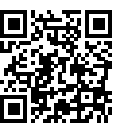

HP-ov bežični ispis www.hp.com/go/wirelessprinting

### Referenční příručka

Tato příručka obsahuje popis ovládacího panelu tiskárny, vysvětluje význam kontrolek na ovládacím panelu, nabízí pokyny k řešení problémů s bezdrátovým připojením a další informace.

### Ovládací panel tiskárny

POZNÁMKA: Nabídka tlačítek na ovládacím panelu je závislá na modelu zařízení.

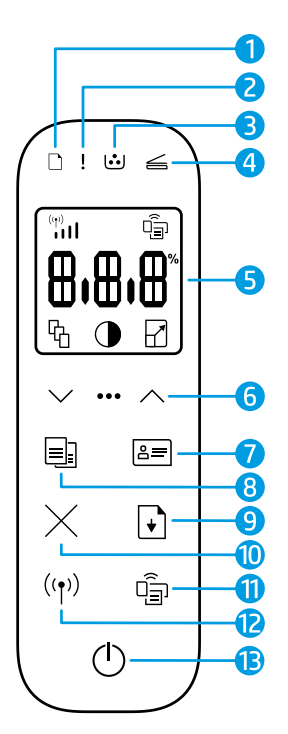

- 1 🛛 Kontrolka papíru 🗋
- 2 Kontrolka Pozor !
- 3 Kontrolka zobrazovacího válce 逆
- 4 Kontrolka otevřeného víka 🚄
- 5 Displej ovládacího panelu:
  - Indikátor síly signálu Wi-Fi\* (۱)
  - Ikona Wi-Fi Direct\* 🗐
  - Ikona počtu kopií 铅
  - Ikona Světlejší/tmavší 🛈
  - 🔹 Ikona Zmenšit/zvětšit 🖌

- 6 Tlačítka nabídky:
  - Tlačítka šipky Nahoru/ dolů
  - Tlačítko Nabídka •••
- 7 Tlačítko Kopírování dokladů 🖭
- 8 Tlačítko Spustit kopírování 🗐
- 9 Tlačítko Pokračovat 🕞
- 10 Tlačítko Zrušit imes
- 11 Tlačítko/kontrolka Wi-Fi Direct\* 🗐
- 12 Tlačítko/kontrolka bezdrátového připojení\* (๑)
- 13 Tlačítko napájení / kontrolka Připraveno (†)
- \* Pouze bezdrátové modely

### Významy kontrolek na ovládacím panelu

| $\bigcirc$                             | !<                                                     |                                                               | D ! <del>&lt;</del>                |
|----------------------------------------|--------------------------------------------------------|---------------------------------------------------------------|------------------------------------|
| Připraveno                             | Otevřený kryt / neshoda<br>formátu papíru / jiná chyba | Došel papír                                                   | Uvíznutí papíru                    |
| 1                                      | Ф<                                                     | !€ ⊍                                                          | !< ⊍<                              |
| Vnitřní chyba;<br>restartujte tiskárnu | Zpracování / čištění /<br>chlazení / vypínání          | Chyba zobrazovacího<br>válce nebo sady pro<br>doplnění toneru | Nutno vyměnit<br>zobrazovací válec |

Podrobnější informace o řešení častých problémů s tiskárnou naleznete v uživatelské příručce, kterou si můžete stáhnout na stránce **www.hp.com/support/Neverstop1200**. Pokyny k řešení problémů s bezdrátovým připojením naleznete v části "Řešení problémů s nastavením bezdrátového připojení" na straně 18.

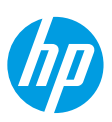

### Kontrola množství toneru

Když je v tiskárně nízká hladina toneru, budete potřebovat jednu nebo dvě sady pro doplnění toneru HP, abyste mohli toner doplnit. Originální sady pro doplnění toneru HP můžete zakoupit na adrese www.hp.com/buy/supplies nebo u místního prodejce produktů společnosti HP.

Pomocí kontrolky hladiny toneru na přední straně tiskárny zjistíte, kdy je třeba doplnit toner.

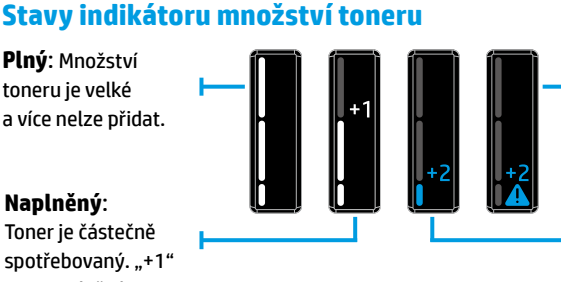

Naplněný: Toner je částečně spotřebovaný. "+1" znamená, že lze přidat toner pomocí jedné sady pro doplnění toneru HP. do doplnění toneru nelze tiskárnu používat. Nízký: Hladina

Velmi málo: Až

toneru je nízká. "+2" znamená, že lze přidat toner pomocí dvou sad pro doplnění toneru HP.

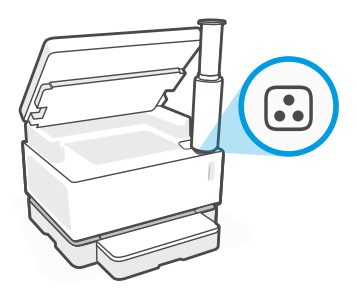

Toner lze přidat, když bíle svítí kontrolka Stav pro doplnění 🗈 vedle plnicího otvoru. Toner nelze přidat, když kontrolka nesvítí. Informace o přidávání toneru najdete v pokynech dodaných se sadou pro doplnění toneru HP, případně si můžete stáhnout uživatelskou příručku ze stránky www.hp.com/support/Neverstop1200.

### Řešení problémů s nastavením bezdrátového připojení

Podle pokynů v instalační příručce si stáhněte a nainstalujte software tiskárny HP a podle pokynů v softwaru připojte tiskárnu k bezdrátové síti.

Jakmile se tiskárna úspěšně připojí k bezdrátové síti, kontrolka **Bezdrátové připojení ((†))** na ovládacím panelu tiskárny přestane blikat a začne modře svítit. Pokud kontrolka modře svítit nezačne, zkuste následující řešení.

| Problém                                                                                                    | Příčina/řešení                                                                                                    |
|----------------------------------------------------------------------------------------------------|----------------------------------------------------------------------------------------------------|
| Kontrolka <b>Bezdrátové<br/>připojení ((†))</b> bliká modře<br>a indikátor <b>Síla signálu<br/>Wi-Fi (†)</b> není na displeji<br>zobrazen. | Tiskárna je v režimu nastavení bezdrátového připojení a je připravena na<br>konfiguraci. Přejděte k instalaci softwaru a podle pokynů v softwaru nastavte<br>bezdrátové připojení.                                                                                                    |
| Kontrolka <b>Bezdrátové<br/>připojení ((†))</b> bliká modře a<br>indikátor <b>Síla signálu Wi-Fi</b>                                       | Probíhá připojování k bezdrátové síti. Počkejte několik sekund, až se připojení<br>dokončí. Po připojení bude kontrolka <b>Bezdrátové připojení</b> ((†)) svítit modře a<br>indikátor <b>Síla signálu Wi-Fi</b> ((11) se přestane cyklicky zobrazovat a bude ukazovat<br>sílu signálu.                                                                                                    |
| Kontrolka <b>Bezdrátové<br/>připojení ((†))</b> je zhasnutá.                                                                               | Režim bezdrátového připojení je vypnutý. Zkuste následující kroky:<br>Na ovládacím panelu tiskárny stiskněte tlačítko <b>Bezdrátové připojení</b> ((†)). Pokud<br>začne kontrolka <b>Bezdrátové připojení</b> ((†)) svítit modře, režim bezdrátového připojení<br>je zapnutý a bezdrátové připojení bylo navázáno. Nyní můžete tisknout bezdrátově.<br>Pokud kontrolka <b>Bezdrátové připojení</b> ((†)) bliká žlutě, připojení k bezdrátové síti<br>nebylo vytvořeno. Odpojte kabel USB a potom znovu stiskněte tlačítko <b>Bezdrátové</b><br><b>připojení</b> ((†)). Když kontrolka <b>Bezdrátové připojení</b> ((†)) bliká modře, tiskárna je<br>v režimu nastavení bezdrátového připojení. Pokračujte v instalaci softwaru a podle<br>pokynů v softwaru nastavte bezdrátové připojení. |

| Problém                                                                                                    | Příčina/řešení                                                                                                    |
|----------------------------------------------------------------------------------------------------|----------------------------------------------------------------------------------------------------|
| Kontrolka <b>Bezdrátové<br/>připojení <sup>((</sup>†<sup>))</sup> svítí žlutě.</b>                           | Bezdrátové připojení nebylo navázáno. Vyzkoušejte postupně v uvedeném pořadí<br>následující kroky, dokud problém nevyřešíte:                                                                                                    |
|                                                                                                    | 1. Ověřte, že je tiskárna v dosahu (30 m) směrovače bezdrátové sítě.                                                                                                    |
|                                                                                                    | 2. Pokud používáte kabel USB k dočasnému propojení tiskárny a počítače během<br>nastavování, kabel USB připojte, až když se v softwaru zobrazí výzva k připojení<br>tohoto kabelu. Pokud jste kabel připojili ještě před zobrazením výzvy, odpojte jej<br>a podle pokynů v dalším kroku resetujte signál bezdrátové sítě. |
|                                                                                                    | 3. Obnovení nastavení bezdrátové sítě:                                                                                                    |
|                                                                                                    | <ul> <li>a. Odpojte kabel USB od tiskárny.</li> </ul>                                                                                                    |
|                                                                                                    | <b>b.</b> Na tiskárně stiskněte a po dobu 3 sekund podržte současně tlačítko <b>Bezdrátové připojení</b> ( $\mathfrak{p}$ ) a <b>Zrušit</b> X.                                                                                                    |
|                                                                                                    | c. Tlačítka uvolněte. Když začne kontrolka Bezdrátové připojení (†) blikat<br>modře, pokračujte v instalaci.                                                                                                    |
|                                                                                                    | 4. Restartujte tiskárnu a směrovač a pokračujte v instalaci softwaru.                                                                                                    |
|                                                                                                    | 5. Odinstalujte a opět nainstalujte software tiskárny HP.                                                                                                    |
|                                                                                                    | 6. Pokud směrovač podporuje funkci WPS (Wi-Fi Protected Setup), použijte ji.<br>Informace naleznete v části "Nastavení bezdrátového připojení pomocí funkce<br>WPS (Wi-Fi Protected Setup)" na straně 19.                                                                                                    |
|                                                                                                    | Případně můžete nastavit připojení Wi-Fi Direct pro použití tiskárny bez směrovače bezdrátové sítě. Nápovědu naleznete v části "Nastavení připojení Wi-Fi Direct" na straně 20.                                                                                                    |
| Kontrolka <b>Bezdrátové<br/>připojení (†)</b> svítí modře,                                                   | Možná nebyl nainstalován ovladač tiskárny. Zkuste ovladač tiskárny nainstalovat<br>nebo přeinstalovat a pak se znovu pokuste tisknout.                                                                                                    |
| ale nelze bezdrátově<br>tisknout.                                                                            | Pokud bezdrátový tisk stále nefunguje, tiskárna a počítač mohou být připojené<br>k odlišným sítím. Zkuste následující kroky:                                                                                                    |
|                                                                                                    | <ol> <li>Zjistěte, k jaké síti je připojen počítač.</li> </ol>                                                                                                    |
|                                                                                                    | <ol> <li>Zjistěte název sítě tiskárny (SSID) ve zprávě Test bezdrátové sítě. Zprávu lze<br/>vytisknout stisknutím a podržením tlačítka Wi-Fi (↑) a Pokračovat → současně<br/>po dobu 3 sekund.</li> </ol>                                                                                                    |
|                                                                                                    | <b>3.</b> Vyřešte veškeré problémy s připojením a potom pokračujte v instalaci softwaru.                                                                                                    |
| Indikátor <b>Síla signálu Wi-Fi</b><br>( <sup>(†)</sup> )11 na displeji ukazuje jen<br>jednu nebo dvě čárky. | Signál bezdrátové sítě je slabý. Zkuste tiskárnu přemístit. Zajistěte, aby mezi<br>tiskárnou a směrovačem nebyly žádné velké překážky, které by mohly signál<br>blokovat. Také odstraňte veškerá elektronická zařízení v blízkosti tiskárny, která<br>by mohla rušit signál bezdrátové sítě.                              |
|                                                                                                    |                                                                                                    |

#### Nastavení bezdrátového připojení pomocí funkce WPS (Wi-Fi Protected Setup)

- Stiskněte na směrovači tlačítko WPS Ø.
- Do dvou minut stiskněte a podržte po dobu 3–5 sekund tlačítko Bezdrátové připojení (†) na ovládacím panelu tiskárny.
- Počkejte přibližně dvě minuty, až přestane kontrolka Bezdrátové připojení (1) blikat a začne svítit modře, což značí, že připojení bylo navázáno. Potom můžete pokračovat v instalaci softwaru.

Jestliže se barva kontrolky **Bezdrátové připojení** (†)) změní na žlutou a kontrolka **Zrušit** začne blikat, vypršel časový limit režimu nastavení WPS nebo došlo k nějaké chybě. Stiskněte tlačítko **Zrušit** × a potom opakujte výše uvedené kroky k navázání připojení.

#### Nastavení připojení Wi-Fi Direct

Pomocí funkce Wi-Fi Direct můžete připojit tiskárnu bezdrátově, aniž by bylo nutno ji připojit ke stávající bezdrátové síti. Postup použití služby Wi-Fi Direct:

- Ujistěte se, že kontrolka Wi-Fi Direct 🗐 na ovládacím panelu tiskárny svítí. Pokud je zhasnutá, stiskněte tlačítko Wi-Fi Direct 🗐.
- Chcete-li zjistit název a heslo pro připojení Wi-Fi Direct, po dobu 3 sekund stiskněte a podržte tlačítko Pokračovat +). Vytiskne se zpráva o konfiguraci. Informace o připojení Wi-Fi Direct se nachází na stránce Přehled sítě.

Chcete-li zjistit více informací, navštivte web www.hp.com/go/wifidirectprinting.

### Nastavení vstupního zásobníku na různé formáty papíru

POZNÁMKA: Tato kapitola se vztahuje pouze na modely tiskáren, které podporují papír formátu Legal a Oficio.

Pokud váš model tiskárny podporuje formáty papíru Legal a Oficio, musíte změnit orientaci vodítka délky papíru, když přepínáte mezi velkými a malými formáty papíru.

#### Pro větší formáty papíru

(A4/Letter nebo větší)

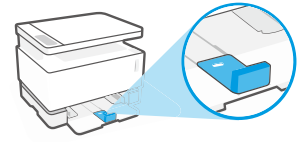

Pro menší formáty papíru (A5/A6)

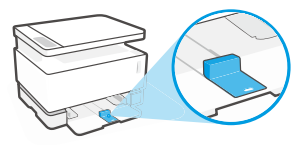

#### Postup otočení vodítka:

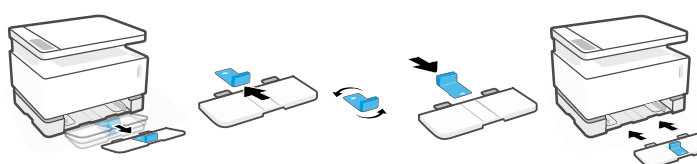

- 1. Opatrně vyklopte vstupní zásobník a vytáhněte jej z tiskárny.
- 2. Vysuňte vodítko, otočte jej a zasuňte zpět do dráhy v zásobníku.
- - Nasaďte zpět vstupní zásobník.

POZNÁMKA: Vodítko je zobrazeno, když se otáčí pro nastavení na vkládání papíru menšího formátu než A4/Letter. Chcete-li vložit papír většího formátu, otočte vodítko opačným směrem.

### Pokyny k provoznímu prostředí tiskárny

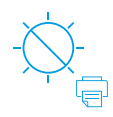

Tiskárnu nevystavujte Dřímému slunečnímu svitu

Doporučený rozsah teplot: 17,5-25 °C (63.5-77 °F)

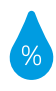

Doporučený rozsah vlhkosti: 30-70 %

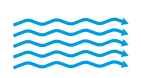

Tiskárnu uchovávejte v dobře větrané místnosti

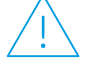

Nepřekračujte limity pro napětí

#### Další informace

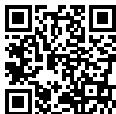

Podpora produktů www.hp.com/support/Neverstop1200

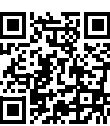

Bezdrátový tisk HP www.hp.com/go/wirelessprinting

### Kasutusjuhend

Lugege see juhend läbi, et õppida tundma printeri juhtpaneeli, tõlgendama juhtpaneeli märgutulede tähendusi, lahendama traadita ühenduse probleeme, ning et saada lisateavet.

### Printeri juhtpaneel

MÄRKUS. Juhtpaneeli nupud erinevad sõltuvalt teie seadme mudelist.

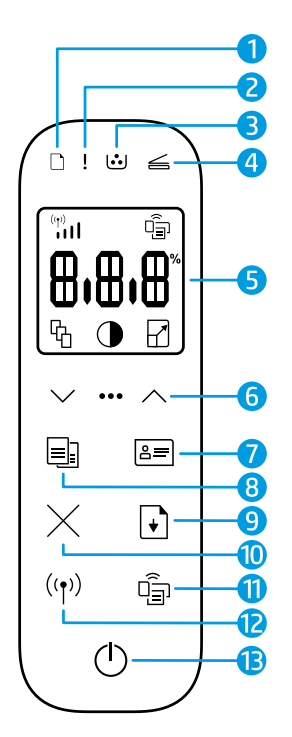

- 1 Paberi tuli 🗅
- 2 Märgutuli !
- 3 Pildindustrumli tuli 过
- 4 🛛 Kaane avamise tuli 🚄
- 5 Juhtpaneeli kuva:
  - Wi-Fi Signaali tugevuse indikaator\* (1)
  - Wi-Fi Direct ikoon\* 🗐
  - Eksemplaride arvu ikoon 🕅
  - Heledamaks/tumedamaks muutmise ikoon ()
  - Vähendamise/ suurendamise ikoon 🖌

- 6 Menüünupud:
  - 🔹 Üles- ja allanoole nupud 🗘
  - Menüü nupp •••
- 7 Kopeerimise ID nupp 😑
- 8 Kopeerimise alustamise nupp =:
- 9 Jätkamise nupp 💽
- 10 Tühistamise nupp imes
- 11 Wi-Fi Direct nupp/tuli\* 🖷
- 12 Traadita ühenduse nupp/ tuli\* ((†))
- **13 Toitenupu/valmisoleku** tuli ()
- \* Ainult traadita ühendusega mudelid

### Juhtpaneeli tulede tähendused

| Ċ                                           | !<                                                    | <b>□</b>                                                  | □ !€                                     |
|---------------------------------------------|-------------------------------------------------------|-----------------------------------------------------------|------------------------------------------|
| Valmis                                      | Kaas lahti/vale paberi<br>suurus/muu viga             | Paber on otsas                                            | Paberiummistus                           |
| !                                           | Ф÷                                                    | !€ ⊍                                                      | !€ ⊍€                                    |
| Sisemine tõrge;<br>taaskäivitage<br>printer | Töötlemine/puhastamine/<br>jahutamine/väljalülitumine | Pildindustrummel<br>või Tooneri<br>laadimiskomplekti viga | Pildindustrummel<br>tuleb välja vahetada |

Tavapäraste printeri probleemide lahendamise kohta lisateabe saamiseks laadige alla kasutusjuhend aadressilt **www.hp.com/support/Neverstop1200**. Traadita ühenduse probleemide lahendamiseks vt "Traadita ühenduse seadistamise veaotsing" lk 22.

### Tooneri taseme kontrollimine

Kui printeris olev tooner hakkab otsa saama, siis vajate tooneri lisamiseks ühte või kahte HP Toner Reload Kits laadimiskomplekti. Originaalse HP tooneri laadimiskomplekti saate osta aadressilt **www.hp.com/buy/supplies** või oma kohalikult HP edasimüüjalt.

Tooneri lisamise vajaduse kindlakstegemiseks kontrollige tooneri taseme indikaatorit printeri esipaneelil.

#### Tooneri taseme indikaatori näit

**Täis:** tooneri tase on kõrge ja toonerit lisada ei saa.

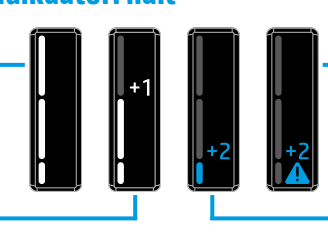

Täida: tooner on osaliselt otsas. "+1" tähendab, et lisada saab ühe HP Toner Reload Kit tooneri laadimiskomplekti.

#### Väga madal: printer ei prindi enne, kui olete toonerit lisanud.

Madal: tooneri tase on madal. "+2" tähendab, et lisada saab kaks HP Toner Reload Kits tooneri laadimiskomplekti.

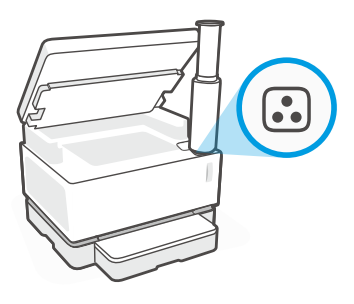

Toonerit saab lisada, kui laadimispordi kõrval põleb valge **Laadimise oleku** tuli . Toonerit ei saa lisada, kui tuli ei põle. Selleks, et teada saada, kuidas toonerit lisada, järgige HP tooneri laadimiskomplektil toodud juhiseid või laadige alla kasutusjuhend aadressilt **www.hp.com/support/Neverstop1200**.

#### Traadita ühenduse seadistamise veaotsing

Häälestusjuhendist lähtudes laadige alla ja installige HP printeri tarkvara ning järgige printeri traadita võrguga ühendamiseks tarkvaras esitatud suuniseid.

Kui printer on edukalt traadita võrguga ühendatud, lõpetab printeri juhtpaneelil **traadita ühenduse** märgutuli ((†)) vilkumise ja jääb siniselt põlema. Kui tuli ei jää siniselt põlema, proovige järgmisi lahendusi.

| Probleem                                                                                                    | Põhjus/lahendus                                                                                                    |
|----------------------------------------------------------------------------------------------------|----------------------------------------------------------------------------------------------------|
| Traadita ühenduse<br>märgutuli ((†)) vilgub<br>siniselt ja Wi-Fi signaali<br>tugevuse indikaatorit ((†))<br>ei kuvata.                | Printer on traadita ühenduse seadistamise režiimis ja valmis konfigureerimiseks.<br>Jätkake tarkvara installimist ja järgige traadita ühenduse häälestamiseks tarkvaras<br>esitatud juhiseid.                                                                                                    |
| Traadita ühenduse<br>märgutuli ((†)) vilgub siniselt<br>ja Wi-Fi signaali tugevuse<br>indikaator (†) II kuval töötab<br>tsükliliselt. | Traadita ühenduse loomine on pooleli. Oodake mõni sekund ühenduse loomise<br>lõpuleviimiseks. Kui ühendus on loodud, siis põleb <b>traadita ühenduse</b> märgutuli<br>((1)) siniselt ja <b>Wi-Fi signaali tugevuse</b> indikaator (1)<br>näitab signaali tugevust.                                                                                                    |
| Traadita ühenduse                                                                                                    | Traadita ühenduse režiim on välja lülitatud. Proovige järgmist.                                                                                                    |
| märgutuli <sup>((</sup> † <sup>))</sup> ei põle.                                                                                      | Vajutage printeri juhtpaneelil <b>traadita ühenduse</b> nuppu ((†)). Kui <b>traadita ühenduse</b><br>märgutuli ((†)) jääb siniselt põlema, siis on traadita ühenduse režiim sisse lülitatud<br>ja traadita ühendus loodud. Nüüd saate printida juhtmevabalt.                                                                                                    |
|                                                                                                    | Kui <b>traadita ühenduse</b> märgutuli ((†)) vilgub kollaselt, siis ei ole traadita ühendust<br>seadistatud. Ühendage USB-kaabel lahti ja vajutage uuesti <b>traadita ühenduse</b><br>nuppu ((†)). Kui <b>traadita ühenduse</b> märgutuli ((†)) vilgub siniselt, siis on printer<br>traadita ühenduse häälestusrežiimis. Jätkake tarkvara installimist ja järgige<br>traadita ühenduse häälestamiseks tarkvaras esitatud suuniseid. |

| Probleem                                                                                                 | Põhjus/lahendus                                                                                                    |
|----------------------------------------------------------------------------------------------------|----------------------------------------------------------------------------------------------------|
| <b>Traadita ühenduse</b><br>märgutuli <sup>((†))</sup> põleb<br>kollaselt.                               | Traadita ühendust ei ole loodud. Proovige järjest järgmisi lahendusi, kuni probleem on lahendatud.                                                                                                    |
|                                                                                                    | 1. Veenduge, et printer asuks traadita võrgu tööulatuses (30 m või 100 jalga).                                                                                                    |
|                                                                                                    | 2. Kui kasutate häälestuse ajal printeri ja arvuti ajutiseks ühendamiseks USB-kaablit,<br>ärge ühendage USB-kaablit enne, kui tarkvara seda küsib. Kui ühendasite kaabli<br>juba varem, ühendage kaabel lahti ja seejärel taastage traadita võrgu signaal,<br>nagu näidatud järgmises sammus.       |
|                                                                                                    | 3. Taastage traadita võrgu sätted.                                                                                                    |
|                                                                                                    | a. Eemaldage USB-kaabel printeri küljest.                                                                                                    |
|                                                                                                    | b. Vajutage printeri traadita ühenduse nuppu (1) ja Tühista nuppu × samaaegselt ja hoidke nuppe kolm sekundit all.                                                                                                    |
|                                                                                                    | c. Vabastage nupud. Kui traadita ühenduse märgutuli (1) hakkab siniselt vilkuma, jätkake installimist.                                                                                                    |
|                                                                                                    | 4. Taaskäivitage printer ja ruuter ning seejärel jätkake tarkvara installimist.                                                                                                    |
|                                                                                                    | 5. Desinstallige HP printeri tarkvara ja installige see uuesti.                                                                                                    |
|                                                                                                    | <ol> <li>Kasutage kaitstud Wi-Fi seadistust (WPS), kui teie ruuter seda toetab. Vt "Traadita<br/>ühenduse häälestamine kaitstud Wi-Fi seadistuse (WPS) abil" lk 23.</li> </ol>                                                                                                    |
|                                                                                                    | Alternatiivselt võite seadistada Wi-Fi Direct ühenduse, et kasutada printerit ilma<br>traadita ühenduse ruuterita. Abi saamiseks vt "Seadistage Wi-Fi Direct ühendus"<br>lk 24.                                                                                                    |
| <b>Traadita ühenduse</b><br>märgutuli ((†)) põleb<br>siniselt, kuid juhtmevaba<br>printimine ei toimi.   | Printeridraiver ei pruugi olla installitud. Proovige printeridraiver installida või<br>uuesti installida ja seejärel uuesti printida.                                                                                                    |
|                                                                                                    | Kui juhtmevaba printimine ikka ei toimi, võivad printer ja arvuti või seade olla<br>ühendatud erinevate võrkudega. Proovige järgmist.                                                                                                    |
|                                                                                                    | 1. Kontrollige võrku, millega arvuti on ühendatud.                                                                                                    |
|                                                                                                    | <ol> <li>Kontrollige printeri võrgu nime (SSID) infot traadita ühenduse kontrollaruandes.<br/>Aruande printimiseks vajutage ja hoidke Wi-Fi nuppu (1) ja Jätka nuppu ↓<br/>samaaegselt all 3 sekundi jooksul.</li> </ol>                                                                            |
|                                                                                                    | 3. Lahendage ühenduse probleemid ja jätkake tarkvara installimist.                                                                                                    |
| <b>Wi-Fi signaali tugevuse</b><br>indikaator ( <sup>(n)</sup> 111 näitab ainult<br>ühte või kahte tulpa. | Traadita ühenduse signaal on nõrk. Proovige printerit teisaldada. Veenduge,<br>et printeri ja võrguruuteri vahel ei oleks suuri takistusi, mis võivad signaali<br>blokeerida. Samuti eemaldage printeri läheduses asuvad elektroonilised seadmed,<br>mis võivad traadita ühenduse signaali häirida. |

#### Traadita ühenduse häälestamine kaitstud Wi-Fi seadistuse (WPS) abil

- 1. Vajutage ruuteri nuppu WPS Ø.
- **2.** Vajutage ja hoidke printeri juhtpaneelil **traadita ühenduse** nuppu ( $(\uparrow)$ ) 3–5 sekundit all.
- Oodake umbes kaks minutit, kuni traadita ühenduse märgutuli (1) lõpetab vilkumise ja jääb siniselt põlema, näidates ühenduse loomist ja seejärel jätkake tarkvara installimist.

Kui printeri **traadita ühenduse** märgutuli (1) põleb kollaselt ja **Tühista** tuli hakkab vilkuma, siis on WPS seadistusrežiim aegunud või on ilmnenud viga. Vajutage **Tühista** nuppu × ja seejärel korrake ühenduse seadistamiseks ülaltoodud samme.

#### Seadistage Wi-Fi Direct ühendus

Kasutage printeriga traadita ühenduse loomiseks Wi-Fi Directi ilma olemasoleva traadita võrguga ühendust loomata. Wi-Fi Directi kasutamiseks:

- Veenduge, et **Wi-Fi Direct** märgutuli 🛱 printeri juhtpaneelil põleb. Kui see ei põle, vajutage **Wi-Fi Direct** nuppu 🛱 ٠
- Wi-Fi Direct nime ja parooli kontrollimiseks ja konfiguratsiooniaruande printimiseks vajutage ja hoidke printeril asuvat **Jätka** nuppu 🖕 3 sekundi jooksul all. Wi-Fi Direct teave on toodud võrguandmete kokkuvõtte lehel.

Lisateabe saamiseks külastage veebisaiti www.hp.com/go/wifidirectprinting.

### Konfigureerige sisendsalv erinevate paberisuuruste jaoks

MÄRKUS. Seda lõiku kohaldatakse ainult printerimudelitele, mis toetavad Legal ja Oficio paberisuurust.

Kui teie printer toetab Legal ja Oficio paberisuurust, siis tuleb teil suure ja väikese paberi suuruse vahel liikudes muuta paberi pikkuse suunda.

#### Suure paberi jaoks

Eest

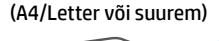

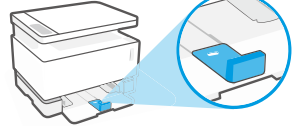

Väikese paberi jaoks (A5/A6)

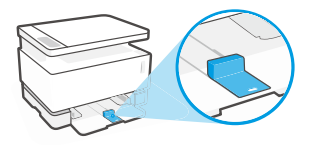

#### Juhiku liigutamiseks:

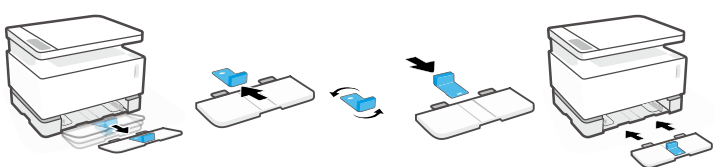

1. Kallutage sisendsalve veidi ülespoole ja tõmmake see printerist välia.

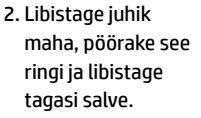

3. Installige

sisendsalv uuesti.

MÄRKUS. Näidatakse, et juhik on A4/Letter mõõtmetest väiksema paberi laadimiseks sobivas asendis. Suure paberi sisestamiseks liigutage juhikut vastassuunas.

### Printeri töökeskkonna suunised

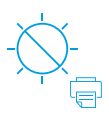

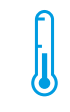

Hoidke printerit otsesest päikesevalgusest eemal

Soovitatav töötemperatuuri vahemik: 17,5°-25° C (63.5°-77° F)

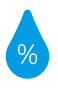

Soovitatav õhuniiskuse vahemik: 30-70%

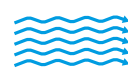

Hoidke printerit hea ventilatsiooniga kohas

Ärge ületage pinge piirväärtusi

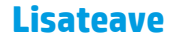

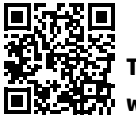

Tootetugi www.hp.com/support/Neverstop1200

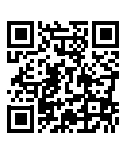

HP juhtmevaba printimine www.hp.com/qo/wirelessprinting

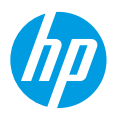

### Οδηγός αναφοράς

Διαβάστε τον οδηγό αυτόν για να εξοικειωθείτε με τον πίνακα ελέγχου του εκτυπωτή, να μάθετε πώς να ερμηνεύετε τις φωτεινές ενδείξεις του πίνακα ελέγχου, να επιλύετε τα προβλήματα ασύρματης σύνδεσης και να βρίσκετε περισσότερες πληροφορίες.

### Πίνακας ελέγχου εκτυπωτή

ΣΗΜΕΙΩΣΗ: Τα κουμπιά του πίνακα ελέγχου διαφέρουν ανάλογα με το μοντέλο της συσκευής σας.

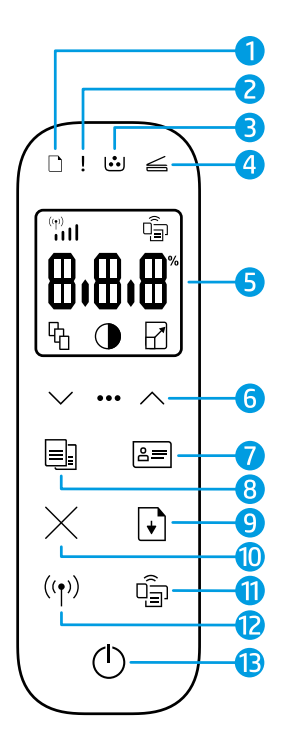

- 1 Φωτεινή ένδειξη **Χαρτί** 🗋
- 2 Φωτεινή ένδειξη Προσοχή !
- 3 Φωτεινή ένδειξη Τύμπανο απεικόνισης ...
- Φωτεινή ένδειξη Ανοιχτό κάλυμμα
- 5 Οθόνη πίνακα ελέγχου:
  - Ένδειξη Ισχύς σήματος
     Wi-Fi\* <sup>(η)</sup>
     <sub>111</sub>
  - Εικονίδιο **Wi-Fi Direct**\* 🗐
  - Εικονίδιο Αριθμός
     αντιγράφων <sup>C</sup>
  - Εικονίδιο Φωτεινότερο/
     Σκοτεινότερο ()
  - Εικονίδιο Σμίκρυνση/
     Μεγέθυνση

- 6 Κουμπιά μενού:
  - Κουμπιά βέλους Πάνω/Κάτω 🛇
  - Κουμπί Μενού ···
- 7 Κουμπί Αντιγραφή ταυτότητας 😑
- 8 Κουμπί **Έναρξη αντιγραφής** 📑
- 9 Κουμπί **Συνέχιση** 🕞
- 10 Κουμπί Άκυρο 🗙
- Κουμπί/Φωτεινή ένδειξη
   Wi-Fi Direct\*
- Κουμπί/Φωτεινή ένδειξη
   Ασύρματη σύνδεση\* (φ)
- Κουμπί λειτουργίας/Φωτεινή ένδειξη Ετοιμότητα (<sup>1</sup>)
- \* Ασύρματα μοντέλα μόνο

### Μοτίβα φωτεινών ενδείξεων του πίνακα ελέγχου

 $\bigcirc$ 

Ετοιμότητα

Εσωτερικό σφάλμα.

Επανεκκίνηση

εκτυπωτή

Κάλυμμα ανοικτό/ασυμφωνία μεγέθους χαρτιού/άλλο σφάλμα

Επεξεργασία/καθαρισμός/

ψύξη/τερματισμός λειτουργίας

□€ !€

Εξάντληση χαρτιού

!{ 🐱

Σφάλμα τυμπάνου απεικόνισης ή σετ αναπλήρωσης γραφίτη □!€

Εμπλοκή χαρτιού

## !< :::<

Το τύμπανο απεικόνισης χρειάζεται αντικατάσταση

Για περισσότερες πληροφορίες σχετικά με την επίλυση συνηθισμένων προβλημάτων εκτυπωτή, κατεβάστε τον Οδηγό χρήσης από τη διεύθυνση **www.hp.com/support/Neverstop1200**. Για την επίλυση προβλημάτων ασύρματης σύνδεσης, ανατρέξτε στην ενότητα «Επίλυση προβλημάτων διαμόρφωσης ασύρματης σύνδεσης» στη σελίδα 26.

### Έλεγχος επιπέδου γραφίτη

Όταν ελαττωθεί το επίπεδο του γραφίτη του εκτυπωτή, θα χρειαστείτε ένα ή δύο Σετ αναπλήρωσης γραφίτη ΗΡ για να προσθέσετε γραφίτη. Μπορείτε να αγοράσετε αυθεντικά σετ αναπλήρωσης γραφίτη ΗΡ από τη διεύθυνση **www.hp.com/buy/supplies** ή τον μεταπωλητή της ΗΡ στην περιοχή σας.

Ελέγξτε την ένδειξη επιπέδου γραφίτη στη μπροστινή πλευρά του εκτυπωτή για να προσδιορίσετε πότε πρέπει να προσθέσετε γραφίτη.

#### Ενδείξεις επιπέδου γραφίτη

Πλήρες: Το επίπεδο γραφίτη είναι υψηλό και δεν μπορεί να προστεθεί επιπλέον γραφίτης.

Αναπλήρωση: Ο γραφίτης έχει εξαντληθεί εν μέρει. «+1» σημαίνει ότι μπορεί να προστεθεί ένα σετ αναπλήρωσης γραφίτη HP.

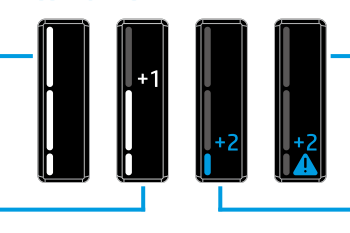

Πολύ χαμηλό: Ο εκτυπωτής δεν θα εκτυπώσει μέχρι να προστεθεί γραφίτης.

Χαμηλό: Το επίπεδο του γραφίτη είναι χαμηλό. «+2» σημαίνει ότι μπορούν να προστεθούν δύο σετ αναπλήρωσης γραφίτη ΗΡ.

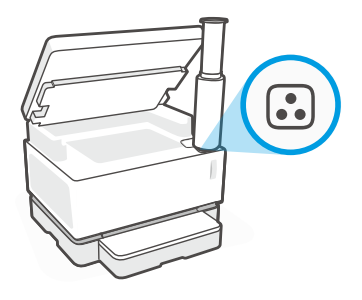

Ο γραφίτης μπορεί να προστεθεί όταν η φωτεινή ένδειξη **Κατάσταση αναπλήρωσης** 💽 δίπλα στη θύρα αναπλήρωσης γίνει άσπρη. Δεν μπορείτε να προσθέσετε γραφίτη όταν είναι σβηστή η φωτεινή ένδειξη. Για να μάθετε πώς μπορείτε να προσθέσετε γραφίτη, ακολουθήστε τις οδηγίες που αναγράφονται στο σετ αναπλήρωσης γραφίτη ΗΡ ή κατεβάστε τον Οδηγό χρήσης από τη διεύθυνση www.hp.com/support/Neverstop1200.

### Επίλυση προβλημάτων διαμόρφωσης ασύρματης σύνδεσης

Όπως υποδεικνύεται στον οδηγό ρύθμισης, κατεβάστε και εγκαταστήστε το λογισμικό εκτυπωτή ΗΡ και ακολουθήστε τις οδηγίες του λογισμικού για να συνδέσετε τον εκτυπωτή στο ασύρματο δίκτυό σας.

Αφού ο εκτυπωτής συνδεθεί επιτυχώς στο ασύρματο δίκτυό σας, η φωτεινή ένδειξη **Ασύρματη σύνδεση** ((†)) του πίνακα ελέγχου του εκτυπωτή παύει να αναβοσβήνει και παραμένει αναμμένη με σταθερό μπλε χρώμα. Εάν η φωτεινή ένδειξη δεν πάψει να αναβοσβήνει παραμένοντας αναμμένη με σταθερό μπλε χρώμα, δοκιμάστε τις παρακάτω λύσεις.

| Πρόβλημα                                                                                                    | Αιτία/Λύση                                                                                                    |
|----------------------------------------------------------------------------------------------------|----------------------------------------------------------------------------------------------------|
| Η φωτεινή ένδειξη <b>Ασύρματη<br/>σύνδεση (</b> ( ָ )) αναβοσβήνει<br>με μπλε χρώμα και η ένδειξη<br>Ισχύς σήματος Wi-Fi <sup>(ϻ</sup> )    δεν<br>εμφανίζεται στην οθόνη.               | Ο εκτυπωτής βρίσκεται σε λειτουργία ρύθμισης ασύρματης σύνδεσης και είναι έτοιμος για<br>διαμόρφωση. Εγκαταστήστε το λογισμικό και ακολουθήστε τις οδηγίες του λογισμικού για<br>να ρυθμίσετε την ασύρματη σύνδεση.                                                                                                    |
| Η φωτεινή ένδειξη <b>Ασύρματη</b><br>σύνδεση (( <sub>†</sub> )) αναβοσβήνει<br>με μπλε χρώμα και η ένδειξη<br>Ισχύς σήματος Wi-Fi <sup>(m)</sup> <sub>111</sub>   στην<br>οθόνη γυρίζει. | Η ασύρματη σύνδεση είναι σε εξέλιξη. Περιμένετε λίγα δευτερόλεπτα μέχρι να ολοκληρωθεί<br>η σύνδεση. Αφού ολοκληρωθεί η σύνδεση, η φωτεινή ένδειξη <b>Ασύρματη σύνδεση (</b> (†)) παίρνει<br>σταθερό μπλε χρώμα, ενώ η ένδειξη <b>Ισχύς σήματος Wi-Fi</b> ( <sup>**)</sup> τη σταματά να γυρίζει και δείχνει<br>την ισχύ του σήματος.                                                                                                    |
| Η φωτεινή ένδειξη <b>Ασύρματη<br/>σύνδεση (</b> (†)) είναι σβηστή.                                                                                                    | Η λειτουργία ασύρματης σύνδεσης είναι απενεργοποιημένη. Δοκιμάστε τα παρακάτω:<br>Πατήστε το κουμπί <b>Ασύρματη σύνδεση</b> ((†)) στον πίνακα ελέγχου του εκτυπωτή. Εάν η φωτεινή<br>ένδειξη <b>Ασύρματη σύνδεση</b> ((†)) πάρει σταθερό μπλε χρώμα, η λειτουργία ασύρματης σύνδεσης<br>είναι ενεργοποιημένη και η ασύρματη σύνδεση έχει εδραιωθεί. Μπορείτε τώρα να εκτυπώσετε<br>ασύρματα.<br>Εάν η φωτεινή ένδειξη <b>Ασύρματη σύνδεση</b> ((†)) αναβοσβήνει με κίτρινο χρώμα, δεν έχει<br>ρυθμιστεί σύνδεση σε ασύρματο δίκτυο. Αποσυνδέστε το καλώδιο USB και, στη συνέχεια,<br>ξαναπατήστε το κουμπί <b>Ασύρματη σύνδεση</b> ((†)). Όταν η φωτεινή ένδειξη <b>Ασύρματη σύνδεση</b><br>((†)) αναβοσβήνει με μπλε χρώμα, ο εκτυπωτής βρίσκεται σε λειτουργία ρύθμισης ασύρματης<br>σύνδεσης. Συνεχίστε την εγκατάσταση του λογισμικού και ακολουθήστε τις οδηγίες του<br>λογισμικού για να ρυθμίσετε την ασύρματη σύνδεση. |

| Πρόβλημα                                                                                                    | Αιτία/Λύση                                                                                                    |
|----------------------------------------------------------------------------------------------------|----------------------------------------------------------------------------------------------------|
| Η φωτεινή ένδειξη <b>Ασύρματη<br/>σύνδεση (( ְ ))</b> ανάβει με<br>σταθερό κίτρινο χρώμα.                                                   | Η ασύρματη σύνδεση δεν έχει εδραιωθεί. Δοκιμάστε με τη σειρά τα παρακάτω μέχρι να λυθεί<br>το πρόβλημα:                                                                                                    |
|                                                                                                    | <ol> <li>Βεβαιωθείτε ότι ο εκτυπωτής βρίσκεται εντός της εμβέλειας (30 m ή 100 πόδια) του<br/>δρομολογητή ασύρματου δικτύου.</li> </ol>                                                                                                    |
|                                                                                                    | 2. Εάν χρησιμοποιείτε καλώδιο USB για να συνδέσετε προσωρινά τον εκτυπωτή με τον υπολογιστή κατά τη διάρκεια της ρύθμισης, μη συνδέσετε το καλώδιο USB προτού σας το υποδείξει το λογισμικό. Εάν συνδέσατε το καλώδιο προτού σας το υποδείξει το λογισμικό. Εάν συνδέσατε το καλώδιο προτού σας το υποδείξει το λογισμικό, αποσυνδέστε το και, στη συνέχεια, επαναφέρετε το ασύρματο σήμα, όπως σας ζητείται στο επόμενο βήμα. |
|                                                                                                    | 3. Επαναφορά των ρυθμίσεων ασύρματου δικτύου:                                                                                                    |
|                                                                                                    | a. Αποσυνδέστε το καλώδιο USB από τον εκτυπωτή.                                                                                                    |
|                                                                                                    | b. Στον εκτυπωτή, πατήστε παρατεταμένα το κουμπί Ασύρματη σύνδεση (()) ταυτόχρονα με το κουμπί Άκυρο × για 3 δευτερόλεπτα.                                                                                                    |
|                                                                                                    | c. Αφήστε τα κουμπιά. Όταν η φωτεινή ένδειξη Ασύρματη σύνδεση () αρχίσει να αναβοσβήνει με μπλε χρώμα, συνεχίστε την εγκατάσταση.                                                                                                    |
|                                                                                                    | <ol> <li>Επανεκκινήστε τον εκτυπωτή και τον δρομολογητή και έπειτα συνεχίστε την εγκατάσταση<br/>του λογισμικού.</li> </ol>                                                                                                    |
|                                                                                                    | 5. Απεγκαταστήστε και επανεγκαταστήστε το λογισμικό του εκτυπωτή ΗΡ.                                                                                                    |
|                                                                                                    | 6. Χρησιμοποιήστε Wi-Fi Protected Setup (WPS), εάν το υποστηρίζει ο δρομολογητής σας.<br>Ανατρέξτε στην ενότητα «Ρύθμιση ασύρματης σύνδεσης με Wi-Fi Protected Setup (WPS)»<br>στη σελίδα 27.                                                                                                    |
|                                                                                                    | Εναλλακτικά, μπορείτε να ρυθμίσετε μια σύνδεση Wi-Fi Direct για να χρησιμοποιήσετε τον<br>εκτυπωτή σας χωρίς ασύρματο δρομολογητή. Για βοήθεια, ανατρέξτε στην ενότητα «Ρύθμιση<br>σύνδεσης Wi-Fi Direct» στη σελίδα 28.                                                                                                    |
| Η φωτεινή ένδειξη <b>Ασύρματη</b><br>σύνδεση (( <sub>†</sub> )) έχει σταθερό<br>μπλε χρώμα, αλλά δεν<br>μπορείτε να εκτυπώσετε<br>ασύρματα. | Ενδέχεται να μην είναι εγκατεστημένο το πρόγραμμα οδήγησης του εκτυπωτή. Προσπαθήστε<br>να εγκαταστήσετε ή να επανεγκαταστήσετε το πρόγραμμα οδήγησης του εκτυπωτή και, στη<br>συνέχεια, ξαναπροσπαθήστε να εκτυπώσετε.                                                                                                    |
|                                                                                                    | Εάν εξακολουθείτε να μην μπορείτε να εκτυπώσετε ασύρματα, ο εκτυπωτής και ο υπολογιστής<br>ή η συσκευή σας μπορεί να έχουν συνδεθεί σε διαφορετικά δίκτυα. Δοκιμάστε τα παρακάτω:                                                                                                    |
|                                                                                                    | <ol> <li>Ελέγξτε το δίκτυο στο οποίο είναι συνδεδεμένος ο υπολογιστής σας.</li> </ol>                                                                                                    |
|                                                                                                    | <ol> <li>Ελέγξτε το όνομα δικτύου του εκτυπωτή (SSID) στην αναφορά ελέγχου ασύρματου<br/>δικτύου. Για να εκτυπώσετε την αναφορά, πατήστε παρατεταμένα το κουμπί Wi-Fi ((↑))<br/>μαζί με το κουμπί Συνέχιση → για 3 δευτερόλεπτα.</li> </ol>                                                                                                    |
|                                                                                                    | <ol> <li>Επιλύστε τυχόν προβλήματα σύνδεσης και έπειτα συνεχίστε την εγκατάσταση του<br/>λογισμικού.</li> </ol>                                                                                                    |
| Η ένδειξη <b>Ισχύς σήματος Wi-Fi</b><br>''   της οθόνης δείχνει μόνο<br>μία ή δύο ράβδους.                                                  | Το ασύρματο σήμα είναι αδύναμο. Δοκιμάστε να μετακινήσετε τον εκτυπωτή. Βεβαιωθείτε<br>ότι δεν υπάρχουν μεγάλα αντικείμενα ανάμεσα στον εκτυπωτή και τον δρομολογητή δικτύου<br>ικανά να παρεμποδίσουν το σήμα. Επίσης, απομακρύνετε τυχόν ηλεκτρονικές συσκευές που<br>βρίσκονται κοντά στον εκτυπωτή και θα μπορούσαν να επηρεάζουν το ασύρματο σήμα.                                                                        |

#### Ρύθμιση ασύρματης σύνδεσης με Wi-Fi Protected Setup (WPS)

- 1. Πατήστε το κουμπί WPS 🕑 στον δρομολογητή σας.
- Εντός δύο λεπτών, πατήστε παρατεταμένα το κουμπί Ασύρματη σύνδεση ((†)) στον πίνακα ελέγχου του εκτυπωτή για 3-5 δευτερόλεπτα.
- 3. Περιμένετε περίπου δύο λεπτά έως ότου η φωτεινή ένδειξη Ασύρματη σύνδεση (()) χρώματος μπλε σταματήσει να αναβοσβήνει, υποδεικνύοντας ότι η σύνδεση έχει εδραιωθεί και συνεχίστε έπειτα την εγκατάσταση του λογισμικού.

Εάν η φωτεινή ένδειξη του εκτυπωτή **Ασύρματη σύνδεση** ((†)) γίνει κίτρινη και η φωτεινή ένδειξη **Άκυρο** αρχίσει να αναβοσβήνει, ο χρόνος της λειτουργίας ρύθμισης WPS έχει εκπνεύσει ή εμφανίστηκε κάποιο σφάλμα. Πατήστε το κουμπί **Άκυρο** × και επαναλάβετε τα παραπάνω βήματα για να ρυθμίσετε τη σύνδεση.

#### Ρύθμιση σύνδεσης Wi-Fi Direct

Χρησιμοποιήστε το Wi-Fi Direct για να συνδεθείτε ασύρματα με έναν εκτυπωτή, χωρίς να συνδεθείτε με υπάρχον ασύρματο δίκτυο. Για να χρησιμοποιήσετε το Wi-Fi Direct:

- Βεβαιωθείτε ότι η φωτεινή ένδειξη Wi-Fi Direct 🗐 στον πίνακα ελέγχου του εκτυπωτή είναι αναμμένη. Εάν είναι σβηστή, πατήστε • το κουμπί Wi-Fi Direct 🗐.
- Για να ελέγξετε το όνομα και τον κωδικό πρόσβασης του Wi-Fi Direct, πατήστε παρατεταμένα το κουμπί Συνέχιση + του ٠ εκτυπωτή για 3 δευτερόλεπτα για να εκτυπώσετε μία αναφορά διαμόρφωσης. Οι πληροφορίες του Wi-Fi Direct εμφανίζονται στη σελίδα σύνοψης δικτύου.

Για να μάθετε περισσότερα, επισκεφτείτε τη διεύθυνση www.hp.com/go/wifidirectprinting.

### Ρύθμιση του δίσκου εισόδου για διαφορετικά μεγέθη χαρτιού

**ΣΗΜΕΙΩΣΗ:** Η ενότητα αυτή αφορά μόνο μοντέλα εκτυπωτή που υποστηρίζουν μεγέθη χαρτιού Legal και Oficio.

Αν ο εκτυπωτής σας υποστηρίζει μεγέθη χαρτιού Legal και Oficio, θα πρέπει να αλλάζετε τον προσανατολισμό του οδηγού μήκους χαρτιού ανάλογα με το αν χρησιμοποιείτε μεγάλα ή μικρά μεγέθη χαρτιού.

#### Για μεγάλα μεγέθη χαρτιού (A4/Letter ή μεγαλύτερο)

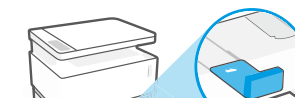

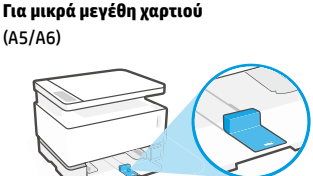

#### Για να γυρίσετε τον οδηγό:

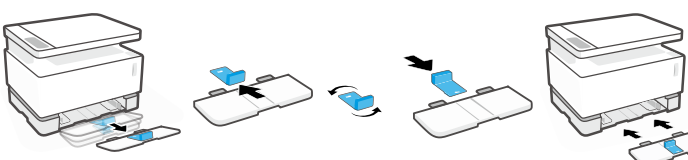

- 1. Σηκώστε ελαφρώς τον δίσκο εισόδου και τραβήξτε τον για να τον βγάλετε από τον εκτυπωτή.
- 2. Βγάλτε συρτά τον οδηγό, γυρίστε τον και βάλτε τον πάλι συρτά μέσα στο αυλάκι.
- - 3. Τοποθετήστε ξανά τον δίσκο εισόδου.

ΣΗΜΕΙΩΣΗ: Εδώ ο οδηγός φαίνεται με προσανατολισμό για τοποθέτηση χαρτιού μικρότερου από A4/Letter. Αν θέλετε να τοποθετήσετε μεγαλύτερο χαρτί, τότε πρέπει να γυρίσετε τον οδηγό στην αντίθετη κατεύθυνση.

#### Κατευθυντήριες οδηγίες περιβάλλοντος λειτουργίας του εκτυπωτή

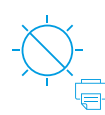

Κρατήστε τον εκτυπωτή μακριά από το άμεσο ηλιακό φως

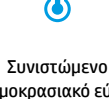

θερμοκρασιακό εύρος: 17.5° – 25° C (63,5° - 77° F)

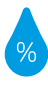

Συνιστώμενο εύρος υγρασίας: 30% - 70%

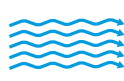

Τοποθετήστε τον εκτυπωτή σε καλά αεριζόμενο χώρο

Μην υπερβαίνετε τα όρια τάσης

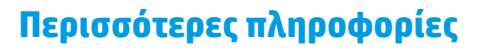

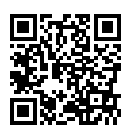

Υποστήριξη προϊόντος www.hp.com/support/Neverstop1200

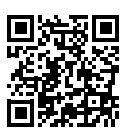

Ασύρματη εκτύπωση ΗΡ www.hp.com/go/wirelessprinting

### Felhasználói kézikönyv

Ebből a kézikönyvből megismerheti a nyomtató kezelőpaneljét, megtudhatja, hogyan értelmezheti a kezelőpanel jelzőfényeit és oldhatja meg a vezeték nélküli kapcsolat hibáit, valamint további információkat is megtalálhat.

### A nyomtató kezelőpanelje

MEGJEGYZÉS: A kezelőpanel gombjai az eszköz típusától függően eltérőek.

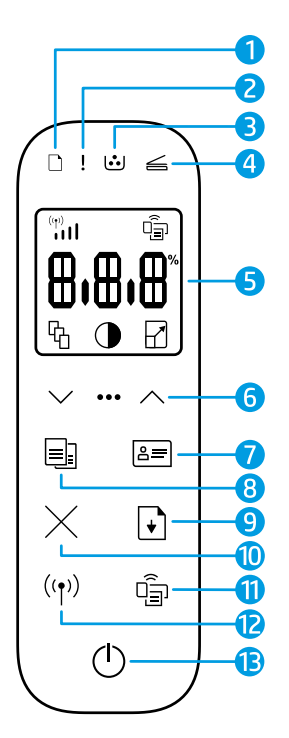

- 1 Papír jelzőfénye 🗋
- 2 Figyelmeztető jelzőfény !
- 3 Képalkotó henger jelzőfénye 逆
- 4 Nyitott fedél jelzőfénye 🚄
- 5 A kezelőpanel kijelzője:
  - Wi-Fi-jelerősség mutatója\* (1)
  - Wi-Fi Direct ikon\* 🗐
  - Példányszám ikon 🕅
  - Világosítás/sötétítés ikon 🕕
  - Kicsinyítés/nagyítás ikon 🖓

- 6 A menü gombjai:
  - Felfelé/lefelé nyílgombok  $\diamondsuit$
  - Menügomb •••
- 7 Igazolványmásolás gomb 🖅
- 8 Másolás indítása gomb 🗐
- 9 Folytatás gomb 💽
- 10 Mégse gomb imes
- 11 Wi-Fi Direct gomb/jelzőfény\* 🗐
- 12 Vezeték nélküli kapcsolat gombja/jelzőfénye\* <sup>((†))</sup>
- **13 Tápkapcsoló** gomb/**Készenlét** jelzőfény ()

cseréje szükséges

\* Csak vezeték nélküli típusok esetében

### A kezelőpanel jelzőfényei

nyomtató újraindítása

UzemkészIIIIÜzemkészFedél nyitva/papírméret nem<br/>egyezik/egyéb hibaD € I €D I €IIIKifogyott a papírPapírelakadásIIEI €I €Belső hiba;Feldolgozás/tisztítás/Képalkotó henger vagyKépalkotó henger vagy

hűtés/leállítás

A nyomtatók gyakori problémáinak megoldásával kapcsolatos információkat tartalmazó felhasználói útmutató innen tölthető le: **www.hp.com/support/Neverstop1200**. A vezeték nélküli csatlakozási problémák megoldásával kapcsolatban lásd: "Vezeték nélküli kapcsolat beállítása – hibaelhárítás" (30. oldal).

tonerújratöltő készlet hibája

Magyar

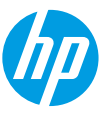

### Tonerszint ellenőrzése

Amikor a nyomtató tonerszintje alacsony, egy vagy két HP tonerújratöltő készlet szükséges a tonerszint feltöltéséhez. Eredeti HP tonerújratöltő készletet a **www.hp.com/buy/supplies** webhelyen vagy helyi HP viszonteladónál vásárolhat.

A nyomtató előlapján található tonerszintjelző mutatja, mikor kell a toner szintjét feltölteni.

#### Tonerszintjelző állapotai

Tele: A tonerszint magas, és nem lehet több tonert hozzáadni.

Feltöltés: A toner egy része elfogyott. A "+1" azt jelenti, hogy fel lehet használni egy HP tonerújratöltő készletet.

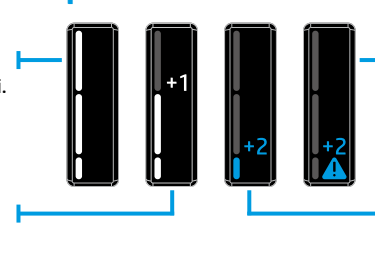

Nagyon alacsony: A nyomtató nem nyomtat, amíg nem tölti fel a tonert.

Alacsony: A tonerszint alacsony. A "+2" azt jelenti, hogy fel lehet használni két HP tonerújratöltő készletet.

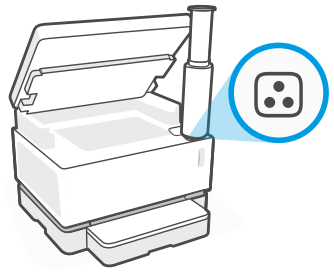

Tonert akkor lehet tölteni, amikor a betöltőnyílás melletti Újratöltési állapot jelzőfény 💽 fehéren világít. Amikor a jelzőfény nem világít, nem lehet tonert feltölteni. A toner feltöltéséhez kövesse a HP tonerújratöltő készleten olvasható utasításokat, vagy töltse le a felhasználói útmutatót a www.hp.com/support/Neverstop1200 webhelyről.

### Vezeték nélküli kapcsolat beállítása – hibaelhárítás

Az üzembehelyezési útmutatóban leírtak szerint töltse le és telepítse a HP nyomtatószoftvert, majd kövesse a szoftver utasításait a nyomtató a vezeték nélküli hálózathoz való csatlakoztatásához.

Amikor a nyomtató sikeresen csatlakozott a vezeték nélküli hálózathoz, a kezelőpaneljén lévő **Vezeték nélküli kapcsolat** jelzőfény <sup>(</sup>[†<sup>))</sup> abbahagyja a villogást, és folyamatosan kéken világít. Ha a jelzőfény nem világít folyamatosan kéken, próbálkozzon a következő megoldásokkal.

| Probléma                                                                                                    | Ok/megoldás                                                                                                    |
|----------------------------------------------------------------------------------------------------|----------------------------------------------------------------------------------------------------|
| A <b>Vezeték nélküli kapcsolat</b><br>jelzőfénye <sup>(( ما ))</sup> kéken villog, és<br>a <b>Wi-Fi-jelerősség</b> mutatója<br>(۱۱) nem látható a kijelzőn. | A nyomtató vezeték nélküli beállítási módban van, és készen áll a konfigurálásra. Folytassa<br>a szoftver telepítésével, és kövesse a szoftver utasításait a vezeték nélküli kapcsolat<br>beállításához.                                                                                                    |
| A <b>Vezeték nélküli kapcsolat</b><br>jelzőfénye (زم) kéken villog, és<br>a <b>Wi-Fi-jelerősség</b> mutatója<br>(۱۱) a kijelzőn körbe forog.                | A vezeték nélküli csatlakozás folyamatban van. Várjon néhány másodpercet, amíg a<br>csatlakozás befejeződik. Amikor a csatlakozás befejeződött, a <b>Vezeték nélküli kapcsolat</b><br>jelzőfénye (زم) folyamatosan kéken világítani kezd, és a <b>Wi-Fi-jelerősség</b> mutatója (۱۱) már<br>nem forog körbe, hanem a jelerősséget mutatja.                                                                                                    |
| A <b>Vezeték nélküli kapcsolat</b><br>jelzőfénye ((†)) nem világít.                                                                                         | A vezeték nélküli csatlakozási üzemmód ki van kapcsolva. Próbálkozzon a következővel:<br>Nyomja meg a <b>Vezeték nélküli kapcsolat</b> gombját ((†)) a nyomtató kezelőpaneljén. Ha a<br><b>Vezeték nélküli kapcsolat</b> jelzőfénye ((†)) folyamatosan kéken kezd világítani, a vezeték<br>nélküli csatlakozási üzemmód be van kapcsolva, és létrejött a vezeték nélküli kapcsolat. Most<br>már nyomtathat vezeték nélkül.                                                                               |
|                                                                                                    | Ha a <b>Vezeték nélküli kapcsolat</b> jelzőfénye <sup>((†))</sup> sárgán villog, a vezeték nélküli hálózati<br>kapcsolat beállítása nem történt meg. Húzza ki az USB-kábelt, majd nyomja meg újra a<br><b>Vezeték nélküli kapcsolat</b> gombját ((†)). Ha a <b>Vezeték nélküli kapcsolat</b> jelzőfénye ((†))<br>kéken villog, akkor a nyomtató vezeték nélküli beállítási módban van. Folytassa a szoftver<br>telepítését, és kövesse a szoftver utasításait a vezeték nélküli kapcsolat beállításához. |

| Probléma                                                                                                    | Ok/megoldás                                                                                                    |
|----------------------------------------------------------------------------------------------------|----------------------------------------------------------------------------------------------------|
| A <b>Vezeték nélküli kapcsolat</b><br>jelzőfénye <sup>((†))</sup> folyamatosan<br>sárgán világít.                                                        | A vezeték nélküli kapcsolat nem jött létre. Próbálkozzon a következő megoldásokkal ebben a<br>sorrendben, amíg meg nem oldódik a probléma:                                                                                                    |
|                                                                                                    | <ol> <li>Ellenőrizze, hogy a nyomtató a vezeték nélküli útválasztó hatókörén belül van-e (30 m<br/>vagy 100 láb).</li> </ol>                                                                                                    |
|                                                                                                    | 2. Ha USB-kábelt használ a nyomtató és a számítógép ideiglenes csatlakoztatásához a beállítás alatt, ne csatlakoztassa az USB-kábelt, amíg a szoftver fel nem kéri rá. Ha már az előtt csatlakoztatta a kábelt, hogy a szoftver erre kérte volna, húzza ki a kábelt, majd állítsa vissza a vezeték nélküli jelet a következő lépésben szereplő utasításoknak megfelelően. |
|                                                                                                    | 3. A vezeték nélküli hálózat beállításainak visszaállítása:                                                                                                    |
|                                                                                                    | a. Húzza ki az USB-kábelt a nyomtatóból.                                                                                                    |
|                                                                                                    | <b>b.</b> A nyomtatón egyszerre tartsa lenyomva a <b>Vezeték nélküli kapcsolat</b> gombját ((†)) és<br>a <b>Mégse</b> gombot × 3 másodpercig.                                                                                                    |
|                                                                                                    | c. Engedje fel a gombokat. Amikor a Vezeték nélküli kapcsolat jelzőfénye ( <sup>1</sup> ) kéken villogni kezd, folytassa a telepítést.                                                                                                    |
|                                                                                                    | 4. Indítsa újra a nyomtatót és az útválasztót, majd folytassa a szoftver telepítését.                                                                                                    |
|                                                                                                    | 5. Távolítsa el és telepítse újra a HP nyomtatószoftvert.                                                                                                    |
|                                                                                                    | <ol> <li>Használja a Wi-Fi Protected Setup (WPS) módot, ha az útválasztó támogatja. További<br/>információ: "Vezeték nélküli kapcsolat beállítása Wi-Fi Protected Setup (WPS)<br/>használatával" (31. oldal).</li> </ol>                                                                                                    |
|                                                                                                    | Másik lehetőségként beállíthat egy Wi-Fi Direct-kapcsolatot, és így vezeték nélküli útválasztó<br>nélkül használhatja a nyomtatót. További információk: "Wi-Fi Direct-kapcsolat beállítása"<br>(32. oldal).                                                                                                    |
| A <b>Vezeték nélküli kapcsolat</b><br>jelzőfénye <sup>((</sup> † <sup>)</sup> ) folyamatosan<br>kéken világít, de nem lehet<br>vezeték nélkül nyomtatni. | Lehet, hogy nincs telepítve a nyomtató-illesztőprogram. Próbálja meg telepíteni vagy<br>újratelepíteni a nyomtató-illesztőprogramot, majd próbáljon meg ismét nyomtatni.                                                                                                    |
|                                                                                                    | Ha továbbra sem tud vezeték nélkül nyomtatni, lehet, hogy a nyomtató és a számítógép vagy<br>az eszköz különböző hálózatokhoz csatlakozik. Próbálkozzon a következővel:                                                                                                    |
|                                                                                                    | 1. Ellenőrizze, melyik hálózathoz csatlakozik a számítógép.                                                                                                    |
|                                                                                                    | <ol> <li>Ellenőrizze a nyomtató hálózatnevét (SSID) a vezeték nélküli hálózati tesztjelentésben.<br/>Ezen jelentés kinyomtatásához egyidejűleg tartsa lenyomva a Wi-Fi gombot ((1)) és a<br/>Folytatás gombot → 3 másodpercig.</li> </ol>                                                                                                    |
|                                                                                                    | 3. Oldjon meg minden kapcsolati problémát, majd folytassa a szoftver telepítését.                                                                                                    |
| A <b>Wi-Fi-jelerősség</b> mutatója<br>( <sup>(n)</sup> ) a kezelőpanelen csak egy<br>vagy két csíkot jelez.                                              | Gyenge a vezeték nélküli jel. Próbálja meg áthelyezni a nyomtatót. Győződjön meg arról,<br>hogy nincs semmilyen nagy méretű akadály a nyomtató és a hálózati útválasztó között,<br>amely blokkolhatná a jelet. Emellett távolítsa el az elektronikus eszközöket a nyomtató<br>közeléből, amelyek zavarhatják a vezeték nélküli jelet.                                     |

#### Vezeték nélküli kapcsolat beállítása Wi-Fi Protected Setup (WPS) használatával

- Nyomja meg az útválasztó WPS gombját Ø.
- A következő két percen belül tartsa lenyomva a nyomtató kezelőpaneljén a Vezeték nélküli kapcsolat gombját ((†))
   3–5 másodpercig.
- Várjon körülbelül két percig, amíg a Vezeték nélküli kapcsolat jelzőfényének ((1)) villogása abbamarad, és folyamatosan kéken világít, ami azt jelzi, hogy a kapcsolat létrejött, majd folytassa a szoftver telepítését.

Ha a nyomtatón a **Vezeték nélküli kapcsolat** jelzőfénye ((†)) sárgára vált, és a **Mégse** jelzőfény villogni kezd, a WPS beállítási mód túllépte az időkorlátot, vagy valamilyen hiba következett be. Nyomja meg a **Mégse** gombot ×, majd ismételje meg a fenti lépéseket a kapcsolat beállításához.

#### Wi-Fi Direct-kapcsolat beállítása

A Wi-Fi Direct használatával vezeték nélkül csatlakozhat a nyomtatóhoz – anélkül, hogy csatlakoznia kellene egy meglévő vezeték nélküli hálózathoz. A Wi-Fi Direct használata:

- Győződjön meg arról, hogy a nyomtató kezelőpaneljén világít a Wi-Fi Direct jelzőfény 🗐. Ha nem világít, nyomja meg a • Wi-Fi Direct gombot
- A Wi-Fi Direct nevének és jelszavának megjelenítéséhez tartsa lenyomva a nyomtatón a Folytatás gombot | + ] 3 másodpercia a konfigurációs jelentés kinyomtatásához. A Wi-Fi Direct-információk a hálózati összegzési oldalon olvashatóak.

További információért látogasson el a www.hp.com/go/wifidirectprinting webhelyre.

### Az adagolótálca beállítása különböző papírméretekhez

MEGJEGYZÉS: Ez a szakasz csak azokra a nyomtatókra vonatkozik, amelyek támogatják a Legal és Oficio papírméreteket.

Ha az Ön nyomtatómodellje támogatja a Legal és Oficio papírméreteket, a nagy és kis méretű papírok közötti váltás során módosítania kell a papírhossz-beállító tájolását.

#### Nagy méretű papír

(A4/Letter vagy nagyobb)

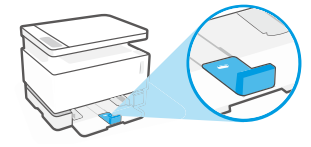

Kis méretű papír (A5/A6)

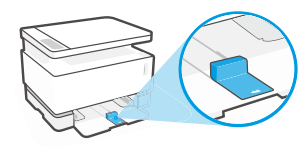

#### A papírhossz-beállító megfordítása:

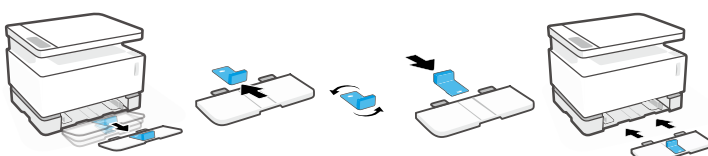

- 1. Billentse enyhén felfelé az adagolótálcát, majd húzza ki a nyomtatóból.
- 2. Csúsztassa ki a papírhosszbeállítót, fordítsa meg, majd csúsztassa vissza a tálcán lévő sínbe.

3. Helyezze vissza az adagolótálcát.

MEGJEGYZÉS: Az ábrán látható papírhossz-beállító az A4/Letter méretűnél kisebb papírokkal való használatra lett megfordítva. Nagyobb méretű papír betöltéséhez az ellenkező irányba kell fordítani a papírhossz-beállítót.

#### A nyomtató működési környezetével kapcsolatos útmutatások

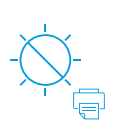

magya

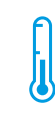

Olyan helyen tartsa a nvomtatót. ahol nincs közvetlen napsugárzásnak kitéve.

Ajánlott hőmérséklet-tartomány: 17.5-25 °C (63,5-77 °F)

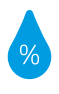

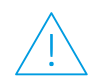

Ajánlott páratartalom-tartomány: 30-70%

Tartsa a nyomtatót iól szellőző helven.

Ne haladja meg a feszültségkorlátokat.

### További információk

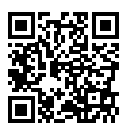

Terméktámogatás www.hp.com/support/Neverstop1200

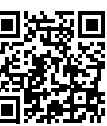

HP vezeték nélküli nyomtatás www.hp.com/go/wirelessprinting

#### Анықтамалық нұсқаулық

Принтердің басқару тақтасы, басқару тақтасының индикатор үлгілерін түсіндіру әдісі, сымсыз байланыс ақауларын жою және тағы басқа ақпарат алу үшін осы нұсқаулықты оқыңыз.

#### Принтердің басқару тақтасы

ЕСКЕРТПЕ: Құрылғының моделіне байланысты басқару тақтысының түймелері әртүрлі.

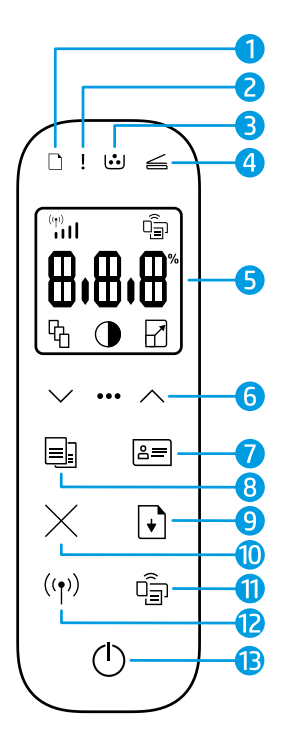

- Кағаз индикаторы 🗋 1
- 2 «Назар аударыңыз» индикаторы!
- 3 Барабан индикаторы 过
- Қақпағы ашық 4 индикаторы 🥧
- Басқару тақтасының дисплейі: 5
  - Wi-Fi сигнал күшi индикаторы \* 🛄
  - Wi-Fi Direct белгішесі\* 🗐
  - Көшірмелер саны белгішесі ዔ
  - Ашықтау/Күңгірттеу белгішесі 🕕
  - Кішірейту/Ұлғайту белгішесі 🗗

- Мәзір түймелері:
  - Жоғары/төмен көрсеткі түймелері 🔿
  - Мәзір түймесі •••
- Жеке куәлікті көшіру түймесі 7 8=
- Көшіруді бастау түймесі 💷 8
- 9 Жалғастыру түймесі 🕞
- 10 Бас тарту түймесіimes
- 11 Wi-Fi Direct түймесі/ индикаторы\* 🖷
- 12 Сымсыз байланыс түймесі/индикаторы\* ((†))
- 13 Қуат түймесі/Дайын индикаторы 🕛
- \* Тек сымсыз модельдерде

#### Басқару тақтасының индикатор үлгілері

Дайын

Кақпағы ашық/қағаз өлшемі сәйкес келмейді/баска кате

つく パイ

Кағаз таусылған

12 [..]

жинағының қатесі

Кағаз кептелісі

# !< !!!

Ішкі қате; принтерді өшіріп, қайта бастау

Өңдеу/тазалау/ салқындату/өшіру

Барабанның немесе тонерді қайта жүктеу

Барабанды ауыстыру қажет

Жалпы принтер мәселелерін шешу туралы ақпарат алу үшін www.hp.com/support/Neverstop1200. бетінен Пайдаланушы нұсқаулығын жүктеп алыңыз. Сымсыз байланыс мәселелерін шешу үшін 34-беттегі "Сымсыз желі параметрлері ақауларын жою" бөлімінен қараңыз.

### Тонер деңгейін тексеру

Принтердегі тонер төмен деңгейде болса, тонерді қосу үшін бір немесе екі НР тонерін қайта жүктеу жинағы қажет болады. Түпнұсқа НР тонерін қайта жүктеу жинақтарын **www.hp.com/buy/supplies** сайтынан немесе жергілікті НР сатушысынан сатып алуға болады.

Тонерді қосу уақытын анықтау үшін принтердің алдыңғы жағындағы тонер деңгейінің индикаторын тексеріңіз.

Тонер деңгейінің индикаторын көрсете

Толық: тонер деңгейі жоғары және қосымша тонерді қосу мүмкін емес.

Толтыру: тонер жартылай таусылған. "+1" бір НР тонерін қайта жүктеу жинағын қосуға болатынын білдіреді.

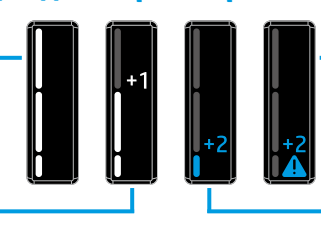

**Өте төмен:** тонер қосылғанша, принтер басып шығармайды.

Төмен: тонер деңгейі төмен. "+2" бір НР тонерін қайта жүктеу жинақтарын қосуға болатынын білдіреді.

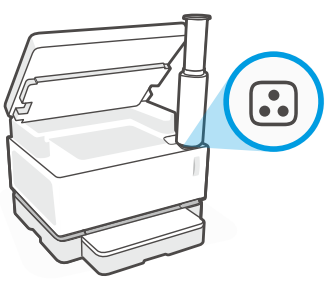

Қайта жүктеу портының жанындағы **Қайта жүктеу күйі** индикаторы 🕢 ақ түсте жанады. Индикатор өшіп тұрған кезде, тонерді қосуға болмайды. Тонерді қосу жолын үйрену үшін НР тонерді қайта жүктеу жинағы бойынша нұсқауларды орындаңыз немесе **www.hp.com/support/Neverstop1200** сайтынан пайдаланушы нұсқаулығын жүктеп алыңыз.

#### Сымсыз желі параметрлері ақауларын жою

Орнату нұсқаулығында көрсетілгендей, НР принтерінің бағдарламалық құралын жүктеп алып, орнатыңыз, содан соң принтерді сымсыз желіге жалғау үшін бағдарламалық құралдағы нұсқауларды орындаңыз.

Принтер сымсыз желіге сәтті жалғанғаннан кейін, принтердің басқару тақтасындағы **Сымсыз байланыс** индикаторы <sup>((†))</sup> жыпылықтауын тоқтатып, көк түсте тұрақты жанады. Егер индикатор көк түсте тұрақты жанбаса, келесі әрекеттерді орындап көріңіз.

| Мәселе                                                                                                    | Себебі/шешімі                                                                                                    |
|----------------------------------------------------------------------------------------------------|----------------------------------------------------------------------------------------------------|
| Сымсыз байланыс<br>индикаторы ((†)) көк түсте<br>жыпылықтап тұр және<br>дисплейде Wi-Fi сигнал күшi<br>индикаторы (ייוון көрiнбейдi.        | Принтер сымсыз орнату режимінде және конфигурациялауға дайын. Сымсыз<br>қосылымды реттеу үшін бағдарламалық құралды орнатуды жалғастырып,<br>бағдарламалық құралдағы нұсқауларды орындаңыз.                                                                                                    |
| Сымсыз байланыс<br>индикаторы ((†)) көк түсте<br>жыпылықтап тұр және<br>дисплейде Wi-Fi сигнал күшi<br>индикаторы (т) қайталанып<br>тұрады. | Сымсыз қосылым қосылып тұр. Қосылымның аяқталуын бірнеше секунд күтіңіз.<br>Қосылым аяқталған кезде, <b>Сымсыз байланыс</b> индикаторы ((†)) тұрақты түрде көк түсте<br>жанады және <b>Wi-Fi сигнал күшi</b> индикаторы <sup>(</sup> †)   қайталанып тұруын тоқтатады және<br>сигнал күшiн көрсетедi.                                                                                                    |
| Сымсыз байланыс<br>индикаторы ((忄)) өшірулі.                                                                                                | Сымсыз байланыс режимі өшірулі. Мынаны орындап көріңіз:<br>Принтердің басқару тақтасындағы Сымсыз байланыс түймесін ((†)) басыңыз. Егер<br>Сымсыз байланыс индикаторы ((†)) көк түсте тұрақты жанса, сымсыз байланыс режимі<br>қосылып, сымсыз қосылымы орнатылады. Енді сымсыз басып шығаруға болады.<br>Сымсыз байланыс индикаторы ((†)) сарғылт түсте жыпылықтап тұрса, сымсыз<br>желі қосылымы орнатылмаған. USB кабелін токтан ажыратып, одан кейін қайтадан<br>Сымсыз байланыс түймесін ((†)) басыңыз. Егер Сымсыз байланыс индикаторы ((†))<br>көк түсте жыпылықтаса, принтер сымсыз байланысты реттеу режимінде болады.<br>Сымсыз қосылымды реттеу үшін бағдарламалық құралды орнатуды жалғастырып,<br>бағдарламалық құралдағы нұсқауларды орындаңыз. |

| Мәселе                                                                                           | Себебі/шешімі                                                                                                    |
|--------------------------------------------------------------------------------------------------|----------------------------------------------------------------------------------------------------|
| Сымсыз байланыс<br>индикаторы ((†)) тұрақты<br>түрде сарғыш түсте жанып<br>тұр.                  | Сымсыз қосылым орнатылмаған. Ақау шешілмесе, келесі шешімдерді пайдаланып<br>көріңіз:                                                                                                    |
|                                                                                                  | <ol> <li>Принтер сымсыз желі маршрутизаторының (30 м немесе 100 фут) ауқымында екенін<br/>тексеріңіз.</li> </ol>                                                                                                    |
|                                                                                                  | 2. Реттеу барысында принтерді және компьютерді уақытша жалғау үшін USB кабелін пайдаланып жатсаңыз, USB кабелін бағдарламалық құрал сұрамайынша жалғамаңыз. Егер кабельді сұралмай тұрып жалғасаңыз, кабельді ажыратып, сымсыз сигналды келесі қадамда сипатталғандай қалпына келтіріңіз.                    |
|                                                                                                  | 3. Сымсыз желі параметрлерін қалпына келтіру:                                                                                                    |
|                                                                                                  | а. USB кабелін принтерден ажыратыңыз.                                                                                                    |
|                                                                                                  | <b>b.</b> Принтерде <b>Сымсыз байланыс</b> түймесін ((ի)) және <b>Бас тарту</b> түймесін × бір<br>уақытта 3 секунд басып тұрыңыз.                                                                                                    |
|                                                                                                  | с. Түймелерді босатыңыз. Сымсыз байланыс индикаторы ((†)) көк түсте<br>жыпылықтай бастағаннан кейін, орнатуды жалғастырыңыз.                                                                                                    |
|                                                                                                  | <b>4.</b> Принтер мен маршрутизаторды қайта іске қосып, бағдарламалық құралды орнатуды жалғастырыңыз.                                                                                                    |
|                                                                                                  | 5. НР принтерінің бағдарламалық құралын жойыңыз және қайта орнатыңыз.                                                                                                    |
|                                                                                                  | 6. Егер маршрутизатор оған қолдау көрсетсе, Қорғалған Wi-Fi орнатылымы (WPS)<br>мүмкіндігін (WPS) пайдаланыңыз. "Қорғалған Wi-Fi орнатылымы (WPS) мүмкіндігімен<br>сымсыз қосылымды реттеу" (4-бет) бөлімін қараңыз. 35-беттегі "Қорғалған Wi-Fi<br>орнатылымы (WPS) мүмкіндігімен сымсыз қосылымды реттеу". |
|                                                                                                  | Балама түрде принтерді сымсыз маршрутизаторсыз пайдалануды қаласаңыз, Wi-Fi<br>Direct қосылымын орнатуға болады. Анықтама алу үшін "Wi-Fi Direct қосылымын<br>реттеу" (4-бет) бөлімін қараңыз. 36-беттегі "Wi-Fi Direct қосылымын реттеу".                                                                   |
| Сымсыз байланыс<br>индикаторы ((†)) тұрақты                                                      | Принтер драйвері орнатылмаған болуы мүмкін. Принтер драйверін орнатып немесе<br>қайта орнатып көріңіз, одан кейін қайта басып шығарып көріңіз.                                                                                                    |
| түрде көк түсте жанып тұр,<br>бірақ сымсыз басып шығару<br>мүмкін емес.                          | Егер сымсыз басып шығару мүмкін болмаса, принтер мен компьютер немесе құрылғы<br>басқа желілерге жалғанған болуы мүмкін. Мынаны орындап көріңіз:                                                                                                    |
|                                                                                                  | 1. Компьютер жалғанған желіні тексеріңіз.                                                                                                    |
|                                                                                                  | 2. Сымсыз желі сынағы есебінде принтердің желі атауы туралы (SSID) ақпаратты тексеріңіз. Есепті басып шығару үшін <b>Wi-Fi</b> түймесін ((↑)) және <b>Жалғастыру</b> түймесін (→ бір уақытта 3 секундқа басып тұрыңыз.                                                                                       |
|                                                                                                  | <ol> <li>Қандай да бір қосылым мәселелерін жойып, бағдарламалық құралды орнатуды<br/>жалғастырыңыз.</li> </ol>                                                                                                    |
| Дисплейде <b>Wi-Fi сигнал күшi</b><br>'''   индикаторы бiр немесе<br>екi жолақты ғана көрсетедi. | Сымсыз байланыс сигналы әлсіз. Принтерді жылжытып көріңіз. Принтер мен желі<br>маршрутизаторы арасында сигналды блоктауы мүмкін үлкен кедергілер жоқтығын<br>тексеріңіз. Сондай-ақ сымсыз сигналмен әрекеттесуі мүмкін принтер жанындағы<br>электрондық құрылғыларды алып қойыңыз.                           |

#### Қорғалған Wi-Fi орнатылымы (WPS) мүмкіндігімен сымсыз қосылымды реттеу

- 1. Маршрутизатордағы WPS түймесін 🕫 басыңыз.
- 2. Екі минут ішінде принтердің басқару тақтасындағы **Сымсыз байланыс** түймесін ((†)) 3-5 секунд басып тұрыңыз.
- Қосылым орнатылғанын көрсететін Сымсыз байланыс индикаторы ((†)) жыпылықтауды тоқтатпайынша және тұрақты көк түсте жанып тұрмайынша шамамен екі минут күтіңіз және одан кейін бағдарламалық құралды орнатуды жалғастырыңыз.

Принтер **Сымсыз байланыс** индикаторы (१) сарғылт түсте және **Бас тарту** индикаторы жыпылықтап тұрса, WPS орнату режимінің уақыты аяқталған немесе қате орын алған. **Бас тарту** түймесін басып ×, одан кейін қосылымды реттеу үшін жоғарыдағы қадамдарды қайталаңыз.
#### Wi-Fi Direct қосылымын реттеу

Бар сымсыз желіге жалғамай, принтерді сымсыз жалғау үшін Wi-Fi Direct мүмкіндігін пайдаланыңыз. Wi-Fi Direct пайдалану:

- Принтердің басқару тақтасындағы **Wi-Fi Direct** индикаторы 🗐 қосулы екендігін тексеріңіз. Ол өшірулі болса, Wi-Fi Direct түймесін 🗐 басыңыз.
- Wi-Fi Direct аты мен құпиясөзін тексеру үшін конфигурациялау есебін басып шығару мақсатында принтерде Жалғастыру түймесін 🖡 З секунд басып тұрыңыз. Wi-Fi Direct ақпараты желінің жиынтық бетінде көрсетіледі.

Қосымша ақпаратты www.hp.com/go/wifidirectprinting бетінен қараңыз.

### Кіріс науасын түрлі қағаз өлшемдеріне конфигурациялау

**ЕСКЕРТПЕ:** Бул бөлім Legal және Oficio қағаз өлшемдерін қолдайтын принтер модельдеріне ғана қолданылады. Принтеріңіз Legal және Oficio қағаз өлшемдерін қолдаса, үлкен өлшемнен шағын өлшемге ауысқан кезде қағаз ұзындығы бағыттағышын өзгертуіңіз керек.

#### Үлкен қағаз үшін

(A4/Letter немесе улкенірек)

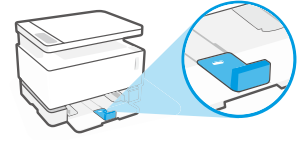

Шағын қағаз үшін (A5/A6)

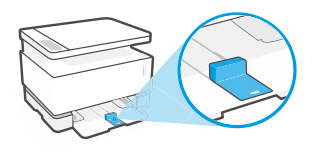

#### Бағыттағышты бұру үшін:

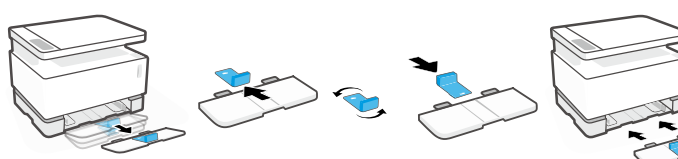

- 1. Кіріс науаны жоғары қарай азғантай еңкейтіңіз және принтерден тартып шығарыңыз.
- 2. Бағыттағышты сырғытып шығарыңыз, айналдырыңыз, сөйтіп кайтадан трекке сырғытып салыңыз.
- - 3. Кіріс науасын орнына салыңыз.

**ЕСКЕРТПЕ:** Көрсетілген бағыттағыш А4/Letter өлшемінен кіші қағаздарды салғанда бұрылады. Үлкенірек қағазды салғанда қарсы бағытқа бұрыңыз.

### Принтердің пайдаланылу ортасына қатысты нұсқаулар

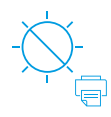

Принтерді тікелей түсетін күн сәулесінен қорғаңыз

Ұсынылған температура ауқымы: 17,5° – 25° C (63,5°-77°F)

Ұсынылған ылғалдылық ауқымы: 30% - 70%

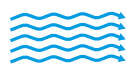

Принтерді жақсы желдетілетін аймақта сақтаңыз

Кернеу шектеулерін асырмаңыз

### Косымша мәліметтер алу

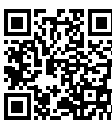

Өнімді колдау www.hp.com/support/Neverstop1200

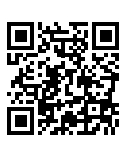

НР сымсыз басып шығару www.hp.com/qo/wirelessprinting

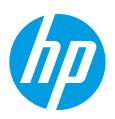

### Atsauces rokasgrāmata

Izlasiet šo rokasgrāmatu, lai iepazītu printera vadības paneli, izprastu vadības paneļa gaismas indikatoru darbību, novērstu bezvadu savienojuma problēmas un saņemtu papildinformāciju.

### Printera vadības panelis

PIEZĪME. Vadības paneļa pogas ir atšķirīgas atkarībā no jūsu ierīces modeļa.

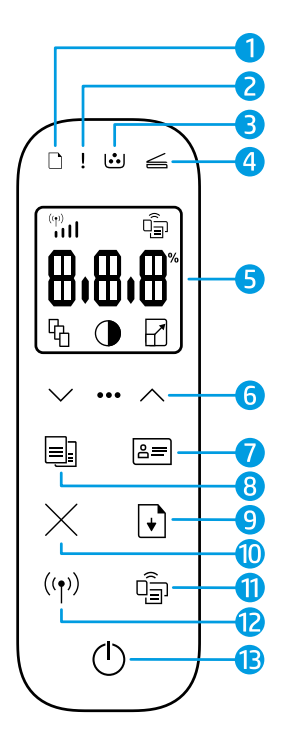

- 1 Indikators Paper (Papīrs) 🗅
- 2 Indikators Attention (Uzmanību) !
- 3 Attēlu apstrādes veltņa indikators :
- 4 Atvērta vāka indikators 🗲
- 5 Vadības paneļa displejs:
  - Indikators Wi-Fi Signal Strength (Signāla stiprums)\* (1)
  - Wi-Fi Direct ikona\* 🗐
  - Ikona Number of Copies (Eksemplāru skaits) 铅
  - Ikona Lighter/Darker (Gaišāks/tumšāks) ()
  - Ikona Reduce/Enlarge (Samazināt/palielināt) //

#### Izvēlnes pogas

6

- Bultiņu pogas Uz augšu / uz leju
- Poga Menu (Izvēlne) •••
- 7 Poga ID Copy (ID kopēšana) 🖅
- 8. Poga Start Copy (Sākt kopēšanu) 🗐
- 9. Atsākšanas poga 🕞
- 10. Atcelšanas pogaimes
- 11. Wi-Fi Direct poga/ indikators\* 🝙
- Bezvadu savienojuma poga/ indikators\* <sup>((p))</sup>
- Ieslēgšanas/izslēgšanas poga/stāvokļa Ready (Gatavs) gaismas indikators (<sup>1</sup>)
- \* Tikai modeļiem ar bezvadu režīmu

### Vadības paneļa indikatoru norādes

| Ċ                                   | !<                                                     | D€ !€                                                                       | □ !€                                               |
|-------------------------------------|--------------------------------------------------------|-----------------------------------------------------------------------------|----------------------------------------------------|
| Gatavs                              | Atvērts vāks/papīra formāta<br>neatbilstība/cita kļūda | Beidzies papīrs                                                             | lestrēdzis papīrs                                  |
| !                                   | Ф÷                                                     | !€ ⊍                                                                        | !€ ७€                                              |
| lekšēja kļūda<br>restartēt printeri | Apstrāde/tīrīšana/<br>dzesēšana/izslēgšana             | Attēlu apstrādes veltņa<br>vai tonera atkārtotas<br>ielādes komplekta klūda | Nepieciešama attēlu<br>apstrādes<br>veltna nomaina |

Lai iegūtu papildinformāciju par vispārēju printeru problēmu risināšanu, lejupielādējiet lietošanas instrukciju no **www.hp.com/support/Neverstop1200**. Informāciju par bezvadu savienojamības problēmu novēršanu skatiet šeit: "Bezvadu savienojuma iestatīšanas problēmu novēršana" 38. lpp.

### Tonera līmeņa pārbaude

Ja tonerim printerī ir zems līmenis, nepieciešams viens vai divi HP tonera atkārtotas ielādes komplekti, lai papildinātu toneri. Oriģinālos HP tonera atkārtotas ielādes komplektus varat iegādāties no **www.hp.com/buy/supplies** vai vietējā HP tālākpārdevēja.

Apskatiet tonera līmeņa indikatoru printera priekšpusē, lai noteiktu, kad pievienot toneri.

#### Tonera līmeņa indikatora stāvokļi

Full (Pilns): augsts tonera līmenis, vairāk tonera nevar pievienot.

Fill (Uzpildīt): toneris daļēji iztukšots. "+1" nozīmē to, ka var pievienot vienu HP tonera atkārtotas ielādes komplektu.

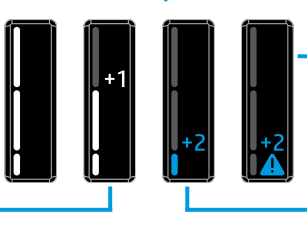

Very Low (Ļoti zems): printeris nedrukās līdz tonera pievienošanai.

Low (Zems): zems tonera līmenis. "+2" nozīmē to, ka var pievienot divus HP tonera atkārtotas ielādes komplektus.

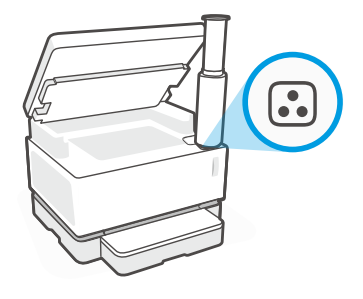

Toneri var pievienot, ja indikators **Reload Status** (Atkārtotas ielādes statuss) 🗈 blakus atkārtotas ielādes portam mirgo baltā krāsā. Toneri nevar pievienot, ja gaismiņa nedeg. Lai uzzinātu, kā pievienot toneri, ievērojiet instrukcijas uz HP tonera atkārtotas ielādes komplekta vai lejupielādējiet lietošanas instrukciju šeit:

#### www.hp.com/support/Neverstop1200.

### Bezvadu savienojuma iestatīšanas problēmu novēršana

Kā norādīts iestatīšanas pamācībā, lejupielādējiet un instalējiet HP printera programmatūru un izpildiet norādījumus, lai izveidotu printera savienojumu ar bezvadu tīklu.

Kad printeris ir sekmīgi pievienots bezvadu tīklam, printera vadības panelī funkcijas **Wireless** (Bezvadu savienojums) gaismas indikators <sup>((†))</sup> pārstāj mirgot un deg zilā krāsā. Ja gaismas indikators nedeg zilā krāsā, izmēģiniet tālāk norādītos risinājumus.

| Problēma                                                                                                    | Iemesls/risinājums                                                                                                    |
|----------------------------------------------------------------------------------------------------|----------------------------------------------------------------------------------------------------|
| Gaismiņa <b>Wireless</b> (Bezvadu<br>savienojums) ((†)) mirgo zilā<br>krāsā, un indikators <b>Wi-Fi</b><br><b>Signal Strength</b> (WiFi signāla<br>stiprums) ((1)) nav redzams<br>displejā. | Printeris ir bezvadu savienojuma iestatīšanas režīmā un gatavs konfigurēšanai. Pārejiet<br>uz programmatūras instalēšanu un izpildiet programmatūras sniegtos norādījumus, lai<br>iestatītu bezvadu savienojumu.                                                                                                    |
| Gaismiņa <b>Wireless</b> (Bezvadu<br>savienojums) ((1)) mirgo zilā<br>krāsā, un indikators <b>Wi-Fi</b><br><b>Signal Strength</b> (WiFi signāla<br>stiprums) (1) darbojas cikliski.         | Tiek izveidots bezvadu savienojums. Pagaidiet dažas sekundes līdz savienojuma<br>izveidošanai. Kad savienojums ir izveidots, gaismiņa <b>Wireless</b> (Bezvadu savienojums)<br>((†)) stabili deg zilā krāsā un indikators <b>Wi-Fi Signal Strength</b> (Wi-Fi signāla stiprums)<br>( <sup>(m)</sup> ) pārstāj darboties cikliski un rāda signāla stiprumu.                                                                                                    |
| Nedeg režīma Wireless                                                                                                    | Bezvadu savienojuma režīms ir izslēgts. Mēģiniet veikt šādas darbības:                                                                                                    |
| (Bezvadu savienojums)<br>gaismas indikators ((†)).                                                                                                    | Printera vadības panelī nospiediet pogu <b>Wireless</b> (Bezvadu savienojums) ((†)). Ja<br>Wireless (Bezvadu savienojums) gaismas indikators ((†)) sāk degt zilā krāsā, bezvadu<br>savienojuma režīms ir ieslēgts un bezvadu savienojums ir izveidots. Tagad varat drukāt,<br>izmantojot bezvadu savienojumu.                                                                                                    |
|                                                                                                    | Ja gaismiņa <b>Wireless</b> (Bezvadu savienojums) ((†)) mirgo dzeltenā krāsā, bezvadu tīkla<br>savienojums nav izveidots. Atslēdziet USB kabeli un pēc tam vēlreiz nospiediet pogu<br><b>Wireless</b> (Bezvadu savienojums) ((†)). Ja gaismiņa <b>Wireless</b> (Bezvadu savienojums)<br>((†)) mirgo zilā krāsā, printeris ir bezvadu savienojuma iestatīšanas režīmā. Turpiniet<br>instalēt programmatūru un izpildiet programmatūras sniegtos norādījumus, lai iestatītu<br>bezvadu savienojumu. |

| Problēma                                                                                                    | lemesls/risinājums                                                                                                    |  |
|----------------------------------------------------------------------------------------------------|----------------------------------------------------------------------------------------------------|--|
| Gaismiņa <b>Wireless</b> (Bezvadu<br>savienojums) <sup>((</sup> † <sup>))</sup> pastāvīgi<br>deg dzeltenā krāsā.                            | Bezvadu savienojums nav izveidots. Izmēģiniet kādu no zemāk norādītajiem<br>risinājumiem, līdz problēma tiek novērsta.                                                                                                    |  |
|                                                                                                    | <ol> <li>Pārbaudiet, vai printeris atrodas bezvadu tīkla maršrutētāja darbības diapazonā<br/>(30 m).</li> </ol>                                                                                                    |  |
|                                                                                                    | 2. Ja izmantojat USB kabeli, lai iestatīšanas laikā īslaicīgi pievienotu printeri datoram,<br>neatvienojiet USB kabeli, kamēr to neiesaka darīt programmatūra. Ja pievienojāt<br>kabeli, pirms to iesaka programmatūra, atvienojiet kabeli un tad atiestatiet bezvadu<br>signālu, kā aprakstīts nākamajā darbībā. |  |
|                                                                                                    | 3. Atjaunojiet bezvadu tīkla iestatījumus.                                                                                                    |  |
|                                                                                                    | a. Atvienojiet USB kabeli no printera.                                                                                                    |  |
|                                                                                                    | b. Nospiediet un trīs sekundes vienlaicīgi turiet nospiestu pogu Wireless (Bezvadu savienojums) ((†)) un pogu Cancel (Atcelt) ×.                                                                                                    |  |
|                                                                                                    | c. Atlaidiet pogas. Kad zilā krāsā sāk mirgot gaismiņa Wireless (Bezvadu savienojums) ( <sup>1</sup> ), turpiniet instalēšanu.                                                                                                    |  |
|                                                                                                    | <ol> <li>Restartējiet printeri un maršrutētāju un pēc tam turpiniet programmatūras<br/>instalēšanu.</li> </ol>                                                                                                    |  |
|                                                                                                    | 5. Atinstalējiet un pārinstalējiet HP printera programmatūru.                                                                                                    |  |
|                                                                                                    | 6. Ja maršrutētājs atbalsta iespēju Wi-Fi aizsargāta iestatīšana (Wi-Fi Protected Setup, WPS), izmantojiet to. Skatiet "Bezvadu savienojuma iestatīšana, izmantojot Wi-Fi aizsargāto iestatīšanu (Wi-Fi Protected Setup, WPS)" 39. lpp.                                                                           |  |
|                                                                                                    | Alternatīvi varat iestatīt Wi-Fi Direct savienojumu, lai printeri izmantotu bez bezvadu<br>maršrutētāja. Lai saņemtu palīdzību, skatiet šeit: "Wi-Fi Direct savienojuma iestatīšana"<br>40. lpp.                                                                                                    |  |
| Režīma <b>Wireless</b> (Bezvadu<br>savienojums) gaismiņa ((†))                                                                              | lespējams, nav instalēts printera draiveris. Mēģiniet instalēt vai atinstalēt printera<br>draiveri un tad mēģiniet drukāt vēlreiz.                                                                                                    |  |
| pastāvīgi deg zilā krāsā,<br>taču nevar drukāt bezvadu                                                                                      | Ja drukāšana bezvadu režīmā joprojām neizdodas, printeris un jūsu dators vai ierīce var<br>būt pievienoti dažādiem tīkliem. Mēģiniet veikt šādas darbības:                                                                                                    |  |
| režima.                                                                                                    | 1. Pārliecinieties, vai dators ir pievienots tīklam.                                                                                                    |  |
|                                                                                                    | <ol> <li>Pārbaudiet printera tīkla nosaukuma (SSID) informāciju bezvadu tīkla testa ziņojumā.<br/>Lai izdrukātu pārskatu, nospiediet un trīs sekundes vienlaicīgi turiet nospiestu pogu<br/>Wi-Fi (↑) un pogu Resume (Atsākt) .</li> </ol>                                                                        |  |
|                                                                                                    | <ol> <li>Novērsiet visas savienojuma problēmas un pēc tam turpiniet programmatūras<br/>instalēšanu.</li> </ol>                                                                                                    |  |
| Indikators <b>Wi-Fi Signal</b><br><b>Strength</b> (Wi-Fi signāla<br>stiprums) <sup>(m)</sup> displejā rāda<br>tikai vienu vai divas joslas. | Bezvadu signāls ir vājš. Mēģiniet pārvietot printeri. Pārliecinieties, vai starp printeri un<br>tīkla maršrutētāju nav lielu šķēršļu, kas varētu bloķēt signālu. Turklāt printera tuvumā<br>nedrīkst atrasties nekādas elektroniskas ierīces, kas var traucēt bezvadu signālam.                                   |  |

#### Bezvadu savienojuma iestatīšana, izmantojot Wi-Fi aizsargāto iestatīšanu (Wi-Fi Protected Setup, WPS)

- 1. Nospiediet maršrutētāja pogu WPS Ø.
- 2. Divu minūšu laikā 3–5 sekundes turiet nospiestu vadības paneļa pogu Wireless (Bezvadu savienojums) <sup>((†))</sup>.
- 3. Pagaidiet apmēram divas minūtes, līdz gaismiņa **Wireless** (Bezvadu savienojums) <sup>((†))</sup> pārstāj mirgot un vienmērīgi deg zilā krāsā, norādot, ka savienojums ir izveidots, un pēc tam turpiniet instalēt programmatūru.

Ja printera gaismiņa **Wireless** (Bezvadu savienojums) <sup>(</sup>[1<sup>)</sup>) kļūst dzeltena un gaismiņa **Cancel** (Atcelt) sāk mirgot, WPS iestatīšanas režīmam ir taimauts vai radusies kļūda. Nospiediet pogu **Cancel** (Atcelt) × un pēc tam atkārtojiet iepriekšējās darbības, lai iestatītu savienojumu.

### Wi-Fi Direct savienojuma iestatīšana

Izmantojiet Wi-Fi Direct, lai pieslēgtu printeri bezvadu režīmā, nepievienojot to esošajam bezvadu tīklam. Lai lietotu Wi-Fi Direct:

- Pārliecinieties, vai deg gaismina **Wi-Fi Direct** Wi-Fi Direct 🗐.
- Lai pārbaudītu Wi-Fi Direct nosaukumu un paroli, nospiediet un trīs sekundes turiet nospiestu pogu Resume (Atsākt) +, tad tiks izdrukāts konfigurācijas zinojums. Wi-Fi Direct informācija tiek rādīta tīkla kopsavilkuma lapā.

Lai skatītu plašāku informāciju, apmeklējiet vietni www.hp.com/go/wifidirectprinting.

### levades teknes konfigurēšana dažādiem papīra formātiem

PIEZĪME. Šī sadaļa ir piemērojama tikai printeru modeļiem, kas atbalsta papīra formātus Legal un Oficio.

Ja jūsu printeris atbalsta papīra formātus Legal un Oficio, pārslēdzoties starp lieliem un maziem papīra formātiem, jāmaina papīra garuma vadotnes orientācija.

#### Lielam papīram

(A4/Letter vai lielākam)

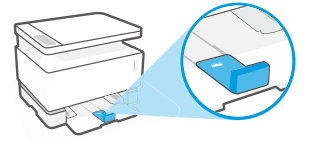

Neliela izmēra papīram (A5/A6)

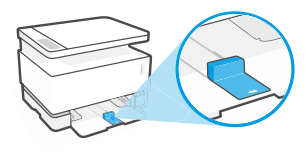

#### Vadotnes pagriešana:

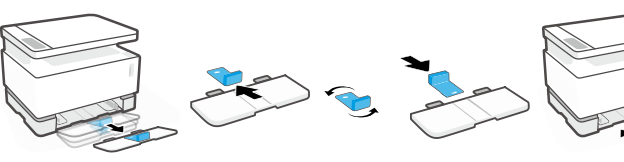

- 1. Nedaudz sasveriet ievades tekni un izvelciet to no printera.
- 2. Nobīdiet vadotni, apgrieziet to un uzbīdiet atpakaļ uz sliedes.
- - Atkal uzstādiet ievades tekni.

PIEZĪME. Vadotne tiek rādīta kā pagriezta, lai ielādētu par A4/Letter mazāku papīru. Lai ielādētu lielāku papīru, pagrieziet vadotni pretējā virzienā.

### Printera darba vides vadlīnijas

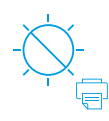

Nenovietojiet printeri tiešā saules gaismā

leteicamais temperatūras diapazons: 17,5° – 25° C (63,5°-77°F)

leteicamais mitruma diapazons: 30-70%

Novietojiet printeri

labi vēdināmā vietā

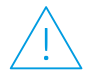

Nepārsniedziet sprieguma ierobežojumus

### Uzzināt vairāk

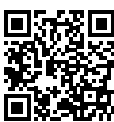

**Produkta atbalsts** www.hp.com/support/Neverstop1200

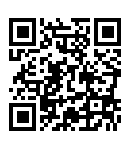

HP drukāšana bezvadu režīmā www.hp.com/qo/wirelessprinting

### Nuorodos

Perskaitykite šį vadovą, kad susipažintumėte su spausdintuvo valdymo skydeliu, išmoktumėte skaityti valdymo skydelio lempučių signalus, spręsti belaidžio ryšio gedimus ir gautumėte daugiau informacijos.

### Spausdintuvo valdymo skydas

PASTABA. Valdymo skydo mygtukai priklauso nuo jūsų įrenginio modelio.

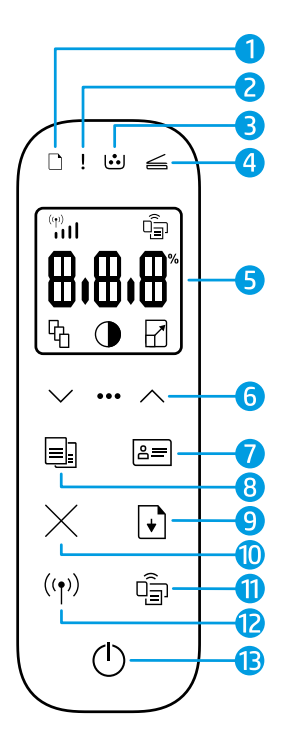

- 1. Popieriaus lemputė 🗋
- Įspėjamoji lemputė !
- 3. Vaizdo būgno lemputė 逆
- 4. Atidaryto dangčio lemputė 🚄
- 5. Valdymo skydo ekranas:
  - Wi-Fi signalo stiprumo indikatorius\* (1)

  - Kopijų skaičiaus piktograma 🖓
  - Lighter/Darker (Šviesiau / tamsiau) piktograma ()
  - Reduce/Enlarge (Sumažinti / didinti) piktograma 🖌

- 6. Meniu mygtukai:
  - "Up"/"Down" (Aukštyn / žemyn) rodyklių mygtukai
  - "Menu" (Meniu) mygtukas •••
- 7. "ID Copy" (Asmens dokumento kopijavimas) mygtukas ≞
- 8 "Start Copy" (Kopijavimo pradžios) mygtukas 🗐
- 9 Mygtukas "Resume" (Tęsti) 🕞
- 10 Mygtukas "Cancel" (Atšaukti) ×
- 11 "Wi-Fi Direct" (Tiesioginis belaidis ryšys) mygtukas / lemputė\* <sup>(1)</sup>
- 12 Belaidžio ryšio mygtukas / lemputė\* ((י))
- **13 "Power" (Maitinimo)** mygtukas / **pasiruošimo** lemputė 🗥
- \* Tik belaidžiai modeliai

## Valdymo skydelio lempučių signalai

 $\bigcirc$ 

Parengtis

Atidaryto dangčio / netinkamo popieriaus dydžio / kita klaida

Baigėsi popierius

Popieriaus strigtis

linė kla

Ф÷

Vidinė klaida; atstatyti spausdintuvą Apdorojimas / valymas vėsinimas / išjungimas Vaizdo būgnas arba Dažų papildymo komplekto klaida

!< !\*!<

Reikia pakeisti vaizdo būgną

Daugiau informacijos apie bendrųjų spausdintuvo problemų sprendimą rasite vartotojo vadove, kurį galite atsisiųsti iš **www.hp.com/support/Neverstop1200**. Norint išspręsti belaidžio ryšio problemų, žr. "Belaidžio ryšio sąrankos trikčių šalinimas" 42 psl.

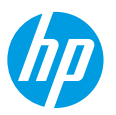

### Patikrinkite dažų lygį

Spausdintuve sumažėjus dažų, turėsite jų papildyti naudodami vieną ar du HP dažų papildymo komplektus. Originalius HP dažų papildymo komplektus galite įsigyti **www.hp.com/buy/supplies** arba iš vietinio HP pardavėjo. Patikrinkite spausdintuvo priekyje esantį dažų lygio indikatorių, kad nustatytumėte, kada pridėti dažų.

### Dažų lygio indikacijos

**"Full" (Pilnas)**: dažų lygis aukštas, jų **I** pripildyti negalima.

- "Fill" (Pripildyti):
- dažai beveik pasibaigė. "+1" reiškia, kad galima papildyti dažų naudojant HP dažų papildymo komplekta.

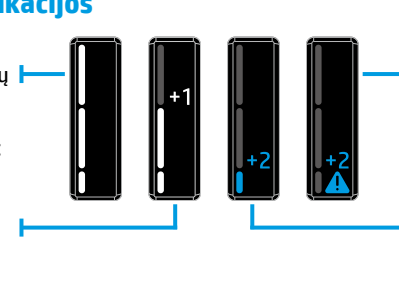

"Very Low" (Labai žemas): spausdintuvas nespausdins, kol nebus papildyta dažų.

**"Low" (Žemas)**: dažų lygis žemas. "+2" reiškia, kad galima pridėti du HP dažų papildymo komplektus.

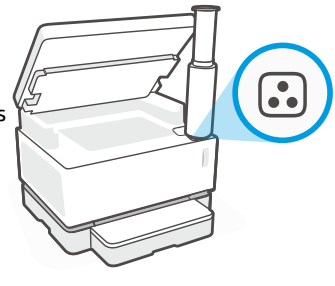

Dažus galima papildyti, kai **"Reload Status" (Papildymo būsenos)** lemputė 🕄 ant papildymo angos šviečia baltai. Kai lemputė nešviečia, dažų papildyti negalima. Norėdami sužinoti, kaip pridėti dažų, sekite nurodymus ant HP dažų papildymo komplekto arba Vartotojo vadove, kurį galite atsisiųsti iš **www.hp.com/support/Neverstop1200**.

### Belaidžio ryšio sąrankos trikčių šalinimas

Kaip nurodyta sąrankos vadove, atsisiųskite ir įdiekite HP spausdintuvo programinę įrangą, sekite joje pateikiamus spausdintuvo prijungimo prie belaidžio tinklo nurodymus.

Spausdintuvui sėkmingai prisijungus prie jūsų belaidžio tinklo spausdintuvo, **"Wireless"** (Belaidžio ryšio) lemputė <sup>(</sup>(†<sup>))</sup> valdymo skydelyje nustos mirksėti ir pradės šviesti mėlynai. Jei lemputė mėlynai nešviečia, išbandykite toliau nurodytus problemos sprendimus.

| Problema                                                                                                    | Priežastis / sprendimas                                                                                                    |
|----------------------------------------------------------------------------------------------------|----------------------------------------------------------------------------------------------------|
| <b>"Wireless" (Belaidžio</b><br><b>ryšio)</b> lemputė ((†)) mirksi<br>mėlynai, o <b>"Wi-Fi" signalo</b><br><b>stiprumo</b> indikatorius ((1))<br>ekrane nerodomas. | Spausdintuvas yra belaidžio ryšio režime ir paruoštas konfigūracijai.<br>Atlikite programinės įrangos įdiegimą ir sekite pateikiamus nurodymus, kad<br>nustatytumėte belaidį ryšį.                                                                                                    |
| <b>"Wireless" (Belaidžio<br/>ryšio)</b> lemputė ((†)) mirksi<br>mėlynai, o <b>"Wi-Fi" signalo<br/>stiprumo</b> indikatorius ()<br>ekrane keičiasi.                 | Užmezgamas belaidis ryšys. Palaukite keletą sekundžių, kad ryšys susitvarkytų.<br>Ryšiui užsimezgus, <b>"Wireless" (Belaidžio ryšio)</b> lemputė ((†)) pradeda šviesti<br>mėlynai, o <b>"Wi-Fi" signalo stiprumo</b> indikatorius ((1)) nustoja keistis ir pradeda<br>rodyti faktinį signalo stiprumą.                                                                                                    |
| "Wireless" (Belaidžio ryšio)                                                                                                    | Belaidžio ryšio režimas išjungtas. Pamėginkite atlikti šiuos veiksmus:                                                                                                    |
| lemputė ((†)) išjungta.                                                                                                    | Paspauskite <b>"Wireless" (Belaidžio ryšio)</b> mygtuką ((†)), esantį spausdintuvo<br>valdymo skydelyje. Jei <b>"Wireless"</b> (Belaidžio ryšio) lemputė ((†)) pradeda šviesti<br>mėlynai, belaidžio ryšio režimas įjungtas ir ryšys užmegztas. Galite spausdinti<br>naudojant belaidį ryšį.                                                                                                    |
|                                                                                                    | Jei <b>"Wireless"</b> (Belaidžio ryšio) lemputė <sup>(</sup> (†)) mirksi geltona spalva, belaidis ryšys<br>nebuvo užmegztas. Ištraukite USB laidą ir dar kartą paspauskite <b>"Wireless"</b><br>(Belaidžio ryšio) ((†)) mygtuką. Jei <b>"Wireless"</b> (Belaidžio ryšio) lemputė ((†)) mirksi<br>mėlynai, spausdintuvas yra belaidžio ryšio nustatymo režime. Tęskite programinės<br>įrangos įdiegimą ir sekite pateikiamus nurodymus, kad nustatytumėte belaidį ryšį. |

| Problema                                                                                                    | Priežastis / sprendimas                                                                                                    |
|----------------------------------------------------------------------------------------------------|----------------------------------------------------------------------------------------------------|
| <b>"Wireless"</b> (Belaidžio<br>ryšio) lemputė <sup>(</sup> († <sup>))</sup> šviečia<br>oranžine spalva.               | Belaidis ryšys neužmegztas. Norėdami išspręsti problemą, išbandykite toliau<br>pateiktus sprendimus:                                                                                                    |
|                                                                                                    | <ol> <li>Patikrinkite, ar spausdintuvas yra belaidžio tinklo maršrutų parinktuvo veikimo<br/>ribose (iki 30 m arba 100 pėdų).</li> </ol>                                                                                                    |
|                                                                                                    | 2. Jei naudojate USB laidą laikinam spausdintuvo ir kompiuterio sujungimui<br>sąrankos metu, neprijunkite jo, kol programinė įranga nepateiks atitinkamo<br>nurodymo. Jei laidą prijungiate prieš tai, kai pateikiamas toks nurodymas,<br>ištraukite jį ir atstatykite belaidžio ryšio signalą, kaip tai nurodyta kitame<br>žingsnyje. |
|                                                                                                    | 3. Atstatykite belaidžio ryšio nustatymus:                                                                                                    |
|                                                                                                    | <ul> <li>a. Ištraukite iš spausdintuvo USB laidą.</li> </ul>                                                                                                    |
|                                                                                                    | b. Vienu metu nuspauskite ir 3 sekundes palaikykite spausdintuvo "Wireless"<br>(Belaidžio ryšio) mygtuką (†) ir "Cancel" (Atšaukti) mygtuką ×.                                                                                                    |
|                                                                                                    | c. Atleiskite mygtukus. "Wireless" (Belaidžio ryšio) lemputei (1) pradėjus<br>mirksėti mėlynai, tęskite įdiegimą.                                                                                                    |
|                                                                                                    | <ol> <li>Atstatykite spausdintuvą ir maršruto parinktuvą, tuomet tęskite programinės<br/>įrangos diegimą.</li> </ol>                                                                                                    |
|                                                                                                    | 5. Pašalinkite HP spausdintuvo programinę įrangą ir įdiekite ją iš naujo.                                                                                                    |
|                                                                                                    | <ol> <li>Naudokite "Wi-Fi Protected Setup" (WPS), jei jūsų maršruto parinktuvas palaiko<br/>šią funkciją. Žr. "Belaidžio ryšio nustatymas naudojant "Wi-Fi Protected Setup"<br/>(WPS) funkciją" 43 psl.</li> </ol>                                                                                                    |
|                                                                                                    | Taip pat galite nustatyti "Wi-Fi Direct" (Tiesioginį belaidį ryšį), kad spausdintuvą<br>naudotumėte be belaidžio maršruto parinktuvo. Daugiau informacijos žr. ""Wi-Fi<br>Direct" (tiesioginio belaidžio ryšio) nustatymas" 44 psl.                                                                                                    |
| <b>"Wireless"</b> (Belaidžio<br>ryšio) lemputė ((†)) šviečia<br>mėlynai, tačiau belaidžiu<br>būdu spausdinti negalite. | Spausdintuvo tvarkyklė gali būti neįdiegta. Pabandykite įdiegti arba iš naujo įdiegti spausdintuvo tvarkyklę, tuomet pabandykite spausdinti dar kartą.                                                                                                    |
|                                                                                                    | Jei vis dar negalite prisijungti belaidžiu ryšiu, patikrinkite, ar spausdintuvas ir<br>kompiuteris arba įrenginys nėra prisijungę prie skirtingų tinklų. Pamėginkite atlikti<br>šiuos veiksmus:                                                                                                    |
|                                                                                                    | 1. Patikrinkite, prie kokio tinklo prisijungęs kompiuteris.                                                                                                    |
|                                                                                                    | <ol> <li>Patikrinkite spausdintuvo tinklo pavadinimo (SSID) informaciją belaidžio tinklo<br/>tikrinimo ataskaitoje. Norėdami atspausdinti ataskaitą, vienu metu paspauskite<br/>ir 3 sekundes palaikykite mygtukus "Wi-Fi" ir ((↑) "Resume" (Tęsti) .</li> </ol>                                                                       |
|                                                                                                    | 3. Išspręskite ryšio problemas ir tęskite programinės įrangos diegimą.                                                                                                    |
| <b>"Wi-Fi" signalo stiprumo</b><br>indikatorius "¦iii ekrane<br>rodo tik vieną arba dvi<br>padalas.                    | Belaidis signalas yra silpnas. Pabandykite perkelti spausdintuvą į kitą vietą.<br>Patikrinkite, ar tarp spausdintuvo ir tinklo maršruto parinktuvo nėra didelių signalą<br>blokuojančių kliūčių. Taip pat pašalinkite šalia spausdintuvo esančius didelius<br>elektroninius įrenginius, galinčius trikdyti belaidį signalą.            |

#### Belaidžio ryšio nustatymas naudojant "Wi-Fi Protected Setup" (WPS) funkciją

- 1. Paspauskite mygtuką WPS Ø, esantį ant belaidžio ryšio maršruto parinktuvo.
- 2. Per dvi minutes paspauskite ir 3–5 sekundes palaikykite **"Wireless"** (Belaidžio ryšio) mygtuką ((†)) spausdintuvo valdymo skyde.
- Palaukite apie dvi minutes, kol "Wireless" (Belaidžio ryšio) lemputė (1) nustos mirksėti ir pradės šviesti, taip rodant, jog ryšys užmegztas. Tuomet tęskite įdiegimą.

Jei spausdintuvo **"Wireless"** (Belaidžio ryšio) lemputė (†)) šviečia oranžine spalva, o **"Cancel"** (Atšaukti) lemputė pradeda mirksėti, baigėsi WPS sąrankos režimo laikas arba įvyko klaida. Paspauskite mygtuką **"Cancel"** (Atšaukti) ×, tuomet pakartokite aukščiau nurodytus žingsnius, kad užmegztumėte ryšį.

### "Wi-Fi Direct" (tiesioginio belaidžio ryšio) nustatymas

"Wi-Fi Direct" naudokite spausdintuvo prijungimui belaidžiu būdu – nesijungiant prie esamo belaidžio tinklo. Norint naudoti "Wi-Fi Direct" (tiesiogini belaidi ryši):

- Patikrinkite, ar šviečia "Wi-Fi Direct" (Tiesioginis belaidis ryšys) lemputė appausdintuvo valdymo skyde. Jei ji nešviečia, paspauskite **"Wi-Fi Direct"** (Tiesioginio belaidžio ryšio) mygtuka 🗐
- Norint patikrinti "Wi-Fi Direct name" (Tiesioginio belaidžio ryšio) pavadinimą ir slaptažodį, paspauskite ir 3 sekundes palaikykite spausdintuvo **"Resume"** (Testi) mygtuką, 🖡 kad atspausdintumėte konfigūracijos ataskaitą. Tinklo apžvalgos puslapyje rodoma "Wi-Fi Direct" (Tiesioginio belaidžio ryšio) informacija.

Norėdami sužinoti daugiau, apsilankykite www.hp.com/go/wifidirectprinting.

### Ivesties dėklo konfigūravimas skirtingo dydžio popieriui

PASTABA. Šis skyrius taikomas tik spausdintuvo modeliams, leidžiantiems naudoti "Legal" ir "Oficio" popieriaus dydžius. Jei jūsų spausdintuvas leidžia naudoti "Legal" ir "Oficio" popieriaus dydžius, keisdami popieriaus dydį pakeiskite ir popieriaus ilgio kreiptuvo kryptį.

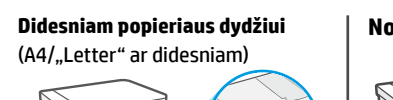

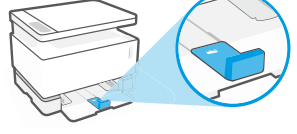

Mažesniam popieriaus dydžiui (A5/A6)

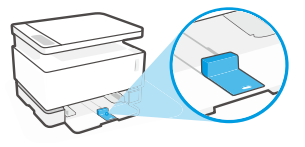

#### Norint pasukti kreiptuvą:

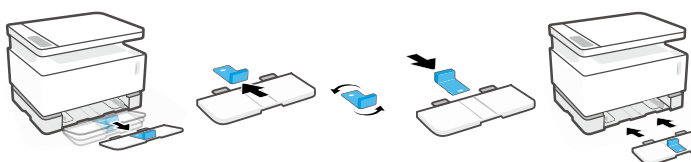

- Šiek tiek pakelkite jvesties dėklą ir ištraukite ji iš spausdintuvo.
- 2. Nuslinkite kreiptuvą, jį apsukite, užmaukite ant konstrukcijos.

3. Įdėkite įvesties dėkla.

PASTABA. Parodyta kreiptuvo padėtis skirta mažesniam nei A4/"Letter" popieriaus dydžiui. Norint įdėti didesnius popieriaus lapus, pasukite kreiptuvą priešinga kryptimi.

### Nurodymai dėl spausdintuvo darbinės aplinkos

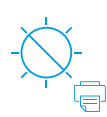

Saugokite spausdintuva nuo tiesioginių saulės spindulių

Rekomenduojama temperatūra: 17,5°-25°C (63,5 °-77 °F)

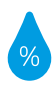

Rekomenduojamas drėgnumas: 30 %-70 %

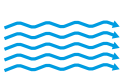

Spausdintuva laikvkite gerai vėdinamoje vietoje

Neviršykite jtampos ribų

### Sužinokite daugiau

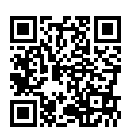

Pagalba gaminių naudojimo klausimais www.hp.com/support/Neverstop1200

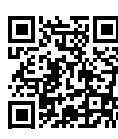

HP belaidis spausdinimas www.hp.com/go/wirelessprinting

Lietuviška

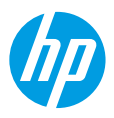

### Podręczny przewodnik

Przeczytaj niniejszy przewodnik, aby zapoznać się z panelem sterowania drukarki, dowiedzieć się, jak interpretować sygnały świetlne na panelu sterowania, jak rozwiązywać problemy z połączeniem bezprzewodowym i uzyskać więcej informacji.

### Panel sterowania drukarki

UWAGA: Przyciski na panelu sterowania różnią się w zależności od modelu urządzenia.

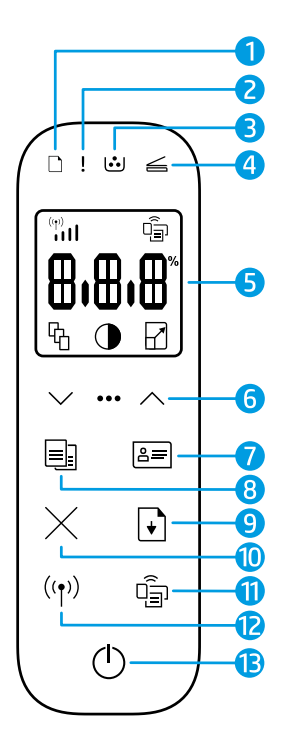

- 1 🛛 Kontrolka **papieru** 🗋
- 2 Kontrolka Uwaga !
- 3 Kontrolka bębna obrazowego 过
- 4 🛛 Kontrolka Otwarta pokrywa 🚄
- 5 Wyświetlacz panelu sterowania:
  - Wskaźnik Natężenie sygnału Wi-Fi\* (1)
  - Ikona Wi-Fi Direct\*
  - Ikona Liczba kopii 铅
  - Ikona Jaśniej/ciemniej 🕕
  - 🔹 Ikona Powiększ/zmniejsz 🖌

- 6 Przyciski menu:
  - Przyciski strzałek Góra/Dół
  - Przycisk Menu •••
- 7 Przycisk Kopia ID 🖃
- 8 Przycisk
   Rozpocznij kopiowanie =
- 9 Przycisk Wznów 🕞
- 10 Przycisk Anulujimes
- 11 Przycisk/kontrolka Wi-Fi Direct\*
- 12 Przycisk/kontrolka Sieć bezprzewodowa\* (())
- 13 Przycisk zasilania/kontrolka Gotowe ()
- \* Tylko modele z łącznością bezprzewodową

### Sygnały świetlne na panelu sterowania

בן ר אב אר Gotowe Pokrywa otwarta/zły rozmiar Brak papieru Zacięcie papieru papieru/inny błąd Błąd wewnętrzny; Przetwarzanie/czyszczenie/ Błąd bębna obrazowego Wymagana wymiana uruchom ponownie chłodzenie/wyłączanie lub zestawu bębna obrazowego drukarke do napełniania tonera

Aby uzyskać więcej informacji na temat rozwiązywania typowych problemów z drukarką, pobierz instrukcję obsługi ze strony **www.hp.com/support/Neverstop1200**. Aby rozwiązać problemy z łącznością bezprzewodową, patrz "Rozwiązywanie problemów z konfiguracją łączności bezprzewodowej" na stronie 46.

### Sprawdzanie poziomu tonera

Jeżeli poziom tonera w drukarce jest niski, należy dodać toner, korzystając z jednego lub dwóch zestawów do wymiany tonera HP. Oryginalne zestawy do wymiany tonera HP można zakupić na stronie www.hp.com/buy/supplies lub u lokalnego sprzedawcy produktów firmy HP.

Bardzo niski:

drukarka nie bedzie

drukować do czasu dodania tonera.

oznacza, że można

do napełniania

tonera HP.

Aby określić, kiedy należy dodać toner, sprawdź wskaźnik poziomu tonera z przodu drukarki.

#### Stany wskaźnika poziomu tonera

Pełny: poziom tonera iest wysoki i nie można dodać więcej tonera.

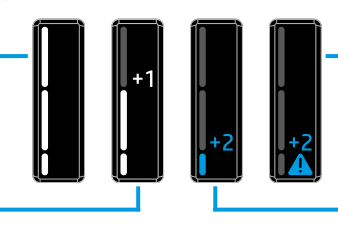

Uzupełnij: toner jest częściowo wyczerpany. Symbol "+1" oznacza, że można użyć jednego zestawu do napełniania tonera HP.

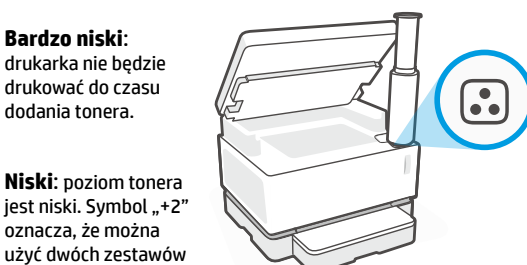

Toner można dodać, gdy kontrolka stanu napełnienia 🕟 obok portu napełniania świeci na biało. Tonera nie można dodać, gdy kontrolka jest wyłączona. Aby dowiedzieć się, jak dodać toner, skorzystaj z instrukcji dołączonych do zestawu do uzupełniania tonera HP lub pobierz instrukcję obsługi ze strony www.hp.com/support/Neverstop1200.

### Rozwiązywanie problemów z konfiguracją łączności bezprzewodowej

Jak wskazano w instrukcji instalacyjnej, pobierz i zainstaluj oprogramowanie drukarki HP. Następnie postępuj według instrukcji zawartych w oprogramowaniu, aby podłączyć drukarkę do sieci bezprzewodowej.

Po pomyślnym podłączeniu drukarki do sieci bezprzewodowej kontrolka Sieć bezprzewodowa (†) na panelu sterowania drukarki przestanie migać i zacznie świecić na niebiesko. Jeżeli kontrolka nie zacznie świecić na niebiesko, spróbuj zastosować następujące rozwiązania.

| Problem                                                                                                    | Przyczyna/rozwiązanie                                                                                                    |
|----------------------------------------------------------------------------------------------------|----------------------------------------------------------------------------------------------------|
| Kontrolka <b>Sieć</b><br><b>bezprzewodowa</b> ((†)) miga<br>na niebiesko i wskaźnik<br><b>Natężenie sygnału Wi-Fi</b><br>((1) nie pojawia się<br>na wyświetlaczu.                                   | Drukarka znajduje się w trybie konfiguracji komunikacji bezprzewodowej i jest<br>gotowa do konfiguracji. Zainstaluj oprogramowanie i postępuj według instrukcji<br>w oprogramowaniu, aby skonfigurować połączenie bezprzewodowe.                                                                                                    |
| Kontrolka <b>Sieć</b><br><b>bezprzewodowa</b> ((†)) miga<br>na niebiesko i wskaźnik<br><b>Natężenie sygnału Wi-Fi</b><br>( <sup>(†)</sup> <sub>111</sub> na wyświetlaczu<br>zmienia się cyklicznie. | Trwa nawiązywanie połączenia bezprzewodowego. Odczekaj kilka sekund<br>do ukończenia nawiązywania połączenia. Po ukończeniu nawiązywania połączenia<br>kontrolka <b>Sieć bezprzewodowa (</b> [1]) zacznie świecić na niebiesko, a wskaźnik <b>Natężenie<br/>sygnału Wi-Fi</b> [11] przestanie zmieniać się cyklicznie i będzie wskazywać natężenie<br>sygnału.                                                                                                    |
| Kontrolka <b>Sieć<br/>bezprzewodowa</b> ((†)) jest<br>wyłączona.                                                                                                    | Tryb połączenia bezprzewodowego jest wyłączony. Spróbuj wykonać następujące czynności:                                                                                                    |
|                                                                                                    | Naciśnij przycisk <b>Sieć bezprzewodowa</b> <sup>((†))</sup> na panelu sterowania drukarki. Jeżeli<br>kontrolka <b>Sieć bezprzewodowa</b> <sup>((†))</sup> zacznie świecić na niebiesko, tryb połączenia<br>bezprzewodowego jest włączony i nawiązano połączenie bezprzewodowe. Możesz teraz<br>drukować bezprzewodowo.                                                                                                    |
|                                                                                                    | Jeżeli kontrolka <b>Sieć bezprzewodowa</b> ( <sup>†</sup> ) miga na bursztynowo, nie skonfigurowano<br>połączenia przez sieć bezprzewodową. Odłącz kabel USB i ponownie naciśnij przycisk<br><b>Sieć bezprzewodowa</b> ( <sup>†</sup> ). Gdy kontrolka <b>Sieć bezprzewodowa</b> ( <sup>†</sup> ) miga na niebiesko,<br>drukarka znajduje się w trybie konfiguracji komunikacji bezprzewodowej. Kontynuuj<br>instalację oprogramowania i postępuj według instrukcji w oprogramowaniu,<br>aby skonfigurować połączenie bezprzewodowe. |

| Problem                                                                                                    | Przyczyna/rozwiązanie                                                                                                    |
|----------------------------------------------------------------------------------------------------|----------------------------------------------------------------------------------------------------|
| Kontrolka <b>Sieć<br/>bezprzewodowa</b> (رم) świeci                                                                                | Nie nawiązano połączenia bezprzewodowego. Spróbuj wykonać kolejno następujące<br>czynności do czasu rozwiązania problemu:                                                                                                    |
| na bursztynowo.                                                                                                    | <b>1.</b> Sprawdź, czy drukarka znajduje się w zasięgu (30 m) routera sieci bezprzewodowej.                                                                                                    |
|                                                                                                    | 2. Jeżeli korzystasz z kabla USB do tymczasowego połączenia drukarki z komputerem podczas konfiguracji, nie podłączaj kabla USB do czasu wyświetlenia stosownej instrukcji w oprogramowaniu. Jeżeli podłączono kabel przed wyświetleniem stosownej instrukcji, odłącz kabel i zresetuj sygnał komunikacji bezprzewodowej, jak wskazano w kolejnym kroku. |
|                                                                                                    | 3. Przywróć ustawienia sieci bezprzewodowej:                                                                                                    |
|                                                                                                    | a. Odłącz kabel USB od drukarki.                                                                                                    |
|                                                                                                    | b. Jednocześnie naciśnij i przytrzymaj przycisk Sieć bezprzewodowa (†) i przycisk<br>Anuluj × na drukarce przez 3 sekundy.                                                                                                    |
|                                                                                                    | C. Zwolnij przyciski. Kontynuuj instalację, gdy kontrolka Sieć bezprzewodowa (†)<br>zacznie migać na niebiesko.                                                                                                    |
|                                                                                                    | 4. Uruchom ponownie drukarkę i router, a następnie kontynuuj instalację oprogramowania.                                                                                                    |
|                                                                                                    | 5. Odinstaluj i ponownie zainstaluj oprogramowanie drukarki HP.                                                                                                    |
|                                                                                                    | <ol> <li>Skorzystaj z trybu Wi-Fi Protected Setup (WPS), jeżeli router go obsługuje. Patrz<br/>"Konfiguracja połączenia bezprzewodowego z użyciem trybu Wi-Fi Protected Setup<br/>(WPS)" na stronie 47.</li> </ol>                                                                                                    |
|                                                                                                    | Możesz również skonfigurować połączenie Wi-Fi Direct, aby korzystać z drukarki<br>bez routera sieci bezprzewodowej. Aby uzyskać pomoc, patrz "Konfiguracja połączenia<br>Wi-Fi Direct" na stronie 48.                                                                                                    |
| Kontrolka <b>Sieć</b><br><b>bezprzewodowa</b> ((†)) świeci                                                                         | Sterownik drukarki może nie być zainstalowany. Spróbuj zainstalować lub przeinstalować sterownik drukarki, a następnie ponownie sprawdź możliwość wydruku.                                                                                                    |
| na niebiesko, ale nie możesz<br>drukować bezprzewodowo.                                                                            | Jeżeli nadal nie możesz drukować bezprzewodowo, drukarka i komputer lub urządzenie<br>mogą być podłączone do innych sieci. Spróbuj wykonać następujące czynności:                                                                                                    |
|                                                                                                    | 1. Sprawdź sieć, do której podłączony jest komputer.                                                                                                    |
|                                                                                                    | <ol> <li>Sprawdź nazwę sieciową drukarki (SSID) w raporcie testu sieci bezprzewodowej. Aby<br/>wydrukować raport, jednocześnie naciśnij i przytrzymaj przycisk Wi-Fi ((↑)) i przycisk<br/>Wznów → przez 3 sekundy.</li> </ol>                                                                                                    |
|                                                                                                    | <ol> <li>Rozwiąż wszystkie problemy z połączeniem, a następnie kontynuuj instalację<br/>oprogramowania.</li> </ol>                                                                                                    |
| Wskaźnik <b>Natężenie sygnału</b><br>Wi-Fi ( <sup>w</sup> ) II na wyświetlaczu<br>pokazuje wyłącznie jeden<br>pasek lub dwa paski. | Sygnał komunikacji bezprzewodowej jest słaby. Spróbuj przenieść drukarkę. Upewnij<br>się, że między drukarką a routerem nie ma dużych obiektów mogących blokować<br>sygnał. Ponadto przenieś znajdujące się w pobliżu drukarki urządzenia elektroniczne,<br>które mogą zakłócać sygnał komunikacji bezprzewodowej.                                       |

#### Konfiguracja połączenia bezprzewodowego z użyciem trybu Wi-Fi Protected Setup (WPS)

- 1. Naciśnij przycisk WPS 🛿 na routerze.
- 2. W ciągu dwóch minut naciśnij i przytrzymaj przycisk **Sieć bezprzewodowa** (<sup>(†)</sup>) na panelu sterowania drukarki przez 3–5 sekund.
- 3. Odczekaj około dwóch minut, aż kontrolka Sieć bezprzewodowa ((†)) przestanie migać i zacznie świecić na niebiesko, wskazując nawiązanie połączenia. Następnie kontynuuj instalację oprogramowania.

Jeżeli kontrolka **Sieć bezprzewodowa** ((1)) zmieni kolor na bursztynowy i kontrolka **Anuluj** zacznie migać, wystąpił błąd lub upłynął limit czasu trybu konfiguracji WPS. Naciśnij przycisk **Anuluj** ×, po czym powtórz powyższe czynności, aby skonfigurować połączenie.

### Konfiguracja połączenia Wi-Fi Direct

Użyj funkcji Wi-Fi Direct, aby połączyć się z drukarką bezprzewodowo, bez podłączania do istniejącej sieci bezprzewodowej. Aby korzystać z funkcji Wi-Fi Direct:

- Upewnij się, że kontrolka Wi-Fi Direct na panelu sterowania drukarki 🛱 jest włączona. Jeżeli jest wyłączona, naciśnij • przycisk Wi-Fi Direct 🗐.
- Aby sprawdzić nazwę i hasło połączenia Wi-Fi Direct, naciśnij i przytrzymaj przycisk **Wznów** + na drukarce przez • 3 sekundy, aby wydrukować raport konfiguracji. Informacje na temat funkcji Wi-Fi Direct można znaleźć na stronie Podsumowanie dla sieci.

Aby dowiedzieć sie wiecej, odwiedź strone internetową www.hp.com/go/wifidirectprinting.

### Konfigurowanie podajnika do obsługi różnych rozmiarów papieru

UWAGA: Ta część odnosi się wyłącznie do modeli drukarek obsługujących papier w rozmiarach Legal i Oficio.

Jeśli dany model drukarki obsługuje rozmiary Legal lub Oficio, należy zmienić ustawienie prowadnicy długości papieru podczas przełączania pomiędzy obsługą papieru w dużym i małym rozmiarze.

#### W przypadku papieru w dużym rozmiarze

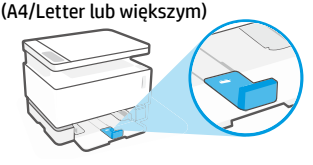

W przypadku papieru w małym rozmiarze (A5/A6)

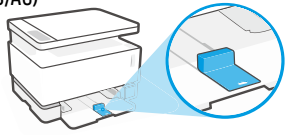

#### Aby odwrócić prowadnice:

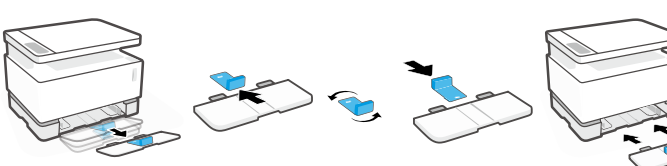

1. Nieco odchyl podajnik do góry i wyciągnij go z drukarki.

Wytyczne dotyczące środowiska roboczego drukarki

2. Wysuń prowadnice, odwróć ją i wsuń na miejsce.

Ponownie

zainstaluj podajnik.

**UWAGA:** Pokazana tutaj prowadnica jest ustawiona prawidłowo dla papieru mniejszego niż A4/Letter. Aby załadować wiekszy papier, obróć prowadnice w przeciwnym kierunku.

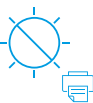

Drukarke należy trzvmać z dala od bezpośredniego działania promieni słonecznych

Zalecany zakres temperatur: 17,5-25°C (63,5-77°F)

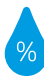

Zalecany zakres wilgotności względnej: 30-70%

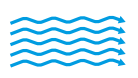

Drukarke należy trzvmać w dobrze wentylowanym miejscu

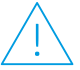

Nie należy przekraczać dopuszczalnych wartości napięcia

### Więcej informacji

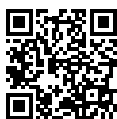

Pomoc techniczna dla produktu www.hp.com/support/Neverstop1200

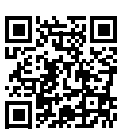

Drukowanie bezprzewodowe HP www.hp.com/go/wirelessprinting

## Ghid de referință

Citiți acest ghid pentru a cunoaște panoul de control al imprimantei, a afla cum să interpretați modelele de lumini ale panoului de control, a rezolva probleme ale conexiunii wireless și a găsi mai multe informații.

### Panoul de control al imprimantei

NOTĂ: Butoanele panoului de control diferă de la un model de dispozitiv la altul.

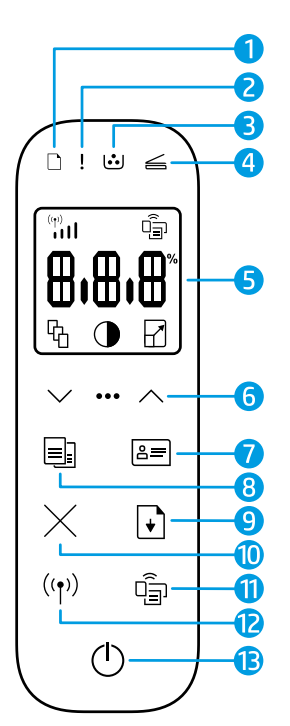

reporniți

imprimanta

- 1 Indicator luminos Hârtie 🗅
- 2 Indicator luminos Atenție !
- 3 Indicator luminos Cilindru fotosensibil ⊡
- Indicator luminos Capac
   deschis ≤

#### 5 Afişajul panoului de control:

- Indicator Putere semnal Wi-Fi\* (\*\*)
- Pictograma Wi-Fi
   Direct\* <a href="https://diamondle.pipeline.pipeline.pipeli
- Pictograma Număr de copii 铅
- Pictograma Mai deschis/ mai închis ()
- Pictograma Mărire/ micșorare //

- 6 Butoane de meniu:
  - Butoane săgeți Sus/Jos 🗘
  - Butonul Meniu •••
- 7 Butonul Copiere ID 🚐
- 8 Butonul Pornire copiere 🗐
- 9 🛛 Butonul **Reluare** 💽
- 10 Butonul Anulare imes
- 11 Buton/indicator luminos Wi-Fi Direct \* 🗐
- 12 Buton/indicator luminos Wireless \* ((p))
- **13** Buton **Alimentare**/indicator luminos **Pregătit** (<sup>1</sup>)
- \* Numai la modelele cu funcție wireless

cilindrul fotosensibil

### Modelele de lumini ale panoului de control

răcire/oprire

| <b>U</b><br>Pregătit | Capac deschis/nepotrivire<br>dimensiune hârtie/altă eroare | Hârtie epuizată | <b>Blocaj de hârtie</b> |
|----------------------|------------------------------------------------------------|-----------------|-------------------------|
| !                    | Ф<                                                         | !€ ⊍            | !€ <b>⊍</b> €           |
| Eroare internă:      | Procesare/curătare/                                        | Eroare cilindru | Trebuie înlocuit        |

fotosensibil

sau kit reîncărcare toner

Pentru mai multe informații despre rezolvarea problemelor de imprimare comune, descărcați Ghidul pentru utilizator de la **www.hp.com/support/Neverstop1200**. Pentru a rezolva problemele de conectivitate wireless, consultați "Depanarea configurației wireless" de la pagina 50.

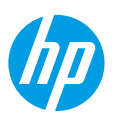

### Verificarea nivelului de toner

Când tonerul din imprimantă este pe terminate, vor fi necesare unul sau două kituri de reîncărcare cu toner HP pentru a adăuga toner. Puteți să cumpărați kituri originale de reîncărcare cu toner HP de la **www.hp.com/buy/supplies** sau de la distribuitorul HP local.

Verificați indicatorul de nivel al tonerului de pe partea frontală a imprimantei pentru a determina când să adăugați toner.

#### Stările indicatorului de nivel al tonerului

**Plin**: Nivelul de toner este ridicat și nu se poate adăuga toner.

**Umplere:** Tonerul este parțial epuizat. "+1" înseamnă că poate fi adăugat un kit de reîncărcare cu toner HP.

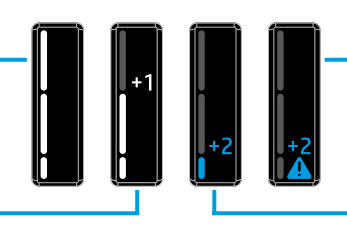

Foarte scăzut: Imprimanta nu va imprima până când nu se va adăuga toner.

**Scăzut**: Nivelul tonerului este scăzut. "+2" înseamnă că pot fi adăugate două kituri de reîncărcare cu toner HP.

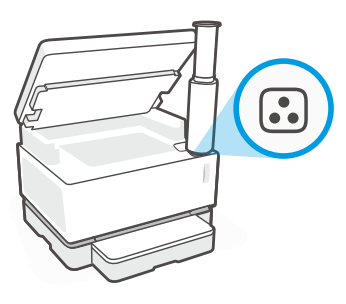

Tonerul poate fi adăugat când indicatorul luminos **Stare reîncărcare** 🕢 din dreptul portului de reîncărcare luminează în alb. Tonerul nu poate fi adăugat când indicatorul luminos este stins. Pentru a afla cum se adaugă tonerul, urmați instrucțiunile de pe kitul de reîncărcare cu toner HP sau descărcați Ghidul pentru utilizator de la **www.hp.com/support/Neverstop1200**.

### Depanarea configurației wireless

Conform instrucțiunilor din ghidul de configurare, descărcați și instalați software-ul imprimantei HP și urmați instrucțiunile din software pentru a conecta imprimanta la rețeaua dumneavoastră wireless.

Când imprimanta s-a conectat cu succes la rețeaua dumneavoastră wireless, indicatorul luminos **Wireless** ((†)) de pe panoul de control al imprimantei se oprește din clipit și rămâne aprins în albastru. Dacă indicatorul luminos nu rămâne aprins în albastru, încercați următoarele soluții.

| Problemă                                                                                                    | Cauză/soluție                                                                                                    |
|----------------------------------------------------------------------------------------------------|----------------------------------------------------------------------------------------------------|
| Indicatorul luminos<br>Wireless ((†)) clipește în<br>albastru și indicatorul<br>Putere semnal Wi-Fi ((*))<br>nu apare pe afișaj.               | Imprimanta este în modul de configurare wireless și este pregătită pentru a fi<br>configurată. Continuați cu instalarea software-ului și urmați instrucțiunile din<br>software pentru a configura o conexiune wireless.                                                                                                    |
| Indicatorul luminos<br>Wireless ((†)) clipește în<br>albastru și indicatorul<br>Putere semnal Wi-Fi ((†))<br>de pe afișaj are o stare ciclică. | Conexiunea wireless este în curs. Așteptați câteva secunde până la finalizarea<br>conexiunii. Când conexiunea este finalizată, indicatorul luminos <b>Wireless</b> (†))<br>rămâne aprins în albastru și indicatorul <b>Putere semnal Wi-Fi</b> (************************************                                                                                                    |
| Indicatorul luminos<br><b>Wireless</b> ((†)) este stins.                                                                                       | Modul de conexiune Wireless este dezactivat. Încercați următoarele:<br>Apăsați butonul <b>Wireless</b> ((†)) de pe panoul de control al imprimantei. Dacă<br>indicatorul luminos <b>Wireless</b> ((†)) rămâne aprins în albastru, modul de conexiune<br>wireless este activat și conexiunea wireless este stabilită. Acum puteți să imprimați<br>în mod wireless.                                                                                            |
|                                                                                                    | Dacă indicatorul luminos <b>Wireless</b> ((†)) clipește în chihlimbariu, nu a fost configurată<br>o conexiune de rețea wireless. Deconectați cablul USB și apăsați din nou butonul<br><b>Wireless</b> ((†)). Când indicatorul luminos <b>Wireless</b> ((†)) clipește în albastru, imprimanta<br>este în modul de configurare wireless. Continuați instalarea software-ului și urmați<br>instrucțiunile din software pentru a configura o conexiune wireless. |

| Problemă                                                                                                    | Cauză/soluție                                                                                                    |
|----------------------------------------------------------------------------------------------------|----------------------------------------------------------------------------------------------------|
| Indicatorul luminos<br><b>Wireless</b> <sup>((†))</sup> luminează<br>constant în chihlimbariu.                        | Conexiunea wireless nu este stabilită. Încercați următoarele soluții în ordine, până<br>când se rezolvă problema:                                                                                                    |
|                                                                                                    | <ol> <li>Verificați dacă imprimanta se află în raza de acțiune (30 m) a routerului de rețea<br/>wireless.</li> </ol>                                                                                                    |
|                                                                                                    | 2. Dacă utilizați un cablu USB pentru a conecta temporar imprimanta și computerul<br>în timpul configurării, nu conectați cablul USB până când software-ul nu vă<br>solicită acest lucru. Dacă ați conectat cablul înainte de a vi se solicita acest lucru,<br>deconectați cablul, apoi resetați semnalul wireless conform instrucțiunilor de la<br>pasul următor. |
|                                                                                                    | 3. Restabiliți setările rețelei wireless:                                                                                                    |
|                                                                                                    | a. Scoateți cablul USB din imprimantă.                                                                                                    |
|                                                                                                    | <b>b.</b> La imprimantă, țineți apăsate simultan butoanele Wireless ((†)) și Anulare $\times$ timp de 3 secunde.                                                                                                    |
|                                                                                                    | c. Eliberaţi butoanele. Când indicatorul luminos Wireless (1) începe să<br>clipească în albastru, continuaţi instalarea.                                                                                                    |
|                                                                                                    | 4. Reporniți imprimanta și routerul, apoi continuați instalarea software-ului.                                                                                                    |
|                                                                                                    | 5. Dezinstalați și reinstalați software-ul imprimantei HP.                                                                                                    |
|                                                                                                    | 6. Utilizați Wi-Fi Protected Setup (WPS), dacă routerul dumneavoastră acceptă<br>această caracteristică. Consultați "Configurarea unei conexiuni wireless<br>utilizând Wi-Fi Protected Setup (WPS)" de la pagina 51.                                                                                                    |
|                                                                                                    | În mod alternativ, puteți să configurați o conexiune Wi-Fi Direct pentru a utiliza<br>imprimanta fără un router wireless. Pentru ajutor, consultați "Configurarea unei<br>conexiuni Wi-Fi Direct" de la pagina 52.                                                                                                    |
| Indicatorul luminos<br><b>Wireless</b> (†)) stă aprins în<br>albastru, dar nu puteți să<br>imprimați în mod wireless. | Este posibil ca driverul imprimantei să nu fie instalat. Încercați să instalați sau să<br>reinstalați driverul imprimantei, apoi încercați din nou să imprimați.                                                                                                    |
|                                                                                                    | Dacă tot nu puteți să imprimați în mod wireless, este posibil ca imprimanta și<br>computerul sau dispozitivul dumneavoastră să fie conectate la rețele diferite.<br>Încercați următoarele:                                                                                                    |
|                                                                                                    | 1. Verificați rețeaua la care este conectat computerul.                                                                                                    |
|                                                                                                    | <ol> <li>Verificați informațiile despre numele de rețea al imprimantei (SSID), pe Raportul<br/>de testare a rețelei wireless. Pentru a imprima raportul, țineți apăsate simultan<br/>butoanele Wi-Fi (1) și Reluare → timp de 3 secunde.</li> </ol>                                                                                                    |
|                                                                                                    | 3. Rezolvați problemele de conexiune, apoi continuați instalarea software-ului.                                                                                                    |
| Indicatorul <b>Putere semnal</b><br>Wi-Fi (m) de pe afişaj<br>prezintă doar una sau două<br>linii.                    | Semnalul wireless este slab. Încercați să mutați imprimanta. Asigurați-vă că între<br>imprimantă și routerul de rețea nu există obstacole mari, care ar putea bloca<br>semnalul. De asemenea, îndepărtați dispozitivele electronice din apropierea<br>imprimantei, care ar putea interfera cu semnalul wireless.                                                   |
|                                                                                                    |                                                                                                    |

### Configurarea unei conexiuni wireless utilizând Wi-Fi Protected Setup (WPS)

- 1. Apăsați butonul WPS 🕫 de pe router.
- În decurs de două minute, țineți apăsat butonul Wireless (1) de pe panoul de control al imprimantei timp de 3-5 secunde.
- 3. Așteptați aproximativ două minute până când indicatorul luminos **Wireless** ((1)) se oprește din clipit și luminează constant în albastru, indicând că s-a stabilit conexiunea, apoi continuați instalarea software-ului.

Dacă lumina indicatorului **Wireless** ((†)) al imprimantei se schimbă în chihlimbariu și indicatorul luminos **Anulare** începe să clipească, modul de configurare WPS a expirat sau a survenit o eroare. Apăsați butonul **Anulare** ×, apoi repetați pașii de mai sus pentru a configura conexiunea.

#### Configurarea unei conexiuni Wi-Fi Direct

Utilizați Wi-Fi Direct pentru a vă conecta la o imprimantă în mod wireless – fără a vă conecta la o rețea wireless existentă. Pentru a utiliza Wi-Fi Direct:

- Asigurați-vă că indicatorul luminos **Wi-Fi Direct** a pe panoul de control al imprimantei este aprins. Dacă este stins, apăsați butonul **Wi-Fi Direct**.
- Pentru a verifica numele și parola pentru Wi-Fi Direct, țineți apăsat butonul Reluare + de pe imprimantă timp de 3 secunde, pentru a imprima un Raport de configurare. Informațiile despre Wi-Fi Direct sunt prezentate pe pagina care conține Rezumatul rețelei.

Pentru a afla mai multe, vizitați www.hp.com/go/wifidirectprinting.

### Configurarea tăvii de intrare pentru diverse dimensiuni de hârtie

**NOTĂ:** Această secțiune este aplicabilă numai pentru modelele de imprimante care acceptă dimensiunile de hârtie Legal și Oficio.

Dacă imprimanta dumneavoastră acceptă dimensiunile de hârtie Legal și Oficio, trebuie să schimbați orientarea ghidajului pentru lungimea hârtiei când comutați între dimensiuni de hârtie mari și mici.

**Pentru hârtie mai mare** (A4/Letter sau mai mare)

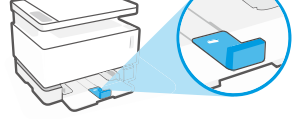

Pentru hârtie mică (A5/A6)

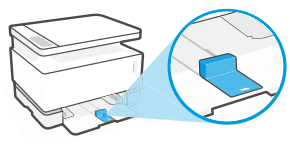

#### Pentru a roti ghidajul:

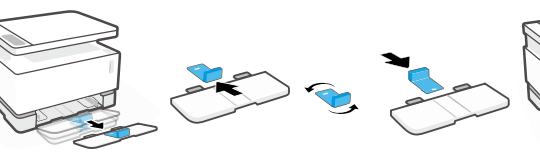

- Înclinați puțin în sus tava de intrare şi scoateți-o din imprimantă.
- Trageţi afară ghidajul, rotiţi-l, apoi glisaţi-l înapoi pe cale.

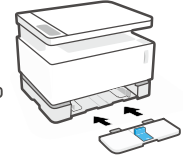

 Reinstalaţi tava de intrare.

**NOTĂ:** Ghidajul este prezentat fiind rotit pentru a încărca hârtie mai mică decât A4/Letter. Pentru a încărca hârtie mai mare, rotiți ghidajul în direcție opusă.

### Instrucțiuni privind mediul de funcționare al imprimantei

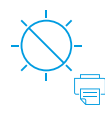

Feriți imprimanta de lumina directă a soarelui

Interval de temperatură recomandat: 17,5° – 25° C (63,5° – 77° F)

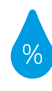

Interval de umiditate recomandat: 30% – 70%

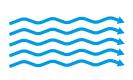

Țineți imprimanta într-un loc bine ventilat

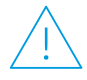

Nu depășiți limitele de tensiune electrică

### Aflați mai multe

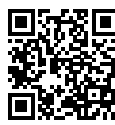

Asistență pentru produs www.hp.com/support/Neverstop1200

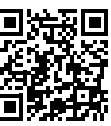

Imprimare wireless HP www.hp.com/go/wirelessprinting

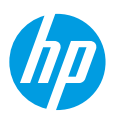

усский

### Справочное руководство

Прочтите это руководство, чтобы познакомиться с панелью управления принтера, узнать, как интерпретировать различные сигналы индикаторов на панели управления, устранять проблемы беспроводной связи, а также где искать дополнительную информацию.

### Панель управления принтера

ПРИМЕЧАНИЕ. Кнопки на панели управления отличаются в зависимости от модели устройства.

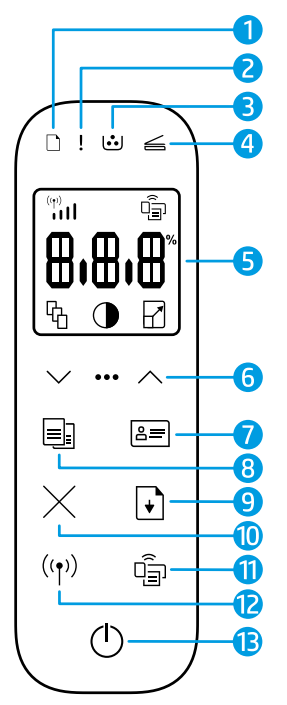

- 1 Индикатор бумаги 🗋
- 2 Сигнальный индикатор!
- 3 Индикатор барабана передачи изображений ...
- 4 Индикатор открытия крышки ≤
- 5 Дисплей на панели управления:
  - Индикатор уровня сигнала Wi-Fi\* 🛄
  - Значок Wi-Fi Direct\* 🗐
  - Значок количества копий 🖓
  - Значок светлее/ темнее ①
  - Значок увеличить/ уменьшить 🗹

- 6 Кнопки меню:
  - Кнопки со стрелками вверх/вниз
  - Кнопка меню •••
- 7 Кнопка копирования удостоверений 🖅
- 8 Кнопка запуска копирования
- 9 Кнопка возобновления 🕞
- 10 Кнопка отмены 🛛
- 11 Кнопка/индикатор Wi-Fi Direct\* 🗐
- 12 Кнопка/индикатор беспроводной связи\* (๑)
- **13** Кнопка питания/индикатор готовности ()
- \* Только для моделей с беспроводной связью

### Значение показаний индикаторов на панели управления

Готово

Открыта крышка/ несоответствующий формат бумаги/другая ошибка

12

Нет бумаги

ר≦ו בר

Замятие бумаги

<u>n 14</u>

Внутренняя ошибка; перезапустите принтер Обработка/очистка/ охлаждение/завершение работы Барабан передачи изображений или ошибка комплекта для заправки тонера

! = [:.]

!< ⊍<

Требуется замена барабана переноса изображения

Чтобы найти дополнительные сведения о решении проблем с принтером, загрузите руководство пользователя на странице **www.hp.com/support/Neverstop1200**. Для решения проблем с беспроводной связью обратитесь к разделу «Устранение неполадок во время настройки беспроводного подключения» на стр. 54.

### Проверка уровня тонера

Когда удовень тонеда или принтера становится низким, для добавления тонеда понадобится использовать один или два комплекта для заправки тонера НР. Оригинальные комплекты НР для заправки тонера можно приобрести на странице www.hp.com/buy/supplies или у местного реселлера HP.

Проверьте индикатор уровня тонера на передней панели принтера, чтобы определить, когда следует добавить тонер.

#### Состояния индикатора уровня тонера

Полный: удовень тонера высокий, добавление тонера невозможно.

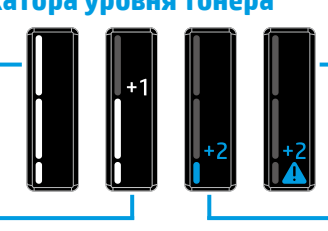

Заполнить: тонер частично

израсходован. «+1» означает, что можно добавить тонер из одного комплекта для заправки НР.

Очень низкий: Принтер не будет печатать, пока не будет добавлен тонер.

Низкий: низкий уровень тонера. «+2» означает, что можно добавить тонер из двух комплектов для заправки НР.

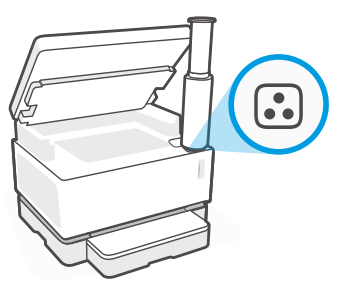

Тонер можно добавить, когда индикатор состояния заправки 🕠 рядом с портом для заправки загорится белым. Когда индикатор не горит, добавление тонера невозможно. Чтобы добавить тонер, следуйте инструкциям из комплекта НР для заправки тонера или загрузите руководство пользователя на странице www.hp.com/support/Neverstop1200.

## Устранение неполадок во время настройки беспроводного

#### подключения

В соответствии с указаниями в руководстве по установке загрузите и установите программное обеспечение принтера НР и следуйте инструкциям в программном обеспечении для подключения принтера к беспроводной сети.

После успешного подключения принтера к беспроводной сети индикатор беспроводной связи ((†)) на панели управления принтера прекратит мигать и будет постоянно гореть синим цветом. Если индикатор не загорится постоянно синим цветом, попробуйте выполнить следующее.

| Неполадка                                                                                                    | Причина/решение                                                                                                    |
|----------------------------------------------------------------------------------------------------|----------------------------------------------------------------------------------------------------|
| Индикатор <b>беспроводной<br/>связи</b> ((†)) мигает синим,<br>а индикатор <b>уровня<br/>сигнала Wi-Fi</b> ((†)) не<br>отображается на дисплее. | Принтер находится в режиме настройки беспроводной связи и готов к настройке.<br>Продолжите установку программного обеспечения и следуйте указаниям<br>в программе для настройки беспроводного подключения.                                                                                                    |
| Индикатор <b>беспроводной<br/>связи</b> ((†)) мигает синим,<br>а индикатор <b>уровня<br/>сигнала Wi-Fi</b> ((†))<br>циклически изменяется.      | Выполняется подключение к беспроводной сети. Подождите несколько<br>секунд, пока не будет завершено подключение. Когда подключение будет<br>завершено, индикатор <b>беспроводной связи</b> (۱) загорится синим, а индикатор<br><b>уровня сигнала Wi-Fi</b> (۱) прекратит циклически изменяться и покажет уровень<br>сигнала.                                                                                                    |
| Индикатор <b>беспроводной<br/>связи</b> ((†)) не горит.                                                                                         | Режим беспроводной связи отключен. Попробуйте выполнить следующее:<br>Нажмите кнопку <b>беспроводной связи</b> ((†)) на панели управления принтера. Если<br>индикатор <b>беспроводной связи</b> ((†)) загорится синим, режим беспроводной связи<br>включен и связь установлена. Можно печатать по беспроводной сети.<br>Если индикатор <b>беспроводной связи</b> ((†)) мигает желтым, подключение<br>к беспроводной сети не настроено. Отключите кабель USB и нажмите кнопку<br><b>беспроводной связи</b> ((†)) еще раз. Когда индикатор <b>беспроводной связи</b> ((†))<br>мигает синим, принтер находится в режиме настройки беспроводной связи.<br>Продолжите установку программного обеспечения и следуйте указаниям<br>в программе для настройки беспроводного подключения. |

| Неполадка                                                                                                   | Причина/решение                                                                                                    |
|----------------------------------------------------------------------------------------------------|----------------------------------------------------------------------------------------------------|
| Индикатор <b>беспроводной<br/>связи</b> ((†)) горит желтым.                                                 | Беспроводное подключение не установлено. Пробуйте следующие решения<br>в указанном порядке до тех пор, пока проблема не будет решена:                                                                                                    |
|                                                                                                    | <ol> <li>Проверьте, что принтер находится в радиусе действия маршрутизатора<br/>беспроводной сети (30 м).</li> </ol>                                                                                                    |
|                                                                                                    | 2. Если используется кабель USB для временного подключения принтера<br>к компьютеру во время установки, не отсоединяйте кабель USB до<br>появления соответствующего запроса в программном обеспечении.<br>Если кабель был подключен до появления соответствующих инструкций,<br>отсоедините кабель и сбросьте беспроводной сигнал в соответствии<br>с указаниями в следующем шаге. |
|                                                                                                    | 3. Восстановите настройки беспроводной сети.                                                                                                    |
|                                                                                                    | <ul> <li>а) Отсоедините кабель USB от принтера.</li> </ul>                                                                                                    |
|                                                                                                    | 6) На принтере одновременно нажмите и удерживайте в течение 3 секунд<br>кнопку беспроводной связи (1) и кнопку отмены ×.                                                                                                    |
|                                                                                                    | в) Отпустите кнопки. Когда индикатор беспроводной связи (†) начнет мигать синим, продолжите установку.                                                                                                    |
|                                                                                                    | <ol> <li>Перезапустите принтер и маршрутизатор, а затем продолжите установку<br/>программного обеспечения.</li> </ol>                                                                                                    |
|                                                                                                    | 5. Удалите и повторно установите программное обеспечение принтера НР.                                                                                                    |
|                                                                                                    | <ol> <li>Используйте протокол WPS (Wi-Fi Protected Setup), если<br/>маршрутизатор поддерживает его. См. «Настройка беспроводного<br/>подключения с использованием протокола WPS (Wi-Fi Protected Setup)» на<br/>стр. 55.</li> </ol>                                                                                                    |
|                                                                                                    | Можно также настроить подключение Wi-Fi Direct, чтобы использовать<br>принтер без беспроводного маршрутизатора. Для получения справки см.<br>«Настройка подключения Wi-Fi Direct» на стр. 56.                                                                                                    |
| Индикатор <b>беспроводной<br/>связи</b> ((†)) горит синим, но<br>печать по беспроводной<br>сети невозможна. | Возможно, не установлен драйвер принтера. Попробуйте установить или<br>повторно установить драйвер принтера, а затем выполнить печать еще раз.                                                                                                    |
|                                                                                                    | Если беспроводная печать по-прежнему невозможна, вероятно, принтер<br>и компьютер или устройство подключены к разным сетям. Попробуйте<br>выполнить следующее.                                                                                                    |
|                                                                                                    | 1. Проверьте сеть, к которой подключен компьютер.                                                                                                    |
|                                                                                                    | <ol> <li>Найдите имя сети принтера (SSID) в отчете по проверке беспроводной сети.<br/>Чтобы напечатать отчет, одновременно нажмите и удерживайте кнопки<br/>Wi-Fi (↑) и возобновления → в течение 3 секунд.</li> </ol>                                                                                                    |
|                                                                                                    | <ol> <li>Устраните проблемы связи, а затем перейдите к установке программного<br/>обеспечения.</li> </ol>                                                                                                    |
| Индикатор <b>уровня</b><br>сигнала Wi-Fi ()) на<br>дисплее показывает<br>только одну или две<br>полоски.    | Беспроводной сигнал слабый. Попробуйте переместить принтер в другое<br>место. Убедитесь в отсутствии больших препятствий между принтером и<br>сетевым маршрутизатором, которые могут блокировать сигнал. Кроме того,<br>уберите все электронные устройства рядом с принтером, которые могут<br>создавать помехи для беспроводного сигнала.                                         |

#### Настройка беспроводного подключения с использованием протокола WPS (Wi-Fi **Protected Setup**)

- 1. Нажмите кнопку WPS 🔊 на маршрутизаторе.
- 2. В течение двух минут нажмите кнопку беспроводной связи (†) на панели управления принтером и удерживайте ее в течение 3-5 секунд.
- 3. Подождите около двух минут, чтобы индикатор беспроводной связи (†) перестал мигать и загорелся синим, показывая, что связь установлена, а затем продолжите установку программного обеспечения.

Если индикатор **беспроводной связи** ((†)) принтера станет желтым и начнет мигать индикатор **отмены**, это означает, что возник таймаут режима настройки WPS или произошла ошибка. Нажмите кнопку **Отмена**imesи повторите шаги по настройке подключения.

#### Настройка подключения Wi-Fi Direct

Подключение Wi-Fi Direct используется для беспроводного подключения принтера без подключения к существующей беспроводной сети. Использование Wi-Fi Direct:

- Убедитесь, что на панели управления принтера горит индикатор **Wi-Fi Direct** 🗐 . Если он не горит, нажмите кнопку Wi-Fi Direct
- Чтобы проверить имя и пароль Wi-Fi Direct, нажмите и удерживайте кнопку возобновления + на принтере в течение 3 секунд, чтобы напечатать отчет по настройке. Данные Wi-Fi Direct отображаются на странице сводной информации по сети.

Для получения дополнительной информации посетите веб-сайт www.hp.com/go/wifidirectprinting.

### Настройка входного лотка для разных форматов бумаги

ПРИМЕЧАНИЕ. Этот раздел относится только к моделям принтеров, которые поддерживают форматы бумаги Legal и Oficio.

Если ваш принтер поддерживает форматы бумаги Legal и Oficio, необходимо изменять ориентацию направляющей длины бумаги, когда вы переключаетесь между большим и малым форматами.

Для бумаги большого формата (A4/Letter или больше)

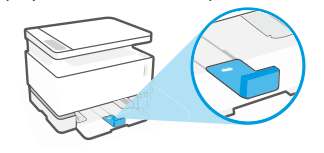

Для бумаги малого формата (A5/A6)

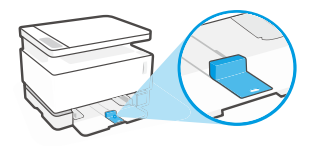

#### Переворот направляющей.

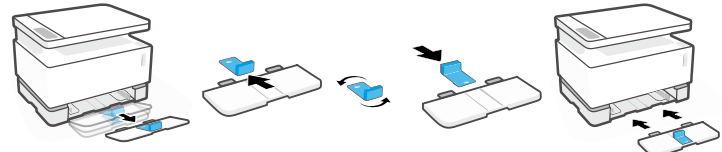

- 1. Приподнимите входной лоток и выньте его из принтера.
- 2. Выньте направляющую, разверните ее и вставьте обратно в паз.
- - 3. Снова установите входной лоток.

ПРИМЕЧАНИЕ. Показана направляющая, повернутая для загрузки бумаги меньше, чем A4/Letter. Для загрузки бумаги большего формата разверните направляющую.

### Указания относительно условий эксплуатации принтера

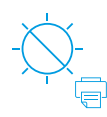

Не допускайте попадания на принтер прямых солнечных лучей

Рекомендуемый диапазон температур: от 17,5 до 25 °С

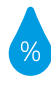

Рекомендуемый диапазон влажности: 30-70%

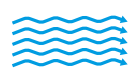

Храните принтер в хорошо проветриваемом помещении

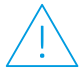

Не превышайте допустимых уровней напряжения

### Дополнительная информация

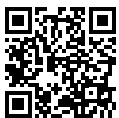

Поддержка продукта www.hp.com/support/Neverstop1200

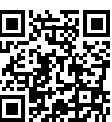

Беспроводная печать НР www.hp.com/go/wirelessprinting

Русски

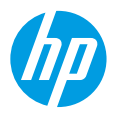

### Referentni vodič

Pročitajte ovaj vodič da biste upoznali kontrolnu tablu štampača, saznali kako da tumačite obrasce lampica na kontrolnoj tabli, rešili probleme sa bežičnom vezom i pronašli dodatne informacije.

### Kontrolna tabla štampača

NAPOMENA: Dugmad na kontrolnoj tabli razlikuje se u zavisnosti od modela uređaja.

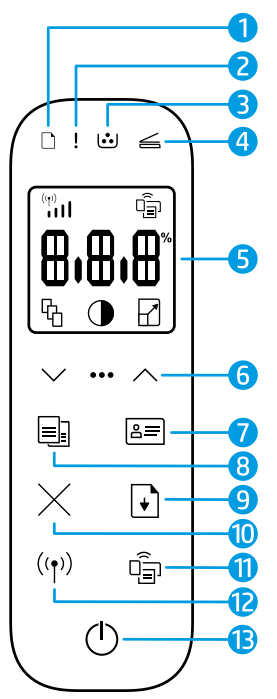

- 1 Lampica Papir 🗅
- 2 Lampica Pažnja !
- 3 Lampica Bubanj za obradu slike ⊡
- 4 Lampica Otvoren poklopac ≤
- 5 Ekran kontrolne table:
  - Indikator Jačina Wi-Fi signala\* (1)
  - Ikona Wi-Fi Direct\* 🗐
  - Ikona Broj kopija 铅
  - Ikona Svetlije/tamnije 🛈
  - Ikona Smanji/povećaj 🖌

- 6 Dugmad menija
  - Dugmad sa strelicama Nagore/Nadole
  - Dugme Meni •••
- 7 Dugme Kopiranje identifikacionog dokumenta 🖅
- 8 Dugme Pokreni kopiranje 🗐
- 9 🛛 Dugme Nastavi 🕞
- 10 Dugme Otkažiimes
- 11 Dugme/lampica Wi-Fi Direct\* 🗐
- 12 Dugme/lampica Bežična veza\* (\*)
- 13 Dugme Napajanje/lampica Spremno ()
- \* Samo na bežičnim modelima

### Obrasci lampica na kontrolnoj tabli

## $\bigcirc$

Spremno

Poklopac je otvoren/ nepodudaranje veličine papira/ druga greška

14

□€ !€

Ponestalo je papira

## !< 🐱

Interna greška; ponovo pokrenite štampač Obrada/čišćenje/ hlađenje/isključivanje Greška bubnja za obradu slike ili kompleta za dopunu tonera □ !€

Zaglavljeni papir

## !**€** ⊍€

Neophodna je zamena bubnja za obradu slike

Za dodatne informacije o rešavanju uobičajenih problema sa štampačem, preuzmite Vodič za korisnike sa **www.hp.com/support/Neverstop1200**. Da biste rešili probleme sa bežičnom vezom, pogledajte "Rešavanje problema sa podešavanjem bežične veze" na 58. stranici.

### Provera nivoa tonera

Kada je toner u štampaču na izmaku, biće vam potreban jedan ili dva HP kompleta za dopunu tonera da biste dodali toner. Originalne HP komplete za dopunu tonera možete kupiti na **www.hp.com/buy/supplies** ili kod lokalnog HP prodavca.

Proverite indikator nivoa tonera na prednjoj strani štampača da biste odredili kada treba dodati toner.

#### Statusi indikatora nivoa tonera

**Puno**: Nivo tonera je visok i nije moguće dodati još tonera.

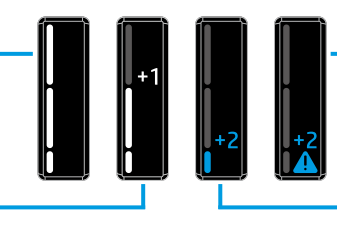

**Punjenje:** Toner je delimično ispražnjen. "+1" znači da je moguće dodati jedan HP komplet za dopunu tonera.

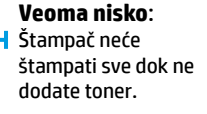

**Nisko**: Nivo tonera je nizak. "+2" znači da je moguće dodati dva HP kompleta za dopunu tonera.

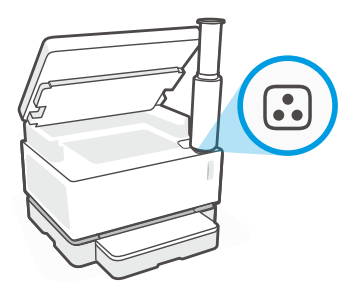

Toner je moguće dodati kada lampica **Status dopune** 🗈 pored porta za dopunu svetli belom bojom. Toner nije moguće dodati kada lampica ne svetli. Da biste saznali kako da dodate toner, pratite uputstva o HP kompletu za dopunu tonera ili preuzmite Vodič za korisnike sa **www.hp.com/support/Neverstop1200**.

### Rešavanje problema sa podešavanjem bežične veze

Kao što je opisano u vodiču za podešavanje, preuzmite i instalirajte softver za HP štampač i pratite uputstva u softveru da biste povezali štampač sa bežičnom mrežom.

Kad se štampač uspešno poveže sa bežičnom mrežom, lampica **Bežična veza** (†)) na kontrolnoj tabli štampača prestaće da treperi i svetleće neprekidno plavom bojom. Ako lampica ne svetli neprekidno plavom bojom, isprobajte sledeća rešenja.

| Problem                                                                                                    | Uzrok/rešenje                                                                                                    |
|----------------------------------------------------------------------------------------------------|----------------------------------------------------------------------------------------------------|
| Lampica <b>Bežična veza</b><br>((†)) treperi plavom bojom,<br>a indikator <b>Jačina Wi-Fi</b><br><b>signala</b> (***)<br>na ekranu.                 | Štampač je u režimu podešavanja bežične veze i spreman je za konfigurisanje.<br>Nastavite sa instalacijom softvera i pratite uputstva u softveru da biste podesili<br>bežičnu vezu.                                                                                                    |
| Lampica <b>Bežična veza</b><br>((†)) treperi plavom bojom,<br>a indikator <b>Jačina Wi-Fi</b><br><b>signala</b> ((1)) na ekranu<br>kreće se kružno. | Uspostavljanje bežične veze je u toku. Sačekajte nekoliko sekundi dok se<br>uspostavljanje veze ne završi. Kada se veza uspostavi, lampica <b>Bežična veza (†)</b><br>počinje neprekidno da svetli plavom bojom, a indikator <b>Jačina Wi-Fi signala</b> (†)<br>prestaje da se kreće kružno i prikazuje jačinu signala.                                                                                                    |
| Lampica <b>Bežična veza</b> ((†))<br>ne svetli.                                                                                                    | Režim bežične veze je isključen. Probajte sledeće:                                                                                                    |
|                                                                                                    | Pritisnite dugme <b>Bežična veza (</b> (†)) na kontrolnoj tabli štampača. Ako lampica<br><b>Bežična veza (</b> (†)) počne da svetli neprekidno plavom bojom, režim bežične veze je<br>uključen, a bežična veza je uspostavljena. Sada možete bežično da štampate.                                                                                                    |
|                                                                                                    | Ako lampica <b>Bežična veza</b> ( <sup>†</sup> ) treperi žutom bojom, veza sa bežičnom mrežom nije<br>uspostavljena. Iskopčajte USB kabl, a zatim ponovo pritisnite dugme <b>Bežična veza</b><br>( <sup>†</sup> ). Kada lampica <b>Bežična veza</b> ( <sup>†</sup> ) treperi plavom bojom, štampač je u režimu<br>podešavanja bežične veze. Nastavite sa instalacijom softvera i pratite uputstva u<br>softveru da biste podesili bežičnu vezu. |

| Problem                                                                                                    | Uzrok/rešenje                                                                                                    |
|----------------------------------------------------------------------------------------------------|----------------------------------------------------------------------------------------------------|
| Lampica <b>Bežična veza</b> ((†))<br>neprekidno svetli žutom<br>bojom.                                        | Bežična veza nije uspostavljena. Redom isprobajte sledeća rešenja dok se problem<br>ne reši:                                                                                                    |
|                                                                                                    | <ol> <li>Uverite se da je štampač u dometu (30 m ili 100 stopa) bežične mrežne<br/>skretnice.</li> </ol>                                                                                                    |
|                                                                                                    | 2. Ako koristite USB kabl za privremeno povezivanje štampača i računara tokom podešavanja, nemojte povezivati USB kabl dok vam softver to ne zatraži. Ako ste kabl povezali pre nego što vam je to bilo zatraženo, iskopčajte ga, a zatim resetujte signal bežične mreže u skladu sa uputstvima u narednom koraku. |
|                                                                                                    | 3. Obnovite postavke bežične mreže:                                                                                                    |
|                                                                                                    | a. Izvucite USB kabl iz štampača.                                                                                                    |
|                                                                                                    | b. Na štampaču istovremeno pritisnite dugmad Bežična veza (1) i Otkaži × i<br>držite ih tri sekunde.                                                                                                    |
|                                                                                                    | c. Otpustite dugmad. Kad lampica Bežična veza (1) počne da treperi plavom bojom, nastavite sa instalacijom.                                                                                                    |
|                                                                                                    | <ol> <li>Ponovo pokrenite štampač i mrežnu skretnicu, a zatim nastavite sa instalacijom<br/>softvera.</li> </ol>                                                                                                    |
|                                                                                                    | 5. Deinstalirajte i ponovno instalirajte softver za HP štampač.                                                                                                    |
|                                                                                                    | <ol> <li>Koristite Wi-Fi Protected Setup (WPS) ako ga vaša mrežna skretnica podržava.<br/>Pogledajte "Podešavanje bežične veze pomoću režima Wi-Fi Protected Setup<br/>(WPS)" na 59. stranici.</li> </ol>                                                                                                    |
|                                                                                                    | Druga mogućnost je da podesite Wi-Fi Direct vezu da biste štampač koristili bez bežične<br>mrežne skretnice. Za pomoć pogledajte "Podešavanje Wi-Fi Direct veze" na 60.<br>stranici.                                                                                                    |
| Lampica <b>Bežična veza</b> ((†))<br>svetli neprekidno plavom<br>bojom, ali ne možete<br>bežično da štampate. | Upravljački program štampača možda nije instaliran. Pokušajte da instalirate ili<br>ponovo instalirate upravljački program štampača, a zatim probajte ponovo da<br>štampate.                                                                                                    |
|                                                                                                    | Ako i dalje ne možete bežično da štampate, možda su štampač i računar ili uređaj<br>povezani sa različitim mrežama. Probajte sledeće:                                                                                                    |
|                                                                                                    | 1. Proverite mrežu sa kojom je povezan računar.                                                                                                    |
|                                                                                                    | <ol> <li>Proverite informacije o imenu mreže štampača (SSID) u izveštaju o testiranju<br/>bežične mreže. Da biste odštampali izveštaj, istovremeno pritisnite dugmad<br/>Wi-Fi (↑) i Nastavi → i držite ih tri sekunde.</li> </ol>                                                                                 |
|                                                                                                    | 3. Rešite sve probleme sa vezom, a zatim nastavite sa instalacijom softvera.                                                                                                    |
| Indikator <b>Jačina Wi-Fi</b><br>signala (2011) na ekranu<br>prikazuje samo jednu ili dve<br>crtice.          | Bežični signal je slab. Pokušajte da pomerite štampač. Uverite se da između<br>štampača i mrežne skretnice nema velikih prepreka koje bi mogle da blokiraju<br>signal. Pored toga, uklonite sve elektronske uređaje koji se nalaze u blizini<br>štampača, a koji bi mogli da ometaju bežični signal.               |

#### Podešavanje bežične veze pomoću režima Wi-Fi Protected Setup (WPS)

- 1. Pritisnite dugme za WPS 🔊 na mrežnoj skretnici.
- 2. U roku od dva minuta, pritisnite dugme **Bežična veza** (1) na kontrolnoj tabli štampača i držite ga 3–5 sekundi.
- **3.** Sačekajte oko dva minuta, sve dok lampica **Bežična veza** (1) ne prestane da treperi i dok ne počne da svetli neprekidno plavom bojom, što označava da je veza uspostavljena, a zatim nastavite sa instalacijom softvera.

Ako lampica štampača **Bežična veza** ((†)) postane žuta, a lampica **Otkaži** počne da treperi, isteklo je vremensko ograničenje za režim podešavanja WPS ili je došlo do greške. Pritisnite dugme **Otkaži** ×, a zatim ponovite gorenavedene korake da biste podesili vezu.

#### Podešavanje Wi-Fi Direct veze

Koristite Wi-Fi Direct da biste se bežično povezali sa štampačem – bez povezivanja sa postojećom bežičnom mrežom. Da biste koristili Wi-Fi Direct:

- Uverite se da lampica Wi-Fi Direct an kontrolnoj tabli štampača svetli. Ako ne svetli, pritisnite dugme Wi-Fi Direct an.
- Da biste proverili ime i lozinku za Wi-Fi Direct, pritisnite dugme Nastavi ) na štampaču i držite ga tri sekunde da biste odštampali izveštaj o konfiguraciji. Informacije koje se odnose na Wi-Fi Direct prikazuju se na stranici sa pregledom mreže.

Da biste saznali više, posetite www.hp.com/go/wifidirectprinting.

### Podesite ulazno ležište za različite veličine papira

**NAPOMENA:** Ovaj odeljak se odnosi samo na modele štampača koji podržavaju veličine papira Legal i Oficio.

Ako štampač podržava veličine papira Legal i Oficio, morate da promenite položaj vođice za dužinu papira kada se prebacujete između papira velike i male veličine.

Za veliki papir (A4/Letter ili veći)

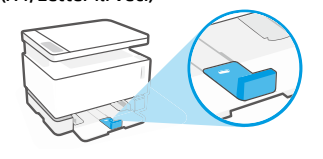

**Za mali papir** (A5/A6)

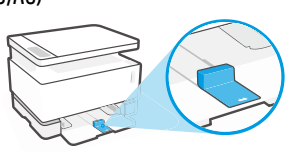

#### Da biste okrenuli vođicu:

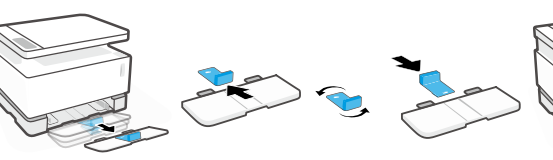

- 1. Blago podignite ulazno ležište i izvucite ga iz štampača.
- Uklonite vođicu, okrenite je na suprotnu stranu, a zatim je vratite u žleb.
- - Vratite ulazno ležište.

**NAPOMENA:** Prikazana vođica je okrenuta za dodavanje papira koji je manji od A4/ Letter. Da biste dodali veći papir, okrenite vođicu u suprotnom smeru.

### Smernice za radno okruženje štampača

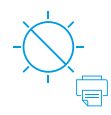

Nemojte držati štampač na direktnoj sunčevoj svetlosti

Preporučeni temperaturni opseg: 17,5° – 25° C (63,5° – 77° F)

# %

Preporučeni opseg vlažnosti: 30% – 70%

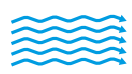

Držite štampač u dobro provetrenoj prostoriji

Ne premašujte ograničenja napona

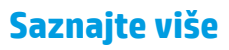

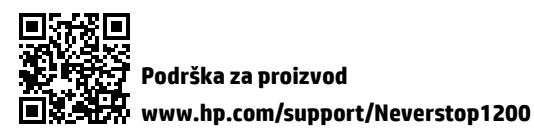

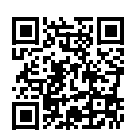

HP bežično štampanje www.hp.com/go/wirelessprinting

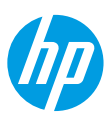

### Referenčná príručka

Prečítajte si túto príručku a zoznámte sa s ovládacím panelom tlačiarne, zistite, čo znamenajú vzory indikátorov ovládacieho panela, naučte sa riešiť problémy s bezdrôtovým pripojením a získajte ďalšie informácie.

### Ovládací panel tlačiarne

POZNÁMKA: Tlačidlá ovládacieho panela sa líšia v závislosti od modelu zariadenia.

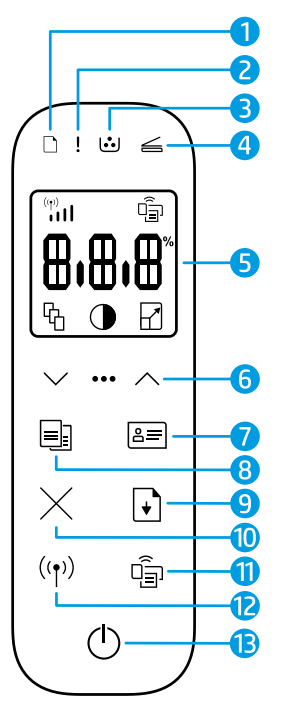

- 1 Indikátor Papier 🗅
- 2 Indikátor Výstraha!
- 3 Indikátor Zobrazovací valec ⊡
- 4 Indikátor Otvorené veko 🚄
- 5 Displej ovládacieho panela:
  - Indikátor Intenzita signálu siete Wi-Fi\* 👘
  - 🔹 lkona Wi-Fi Direct\* 🗐
  - Ikona Počet kópií 铅
  - Ikona Svetlejšie/ tmavšie ①
  - Ikona Zmenšiť/zväčšiť 🖌

- 6 Tlačidlá ponuky:
  - Tlačidlá so šípkami nahor/ nadol
  - Tlačidlo Ponuka •••
- 7 Tlačidlo ID kópie 💷
- 8 Tlačidlo Spustiť kopírovanie 🖳
- 9 Tlačidlo Pokračovať 🕞
- 10 Tlačidlo Zrušiťimes
- 11 Tlačidlo/indikátor Wi-Fi Direct\* 🗐
- 12 Tlačidlo/indikátor Bezdrôtové pripojenie\* <sup>((</sup>))

valca

- 13 Vypínač/indikátor Pripravené (†)
- \* Iba bezdrôtové modely

### Vzory indikátorov na ovládacom paneli

| <b>O</b><br>Pripravené                  | Kryt je otvorený/nezhoda veľkosti papiera/iná chyba | Minul sa papier                                | Zaseknutý papier                     |
|-----------------------------------------|-----------------------------------------------------|------------------------------------------------|--------------------------------------|
| !                                       | ФĘ                                                  | !€ ⊍                                           | !€ ७€                                |
| Interná chyba,<br>reštartujte tlačiareň | Spracovanie/čistenie/<br>chladenie/vypínanie        | Chyba zobrazovacieho<br>valca alebo súpravy na | Vyžaduje sa<br>výmena zobrazovacieho |

Ak chcete získať ďalšie informácie o riešení bežných problémov s tlačiarňou, stiahnite si príručku používateľa na stránke **www.hp.com/support/Neverstop1200**. Riešenie problémov s bezdrôtovým pripojením nájdete v časti Riešenie problémov s nastavením bezdrôtového pripojenia na strane 62.

doplnenie tonera

### Kontrola úrovne tonera

Keď v tlačiarni začne dochádzať toner, na jeho doplnenie budete potrebovať jednu alebo dve súpravy na doplnenie tonera HP. Originálne súpravy na doplnenie tonera HP môžete kúpiť na stránke **www.hp.com/buy/supplies** alebo od miestneho predajcu HP.

Veľmi nízky:

tlačiť.

tlačiareň nebude až

do pridania tonera

Nízky: úroveň tonera

je nízka. Označenie +2

znamená, že je možné

pridať dve súpravy na

doplnenie tonera HP.

To, či je potrebné doplniť toner, zistíte kontrolou indikátora úrovne tonera na prednej strane tlačiarne.

#### Stavy indikátora úrovne tonera

**Plný**: úroveň tonera je vysoká a nie je možné pridať ďalší toner.

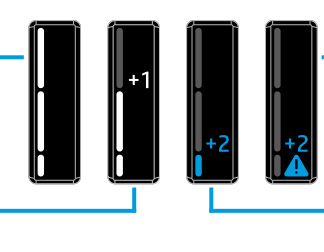

Doplniť: toner sa čiastočne minul. Označenie +1 znamená, že je možné pridať jednu súpravu na doplnenie tonera HP.

Toner možno doplniť, ak indikátor **Stav doplnenia** 🕢 vedľa dopĺňacieho otvoru svieti nabielo. Ak indikátor nesvieti, toner nemožno doplniť. Ak chcete zistiť, ako pridať toner, postupujte podľa pokynov uvedených na súprave na doplnenia tonera HP alebo si stiahnite príručku používateľa zo stránky **www.hp.com/support/Neverstop1200**.

### Riešenie problémov s nastavením bezdrôtového pripojenia

Podľa inštalačnej príručky si stiahnite a nainštalujte softvér tlačiarne HP. Na základe pokynov softvéru potom pripojte tlačiareň k bezdrôtovej sieti.

Ak sa tlačiareň úspešne pripojí k bezdrôtovej sieti, indikátor **Bezdrôtové pripojenie** (†) na ovládacom paneli tlačiarne prestane blikať a bez prerušenia svieti namodro. Ak indikátor nezačne bez prerušenia svietiť namodro, vyskúšajte nasledujúce riešenia.

| Tlačiareň je v režime nastavenia bezdrôtovej siete a je pripravená na konfiguráciu.<br>Pokračujte v inštalácii softvéru a podľa pokynov softvéru nastavte bezdrôtové<br>pripojenie.                                                                                                    |
|----------------------------------------------------------------------------------------------------|
| Zapína sa bezdrôtové pripojenie. Počkajte niekoľko sekúnd, kým sa pripájanie<br>nedokončí. Potom sa indikátor <b>Bezdrôtové pripojenie</b> (†) rozsvieti bez prerušenia<br>namodro a indikátor <b>Intenzita signálu siete Wi-Fi</b> (†) sa prestane rozsvecovať<br>a bude ukazovať intenzitu signálu.                                                                                                    |
| Režim bezdrôtového pripojenia je vypnutý. Vyskúšajte nasledujúci postup:<br>Na ovládacom paneli tlačiarne stlačte tlačidlo <b>Bezdrôtové pripojenie</b> ((†)). Ak sa<br>indikátor <b>Bezdrôtové pripojenie</b> ((†)) rozsvieti bez prerušenia namodro, režim<br>bezdrôtového pripojenia je zapnutý a nadviazalo sa bezdrôtové pripojenie. Teraz<br>môžete tlačiť aj bezdrôtovo.<br>Ak indikátor <b>Bezdrôtové pripojenie</b> ((†)) bliká naoranžovo, bezdrôtové pripojenie<br>nebolo nastavené. Odpojte USB kábel a znova stlačte tlačidlo <b>Bezdrôtové</b><br><b>pripojenie</b> ((†)). Keď indikátor <b>Bezdrôtové pripojenie</b> ((†)) bliká namodro, tlačiareň |
|                                                                                                    |

| Problém                                                                                                    | Príčina/riešenie                                                                                                    |
|----------------------------------------------------------------------------------------------------|----------------------------------------------------------------------------------------------------|
| Indikátor <b>Bezdrôtové<br/>pripojenie</b> ((†)) svieti bez<br>prerušenia naoranžovo.                                      | Bezdrôtové pripojenie nie je nadviazané. Vyskúšajte postupne nasledujúce riešenia, až kým sa problém nevyrieši:                                                                                                    |
|                                                                                                    | 1. Skontrolujte, či je tlačiareň v dosahu smerovača bezdrôtovej siete (30 m).                                                                                                    |
|                                                                                                    | 2. Ak počas inštalácie používate na dočasné pripojenie tlačiarne k počítaču USB kábel, nezapájajte ho, kým vás na to softvér nevyzve. Ak ste kábel pripojili skôr, než vás na to softvér vyzval, odpojte kábel a resetujte signál bezdrôtovej siete podľa pokynov v nasledujúcom kroku.             |
|                                                                                                    | 3. Obnovte nastavenia bezdrôtovej siete:                                                                                                    |
|                                                                                                    | a. Odpojte od tlačiarne USB kábel.                                                                                                    |
|                                                                                                    | b. Na tlačiarni stlačte súčasne tlačidlo Bezdrôtové pripojenie (1) a tlačidlo<br>Zrušiť × a podržte ich na 3 sekundy.                                                                                                    |
|                                                                                                    | c. Uvoľnite tlačidlá. Keď začne indikátor Bezdrôtové pripojenie (1) blikať namodro, pokračujte v inštalácii.                                                                                                    |
|                                                                                                    | 4. Reštartujte tlačiareň aj smerovač a pokračujte v inštalácii softvéru.                                                                                                    |
|                                                                                                    | 5. Odinštalujte a znova nainštalujte softvér tlačiarne HP.                                                                                                    |
|                                                                                                    | <ol> <li>Použite funkciu Wi-Fi Protected Setup (WPS), ak ju váš smerovač podporuje.<br/>Pozrite si časť Nastavenie bezdrôtového pripojenia pomocou funkcie Wi-Fi<br/>Protected Setup (WPS) na strane 63.</li> </ol>                                                                                 |
|                                                                                                    | Ak chcete používať tlačiareň bez bezdrôtového smerovača, môžete nastaviť<br>pripojenie Wi-Fi Direct. Ak potrebujete pomoc, pozrite si časť Nastavenie pripojenia<br>Wi-Fi Direct na strane 64.                                                                                                    |
| Indikátor <b>Bezdrôtové</b><br><b>pripojenie</b> ((†)) svieti bez<br>prerušenia namodro, ale<br>nedá sa tlačiť bezdrôtovo. | Pravdepodobne nie je nainštalovaný ovládač tlačiarne. Skúste nainštalovať alebo<br>preinštalovať ovládač tlačiarne a potom skúste tlačiť znova.                                                                                                    |
|                                                                                                    | Ak stále nemôžete tlačiť bezdrôtovo, tlačiareň a počítač alebo zariadenie sú<br>pravdepodobne pripojené k odlišným sieťam. Vyskúšajte nasledujúci postup:                                                                                                    |
|                                                                                                    | <ol> <li>Skontrolujte sieť, ku ktorej je počítač pripojený.</li> </ol>                                                                                                    |
|                                                                                                    | <ol> <li>Skontrolujte názov siete tlačiarne (SSID) v správe o teste bezdrôtovej siete.<br/>Ak chcete túto správu vytlačiť, stlačte súčasne tlačidlo Wi-Fi ((↑)) a tlačidlo<br/>Pokračovať → a podržte ich na 3 sekundy.</li> </ol>                                                                  |
|                                                                                                    | <b>3.</b> Pokúste sa vyriešiť prípadné problémy s pripojením a pokračujte v inštalácii softvéru.                                                                                                    |
| Indikátor <b>Intenzita signálu</b><br>siete Wi-Fi (۱)<br>zobrazuje len jednu alebo<br>dve čiarky.                          | Signál bezdrôtovej siete je slabý. Skúste tlačiareň premiestniť. Uistite sa, že medzi<br>tlačiarňou a sieťovým smerovačom nie sú žiadne veľké prekážky, ktoré by mohli<br>blokovať signál. Z okolia tlačiarne zároveň odstráňte elektronické zariadenia, ktoré<br>by mohli rušiť bezdrôtový signál. |

#### Nastavenie bezdrôtového pripojenia pomocou funkcie Wi-Fi Protected Setup (WPS)

- 1. Na smerovači stlačte tlačidlo WPS Ø.
- V priebehu dvoch minút stlačte na ovládacom paneli tlačiarne tlačidlo Bezdrôtové pripojenie (1) a podržte ho na 3 až 5 sekúnd.
- 3. Počkajte približne dve minúty, kým indikátor Bezdrôtové pripojenie (1) neprestane blikať a nezačne bez prerušenia svietiť namodro, čo bude znamenať, že pripojenie sa nadviazalo. Potom pokračujte v inštalácii softvéru.

Ak indikátor **Bezdrôtové pripojenie** (1) na tlačiarni začne svietiť naoranžovo a indikátor **Zrušiť** začne blikať, znamená to, že uplynul časový limit režimu WPS alebo sa vyskytla chyba. Stlačte tlačidlo **Zrušiť** × a nastavte pripojenie zopakovaním krokov uvedených vyššie.

#### Nastavenie pripojenia Wi-Fi Direct

Pomocou funkcie Wi-Fi Direct sa pripojíte k tlačiarni bezdrôtovo – bez pripájania k existujúcej bezdrôtovej sieti. Použitie služby Wi-Fi Direct:

- Skontroluite, či na ovládacom paneli tlačiarne svieti indikátor **Wi-Fi Direct** 🗐. Ak nesvieti, stlačte tlačidlo **Wi-Fi** • Direct 🗐 .
- Ak chcete skontrolovať meno a heslo pre funkciu Wi-Fi Direct, na tlačiarni stlačte a na 3 sekundy podržte tlačidlo Pokračovať 🔸), aby sa vytlačila správa o konfigurácii. Informácie o funkcii Wi-Fi Direct nájdete na strane Prehľad siete.

Ďalšie informácie nájdete na stránke www.hp.com/go/wifidirectprinting.

### Nastavenie vstupného zásobníka na rôzne veľkosti papiera

POZNÁMKA: Táto sekcia sa vzťahuje iba na modely tlačiarní, ktoré podporujú veľkosti papiera Legal a Oficio.

Ak vaša tlačiareň podporuje veľkosti papiera Legal a Oficio, budete pri zmene veľkosti papiera z veľkej na malú musieť zmeniť orientáciu vodiaca lišty dĺžky papiera.

#### Veľký papier

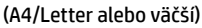

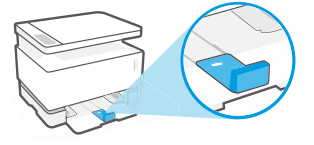

Malý papier (A5/A6)

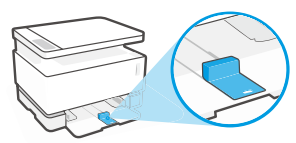

#### Otočenie vodiacej lišty:

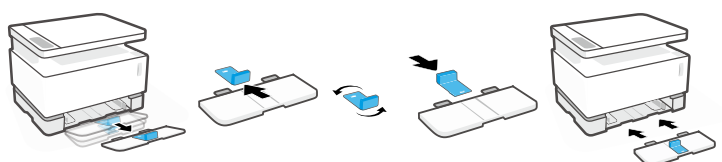

- 1. Mierne vyklopte vstupný zásobník a vytiahnite ho z tlačiarne.
- Vysuňte vodiacu lištu. otočte iu a zasuňte ju späť do drážkv.

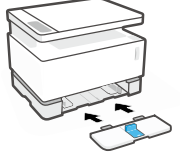

Znova nasaďte vstupný zásobník.

POZNÁMKA: Na obrázku je zobrazené otáčanie vodiacej lišty tak, aby bolo možné vložiť papier menší ako A4/Letter. Ak chcete vložiť väčší papier, otočte vodiacu lištu opačným smerom.

# Slovenčina

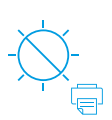

Nevystavujte tlačiareň priamemu slnečnému svetlu

Odporúčaný teplotný rozsah: 17.5°-25°C (63,5 ° – 77 °F)

Pokyny k prevádzkovému prostrediu tlačiarne

Odporúčaný

rozsah vlhkosti:

30 % - 70 %

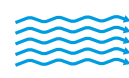

Tlačiareň uchovávajte v dobre vetranom priestore

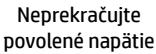

Ďalšie informácie

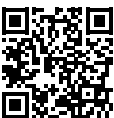

Podpora produktu www.hp.com/support/Neverstop1200

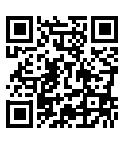

Bezdrôtová tlač HP www.hp.com/go/wirelessprinting

## Referenčni priročnik

Ta navodila preberite, da boste spoznali nadzorno ploščo tiskalnika, se naučili, kako razložiti vzorce indikatorjev nadzorne plošče, odpravili težave z brezžično povezavo in poiskali več informacii.

### Nadzorna plošča tiskalnika

OPOMBA: gumbi nadzorne plošče so odvisni od modela naprave.

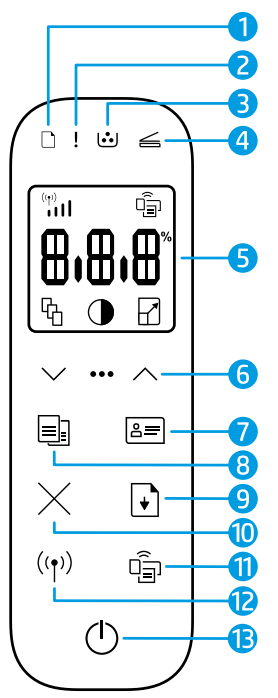

- Lučka za papir 🗋 1
- Opozorilna lučka! 2
- Lučka **bobna za slikovno** 3 obdelavo 👀
- 4 Lučka za odprt pokrov 🚄
- 5 Zaslon nadzorne plošče:
  - Indikator jakosti signala Wi-Fi\* 🛄
  - lkona Wi-Fi Direct\* 🗐

  - Ikona za svetlejše/ temnejše 🕕
  - Ikona za povečanie/ pomanjšanje 🖓

- Menijski gumbi: 6
  - Gumba s puščico navzgor/ navzdol 🗘
  - Menijski gumb •••
- Gumb za kopiranje osebne 7 izkaznice 🖛
- Gumb za **začetek kopiranja** 🗐 8
- Gumb za **nadaljevanje** F 9
- 10 Gumb za preklicimes
- 11 Gumb/lučka za Wi-Fi Direct\* 🛱
- 12 Gumb/lučka za brezžično povezavo\* ((†))
- 13 Gumb za vklop/lučka pripravljenosti ()
- \* Samo za modele z brezžičnim vmesnikom

### Vzorci indikatorjev na nadzorni plošči

V pripravlienosti

12

Zmanjkalo je papirja

Odprt pokrov/neuiemanie velikosti papirja/druga napaka

## ! < [..]

Notranja napaka: znova zaženite tiskalnik

Obdelava/čiščenje/ ohlajanje/zaustavljanje

Napaka bobna za slikovno obdelavo ali kompleta za polnjenje tonerja

בו ר

Zastoj papirja

## != [...]=

Treba je zamenjati boben za slikovno obdelavo

Za dodatne informacije o razreševanju splošnih težav s tiskalnikom prenesite Uporabniški priročnik s spletnega mesta www.hp.com/support/Neverstop1200. Za razreševanje težav z brezžično povezavo glejte »Odpravljanje težav z nastavitvijo brezžičnega omrežja« na strani 66.

### Preverjanje ravni tonerja

Ko začne v tiskalniku zmanjkovati tonerja, boste za njegovo dodajanje potrebovali enega ali dva kompleta za polnjenje tonerja HP. Originalne komplete za polnjenje tonerja HP lahko kupite na spletnem mestu www.hp.com/buy/supplies ali pri lokalnem HP-jevem prodajalcu.

Za določitev, kdaj dodati toner, preverite indikator ravni tonerja na sprednji strani tiskalnika.

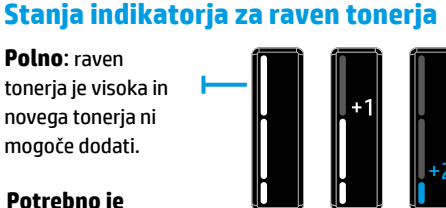

Potrebno je polnjenje: toner je delno izpraznjen. »+1« pomeni, da lahko dodate en komplet za polnjenje tonerja HP.

Polno: raven

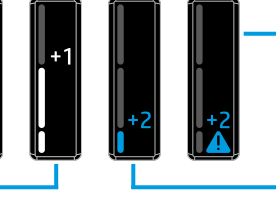

Zelo nizko: tiskalnik ne bo tiskal, dokler ne dodate tonerja.

Nizko: raven tonerja je nizka. »+2« pomeni, da lahko dodate dva kompleta za polnjenje tonerja HP.

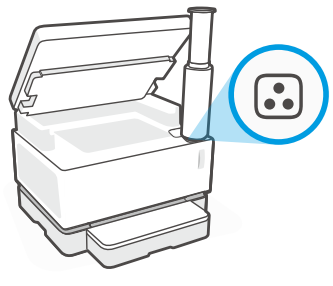

Toner lahko dodate, ko lučka **stanja polnjenja 🕟** zraven priključka za polnjenje sveti belo. Če je lučka ugasnjena, tonerja ni mogoče dodati. Če želite izvedeti, kako dodati toner, upoštevajte navodila v kompletu za polnjenje tonerja HP ali prenesite Uporabniški priročnik s spletnega mesta www.hp.com/support/Neverstop1200.

### Odpravljanje težav z nastavitvijo brezžičnega omrežja

V skladu z navodili v priročniku za nastavitev prenesite in namestite programsko opremo za tiskalnik HP, nato pa upoštevajte navodila v programski opremi za povezavo tiskalnika z brezžičnim omrežjem.

Ko se tiskalnik uspešno poveže z brezžičnim omrežjem, lučka **brezžične povezave** (†) na nadzorni plošči tiskalnika preneha utripati in začne svetiti modro. Če lučka ne začne svetiti modro, preskusite naslednje rešitve.

| Težava                                                                                                    | Vzrok/rešitev                                                                                                    |
|----------------------------------------------------------------------------------------------------|----------------------------------------------------------------------------------------------------|
| Lučka <b>brezžične povezave</b><br>((†)) utripa modro, indikator<br><b>jakosti signala Wi-Fi</b> (11)<br>pa ni prikazan na zaslonu.                | Tiskalnik je v načinu nastavitve brezžičnega omrežja in pripravljen na konfiguracijo.<br>Nadaljujte z nameščanjem programske opreme in upoštevajte navodila v programski<br>opremi za nastavitev brezžične povezave.                                                                                                    |
| Lučka <b>brezžične povezave</b><br>((1)) utripa modro, indikator<br><b>jakosti signala Wi-Fi</b> (1)<br>na zaslonu pa se vklaplja in<br>izklaplja. | Poteka vzpostavljanje brezžične povezave. Počakajte nekaj sekund, da se<br>vzpostavi povezava. Ko je povezovanje končano, začne lučka <b>brezžične povezave</b><br>((1)) svetiti modro, indikator <b>jakosti signala Wi-Fi</b> (1)<br>izklapljati ter kaže moč signala.                                                                                                    |
| Lučka <b>brezžične povezave</b><br>((†)) je ugasnjena.                                                                                             | Način brezžične povezave je izklopljen. Poskusite naslednje:<br>Pritisnite gumb za <b>brezžično povezavo</b> ((†)) na nadzorni plošči tiskalnika. Če začne<br>lučka <b>brezžične povezave</b> ((†)) svetiti modro, je način brezžične povezave vklopljen<br>in brezžična povezava je vzpostavljena. Zdaj lahko tiskate prek brezžične povezave.<br>Če lučka <b>brezžične povezave</b> ((†)) utripa rumeno, brezžična omrežna povezava<br>ni nastavljena. Odklopite kabel USB, nato pa znova pritisnite gumb za <b>brezžično</b><br><b>povezavo</b> ((†)). Ko lučka <b>brezžične povezave</b> ((†)) utripa modro, je tiskalnik v načinu<br>nastavitve brezžične povezave. Nadaljujte z namešćanjem programske opreme in<br>upoštevajte navodila v programski opremi za nastavitev brezžične povezave. |

| Težava                                                                                                    | Vzrok/rešitev                                                                                                    |  |
|----------------------------------------------------------------------------------------------------|----------------------------------------------------------------------------------------------------|--|
| Lučka <b>brezžične povezave</b><br>((†)) sveti rumeno.                                                        | Brezžična povezava ni vzpostavljena. Spodnje rešitve izvedite v navedenem zaporedju, dokler ne odpravite težave:                                                                                                    |  |
|                                                                                                    | 1. Preverite, ali je tiskalnik v dosegu (30 m) brezžičnega omrežnega usmerjevalnika.                                                                                                    |  |
|                                                                                                    | 2. Če za začasno povezavo tiskalnika in računalnika med postopkom nameščanja<br>uporabite kabel USB, ga ne priklopite, dokler vas k temu ne pozove programska<br>oprema. Če ste kabel priklopili pred prikazom poziva, ga odklopite, nato pa z<br>upoštevanjem navodil v naslednjem koraku ponastavite brezžični signal. |  |
|                                                                                                    | 3. Obnovite nastavitve brezžičnega omrežja:                                                                                                    |  |
|                                                                                                    | a. Odstranite kabel USB iz tiskalnika.                                                                                                    |  |
|                                                                                                    | b. Na tiskalniku hkrati pritisnite gumb za brezžično povezavo (†) in gumb za preklic × ter ju pridržite tri sekunde.                                                                                                    |  |
|                                                                                                    | c. Spustite gumba. Ko začne lučka brezžične povezave (1) utripati modro,<br>nadaljujte z nameščanjem.                                                                                                    |  |
|                                                                                                    | <ol> <li>Znova zaženite tiskalnik in usmerjevalnik, nato pa nadaljujte z nameščanjem<br/>programske opreme.</li> </ol>                                                                                                    |  |
|                                                                                                    | 5. Odstranite in znova namestite programsko opremo tiskalnika HP.                                                                                                    |  |
|                                                                                                    | 6. Če usmerjevalnik zagotavlja podporo za funkcijo WPS (Wi-Fi Protected Setup),<br>jo uporabite. Glejte razdelek »Nastavitev brezžične povezave s funkcijo Wi-Fi<br>Protected Setup (WPS)« na strani 67.                                                                                                    |  |
|                                                                                                    | Če želite, lahko nastavite povezavo Wi-Fi Direct tako, da uporabljate tiskalnik brez<br>brezžičnega usmerjevalnika. Za pomoč glejte razdelek »Nastavitev povezave Wi-Fi<br>Direct« na strani 68.                                                                                                    |  |
| Lučka <b>brezžične povezave</b><br>((†)) sveti modro, vendar<br>prek brezžične povezave ni<br>mogoče tiskati. | Morda ni nameščen gonilnik tiskalnika. Poskusite namestiti ali znova namestiti<br>gonilnik tiskalnika, nato pa znova poskusite tiskati.                                                                                                    |  |
|                                                                                                    | Če še vedno ne morete tiskati prek brezžične povezave, sta morda tiskalnik in<br>računalnik ali naprava povezana v različni omrežji. Poskusite naslednje:                                                                                                    |  |
|                                                                                                    | 1. Preverite omrežje, v katero je povezan računalnik.                                                                                                    |  |
|                                                                                                    | 2. V poročilu o preizkusu brezžičnega omrežja preverite omrežno ime (SSID) tiskalnika. Če želite natisniti poročilo, hkrati pritisnite gumb za povezavo Wi-Fi ((↑)) in gumb za nadaljevanje i ter ju pridržite tri sekunde.                                                                                              |  |
|                                                                                                    | <ol> <li>Odpravite morebitne težave s povezavo, nato pa nadaljujte z nameščanjem<br/>programske opreme.</li> </ol>                                                                                                    |  |
| Indikator za <b>jakost signala</b><br><b>Wi-Fi</b> (1) na zaslonu<br>prikazuje samo eno ali dve<br>črtici.    | Brezžični signal je slab. Poskusite premakniti tiskalnik. Prepričajte se, da med<br>tiskalnikom in omrežnim usmerjevalnikom ni velikih predmetov, ki bi lahko blokirali<br>signal. Iz bližine tiskalnika odstranite vse elektronske naprave, ki bi lahko motile<br>brezžični signal.                                     |  |

### Nastavitev brezžične povezave s funkcijo Wi-Fi Protected Setup (WPS)

- 1. Pritisnite gumb WPS 🖸 na brezžičnem usmerjevalniku.
- 2. V dveh minutah pritisnite gumb za **brezžično povezavo** (1) na nadzorni plošči tiskalnika in ga pridržite tri do pet sekund.
- 3. Počakajte približno dve minuti, da lučka **brezžične povezave** (<sup>†</sup>) preneha utripati in začne svetiti modro, kar pomeni, da je povezava vzpostavljena, nato pa nadaljujte z nameščanjem programske opreme.

Če začne lučka **brezžične povezave** (†) svetiti rumeno, gumb za **preklic** pa utripati, se je namestitveni način WPS prekinil ali je prišlo do napake. Pritisnite gumb za **preklic** ×, nato pa za nastavitev povezave ponovite zgornje korake.

#### **Nastavitev povezave Wi-Fi Direct**

S funkcijo Wi-Fi Direct se lahko s tiskalnikom povežete prek brezžične povezave, ne da bi se povezali z obstoječim brezžičnim omrežjem. Uporaba funkcije Wi-Fi Direct:

- Prepričajte se, da lučka za **Wi-Fi Direct** 🗐 na nadzorni plošči tiskalnika sveti. Če ne sveti, pritisnite gumb za ٠ Wi-Fi Direct 🗐.
- Če želite preveriti ime in geslo za Wi-Fi Direct, na tiskalniku pritisnite gumb za **nadaljevanje** + in ga pridržite tri sekunde, da natisnete poročilo o konfiguraciji. Informacije o povezavi Wi-Fi Direct so prikazane na strani s povzetkom omrežja.

Če želite izvedeti več, obiščite spletno mesto www.hp.com/go/wifidirectprinting.

### Konfiguriranje vhodnega pladnja za različne velikosti papirja

OPOMBA: ta razdelek velja samo za modele tiskalnikov, ki podpirajo velikosti papirja Legal in Oficio.

Če vaš tiskalnik zagotavlja podporo za velikosti papirja Legal in Oficio, morate pri preklopu med veliko in majhno velikostjo papirja spremeniti usmerjenost vodila za dolžino papirja.

#### Za velik papir

(A4/Letter ali večji)

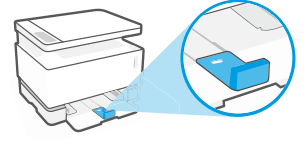

Za majhen papir (A5/A6)

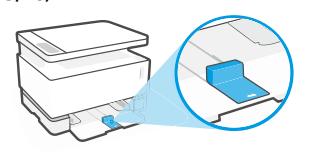

#### Postopek obračanja vodila:

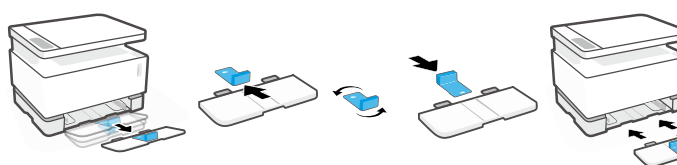

- 1. Nekoliko nagnite vhodni pladenj in ga povlecite iz tiskalnika.
- Izvlecite vodilo, ga obrnite in potisnite nazaj v utor.

Znova namestite vhodni pladenj.

OPOMBA: vodilo na sliki je prikazano obrnjeno za nalaganje papirja, manjšega kot A4/Letter. Če želite naložiti večji papir, obrnite vodilo v drugo smer.

### Smernice za delovno okolje tiskalnika

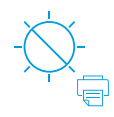

Tiskalnika ne izpostavliaite neposredni sončni svetlobi

Priporočen temperaturni razpon: 17.5 do 25 °C (63,5 do 77 °F)

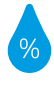

Priporočen razpon vlažnosti: 30 do 70 %

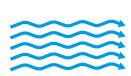

Tiskalnik postavite v okolie z dobrim zračenjem

Ne presegajte omeiitev za

napetost

### Več informacij

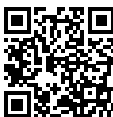

Podpora za izdelke www.hp.com/support/Neverstop1200

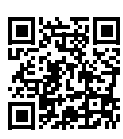

Brezžično tiskanje HP www.hp.com/go/wirelessprinting

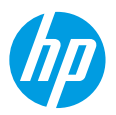

### **Başvuru Kılavuzu**

Yazıcı kontrol panelini tanımak, kontrol paneli ışık paternlerinin nasıl yorumlanacağını öğrenmek, kablosuz bağlantı sorunlarını çözmek ve daha fazla bilgi edinmek için bu kılavuzu okuyun.

### Yazıcı kontrol paneli

NOT: Kontrol paneli düğmeleri cihazınızın modeline bağlı olarak farklılık gösterir.

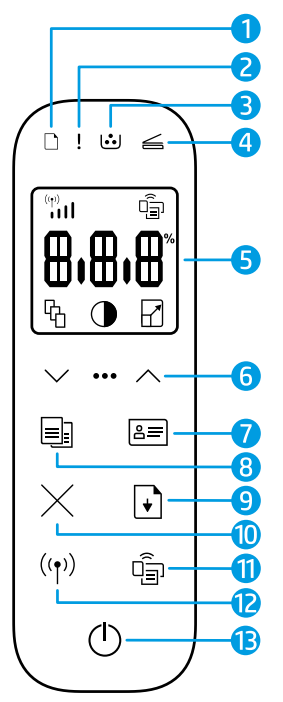

- 1 Kağıt ışığı 🗅
- 2 Uyarı ışığı !
- ناب Görüntüleme Dramı ışığı
- 5 Kontrol paneli ekranı:
  - Wi-Fi Sinyal Şiddeti göstergesi\* 🙌
  - Wi-Fi Direct simgesi\* 🗐
  - Kopya Sayısı simgesi 🕅
  - Daha Açık/Daha Koyu simgesi ①
  - Küçült/Büyüt simgesi 🛛

- 6 Menü düğmeleri:
  - Yukarı/Aşağı ok düğmeleri
  - Menü düğmesi •••
- 7 Kimlik Kopyası düğmesi 🖅
- 8 Kopy. Başlat düğmesi 🗐
- 9 Devam düğmesi 🕞
- 10 **İptal** düğmesiimes
- 11 Wi-Fi Direct düğmesi/ışığı\* 🗐
- **12 Kablosuz** düğmesi/ışığı\* (1)
- 13 Güç düğmesi/Hazır ışığı 🕛
- \* Yalnızca kablosuz modeller

### Kontrol paneli ışık paternleri

| Ф                                            | ! <del>&lt;</del>                                  | D€ !€                                                          | □ !€                                             |
|----------------------------------------------|----------------------------------------------------|----------------------------------------------------------------|--------------------------------------------------|
| Hazır                                        | Kapak açık/kağıt boyutu<br>eşleşmezliği/diğer hata | Kağıt bitti                                                    | Kağıt sıkışması                                  |
| !                                            | Фé                                                 | !€ ⊍                                                           | !€ ७€                                            |
| Dahili hata;<br>yazıcıyı yeniden<br>başlatın | İşleniyor/temizleniyor/<br>soğutuluyor/kapanıyor   | Görüntüleme dramı<br>veya Toner Yeniden<br>Yükleme Kiti hatası | Görüntüleme dramının<br>değiştirilmesi gerekiyor |

Sık karşılaşılan yazıcı sorunlarının çözümü hakkında daha fazla bilgi için şu adresten Kullanıcı Kılavuzunu indirin: **www.hp.com/support/Neverstop1200**. Kablosuz bağlantı sorunlarını çözmek için 70. sayfadaki "Kablosuz kurulumu sorunlarını giderme" başlığına bakın.

### Toner seviyesini kontrol etme

Yazıcıdaki toner azaldığında toner eklemek için bir veya iki HP Toner Yeniden Yükleme Kiti gerekecektir. Orijinal HP Toner Yeniden Yükleme Kitlerini **www.hp.com/buy/supplies** adresinden veya yerel HP satıcınızdan alabilirsiniz. Ne zaman toner ekleyeceğinizi belirlemek için yazıcının ön tarafındaki toner düzeyi göstergesini kontrol edin.

#### Toner seviyesi göstergesinin durumları

**Dolu**: Toner seviyesi yüksektir ve daha fazla toner eklenemez.

**Doldur**: Toner kısmen tükenmiştir. "+1", bir HP Toner Yeniden Yükleme Kiti eklenebileceği anlamına gelir.

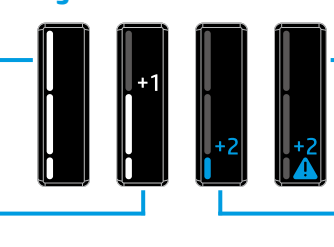

Çok Düşük: Toner eklenene dek yazıcı baskı almaz.

Düşük: Toner düzeyi düşük. "+2", iki HP Toner Yeniden Yükleme Kiti eklenebileceği anlamına gelir.

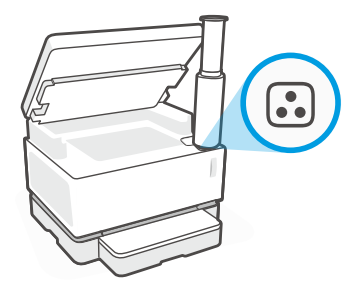

Yeniden yükleme bağlantı noktasının yanındaki **Yeniden Yükleme Durumu** ışığı 💽 beyaz yandığında toner eklenebilir. Işık yanmadığında toner eklenemez. Nasıl toner ekleneceğini öğrenmek için HP Toner Yeniden Yükleme Kiti üzerindeki talimatlara uyun veya **www.hp.com/support/Neverstop1200** adresinden Kullanıcı Kılavuzunu indirin.

### Kablosuz kurulumu sorunlarını giderme

Kurulum kılavuzundaki talimatlar uyarınca HP yazıcı yazılımını indirip yükleyin ve yazıcıyı kablosuz ağınıza bağlamak için yazılımdaki talimatlara uyun.

Yazıcı başarılı bir şekilde kablosuz ağınıza bağlandığında yazıcı kontrol panelindeki **Kablosuz** ışığının <sup>((†))</sup> yanıp sönmesi durur ve ışık sabit olarak mavi yanmaya devam eder. Işık sabit şekilde maviye dönmüyorsa, aşağıdaki çözüm yollarını deneyin.

| Sorun                                                                                                    | Neden/Çözüm                                                                                                    |
|----------------------------------------------------------------------------------------------------|----------------------------------------------------------------------------------------------------|
| Kablosuz ışığı ((†))<br>mavi yanıp sönüyor ve<br>Wi-Fi Sinyal Şiddeti<br>göstergesi (†) ekranda<br>görüntülenmiyor.                | Yazıcı kablosuz kurulum modundadır ve yapılandırılmaya hazırdır. Yazılım<br>yüklemesine geçin ve kablosuz bir bağlantı kurmak için yazılımdaki talimatlara<br>uyun.                                                                                                    |
| Kablosuz ışığı ((†))<br>mavi yanıp sönüyor ve<br>ekrandaki <b>Wi-Fi Sinyal</b><br><b>Şiddeti</b> göstergesi (**)<br>tekrarlanıyor. | Kablosuz bağlantı devam etmektedir. Bağlantının tamamlanması için birkaç saniye<br>bekleyin. Bağlantı tamamlandığında <b>Kablosuz</b> ışığı ((†)) sabit maviye döner ve <b>Wi-Fi<br/>Sinyal Şiddeti</b> göstergesinin (()) tekrarlanması durarak görsel sinyal şiddetini<br>gösterir.                                                                                                    |
| <b>Kablosuz</b> ışığı ((†)) kapalı.                                                                                                | Kablosuz bağlantı modu kapalıdır. Şunları deneyin:<br>Yazıcı kontrol panelindeki <b>Kablosuz</b> düğmesine ((†)) basın. <b>Kablosuz</b> ışığı ((†)) sabit<br>maviye dönerse kablosuz bağlantı modu açık ve kablosuz bağlantı kurulmuş<br>demektir. Artık kablosuz olarak baskı alabilirsiniz.<br><b>Kablosuz</b> ışığı ((†)) kehribar rengi olarak yanıp sönüyorsa kablosuz ağ bağlantısı<br>kurulmamıştır. USB kablosunu çıkarın ve ardından <b>Kablosuz</b> düğmesine ((†))<br>tekrar basın. <b>Kablosuz</b> ışığı ((†)) mavi yanıp söndüğünde yazıcı kablosuz kurulumu<br>modunda olur. Yazılım yüklemesine devam edin ve kablosuz bağlantı kurmak için |

| Sorun                                                                                                    | Neden/Çözüm                                                                                                    |  |
|----------------------------------------------------------------------------------------------------|----------------------------------------------------------------------------------------------------|--|
| <b>Kablosuz</b> וגָוקֿו (( ן ) sabit<br>şekilde kehribar rengi                                              | Kablosuz bağlantı kurulmamıştır. Sorun çözülene dek sırasıyla aşağıdaki çözümleri deneyin:                                                                                                    |  |
| yanıyor.                                                                                                    | <b>1.</b> Yazıcının, kablosuz ağ yönlendiricisinin mesafe sınırları (30 m veya 100 ft) içinde olduğunu doğrulayın.                                                                                                    |  |
|                                                                                                    | 2. Kurulum esnasında yazıcıyı ve bilgisayarı geçici olarak bağlamak için bir<br>USB kablosu kullanıyorsanız yazılım sizden isteyene kadar USB kablosunu<br>bağlamayın. Kabloyu yazılım bunu gerektirmeden önce bağladıysanız çıkarın ve<br>kablosuz sinyalini bir sonraki adımda tarif edilen şekilde sıfırlayın. |  |
|                                                                                                    | 3. Kablosuz ağ ayarlarını geri yükleme:                                                                                                    |  |
|                                                                                                    | a. USB kablosunu yazıcıdan çıkarın.                                                                                                    |  |
|                                                                                                    | b. Yazıcıda bulunan Kablosuz düğmesini (1) ve İptal düğmesini × 3 saniye boyunca aynı anda basılı tutun.                                                                                                    |  |
|                                                                                                    | c. Düğmeleri bırakın. Kablosuz ışığı (1) mavi yanıp sönmeye başladığında yüklemeye devam edin.                                                                                                    |  |
|                                                                                                    | <b>4.</b> Yazıcı ile yönlendiriciyi yeniden başlatın ve ardından yazılım yüklemesine devam edin.                                                                                                    |  |
|                                                                                                    | 5. HP yazıcı yazılımını kaldırın ve yeniden yükleyin.                                                                                                    |  |
|                                                                                                    | <ol> <li>Yönlendiriciniz destekliyorsa Wi-Fi Korumalı Kurulum (WPS) özelliğinden<br/>yararlanın. 71. sayfadaki "Wi-Fi Korumalı Kurulum (WPS) özelliğinden<br/>yararlanarak kablosuz bağlantı kurma" başlığına bakın.</li> </ol>                                                                                   |  |
|                                                                                                    | Alternatif olarak yazıcınızı kablosuz yönlendirici olmadan kullanmak için bir<br>Wi-Fi Direct bağlantısı da kurabilirsiniz. Yardım için 72. sayfadaki "Wi-Fi Direct<br>bağlantısı kurma" başlığına bakın.                                                                                                    |  |
| <b>Kablosuz</b> ışığı (() sabit<br>şekilde mavi yanıyor ancak                                               | Yazıcı sürücüsü yüklü olmayabilir. Yazıcı sürücüsünü yüklemeyi veya yeniden<br>yüklemeyi ve ardından tekrar basmayı deneyin.                                                                                                    |  |
| kablosuz olarak baskı<br>alamıyorsunuz.                                                                     | Hala kablosuz olarak baskı alamıyorsanız yazıcı ve bilgisayarınız veya cihazınız<br>farklı ağlara bağlı olabilir. Şunları deneyin:                                                                                                    |  |
|                                                                                                    | 1. Bilgisayarın bağlı olduğu ağı kontrol edin.                                                                                                    |  |
|                                                                                                    | 2. Kablosuz Ağ Sınaması Raporunda yazıcının ağ adını (SSID) kontrol edin. Raporu basmak için, Wi-Fi düğmesini ((↑)) ve Devam düğmesini → 3 saniye boyunca aynı anda basılı tutun.                                                                                                    |  |
|                                                                                                    | 3. Tüm bağlantı sorunlarını çözün ve ardından yazılım yüklemesine devam edin.                                                                                                    |  |
| Ekrandaki <b>Wi-Fi Sinyal</b><br><b>Şiddeti</b> göstergesi ()<br>yalnızca bir veya iki çubuk<br>gösteriyor. | Kablosuz sinyal zayıftır. Yazıcıyı taşımayı deneyin. Yazıcı ile ağ yönlendiricisi<br>arasında sinyali bloke edebilecek büyük engeller olmadığından emin olun. Aynı<br>zamanda yazıcının yakınındaki, kablosuz sinyalinde parazite neden olabilecek tüm<br>elektronik cihazları kaldırın.                          |  |
|                                                                                                    | ·                                                                                                    |  |

### Wi-Fi Korumalı Kurulum (WPS) özelliğinden yararlanarak kablosuz bağlantı kurma

- 1. Yönlendiricinizin WPS düğmesine Ø basın.
- **2.** İki dakika içinde yazıcı kontrol panelindeki **Kablosuz** düğmesine <sup>((†))</sup> basıp düğmeyi 3-5 saniye basılı tutun.
- 3. Kablosuz ışığı ((†)) yanıp sönmesi durup bağlantının kurulduğunu gösterecek şekilde sabit mavi yanana dek bekleyin ve ardından yazılım yüklemesine devam edin.

Yazıcı **Kablosuz** ışığı ((†)) kehribar rengine dönerse ve **İptal** ışığı yanıp sönmeye başlarsa WPS kurulum modu zaman aşımına uğramış veya bir hata oluşmuştur. **İptal** düğmesine × basın ve ardından bağlantıyı kurmak için yukarıdaki adımları tekrarlayın.
#### Wi-Fi Direct bağlantısı kurma

Bir yazıcıya kablosuz olarak ve mevcut bir kablosuz ağa bağlantı olmadan bağlanabilmek için Wi-Fi Direct özelliğinden vararlanın. Wi-Fi Direct'i kullanmak için:

- Yazıcı kontrol panelindeki Wi-Fi Direct ısığının 🛱 yandığından emin olun. Isık yanmıyorsa Wi-Fi Direct düğmesine 🗐 basın.
- Wi-Fi Direct adını ve sifresini kontrol etmek için bir Yapılandırma Raporu yazdırmak amacıyla yazıcıdaki Devam düğmesine 🖡 basıp bunu 3 saniye basılı tutun. Wi-Fi Direct bilgileri, Ağ Özeti sayfasında gösterilir.

Daha fazlasını öğrenmek icin su adresi ziyaret edin: www.hp.com/qo/wifidirectprinting.

## Farklı kağıt boyutları için giriş tepsisini yapılandırma

NOT: Bu bölüm yalnızca Legal ve Oficio kağıt boyutlarını destekleyen yazıcı modelleri icin gecerlidir.

Yazıcınız Legal ve Oficio kağıt boyutlarını destekliyorsa büyük ve küçük kağıt boyutları arasında geçiş yaparken kağıt uzunluğu kılavuzunun vönünü değistirmeniz gerekir.

#### Daha büyük kağıt için

(A4/Letter veya daha büyük)

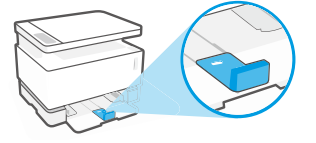

Küçük kağıt için (A5/A6)

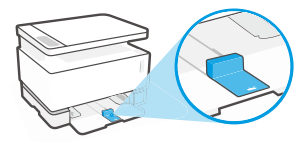

#### Kılavuzu döndürmek için:

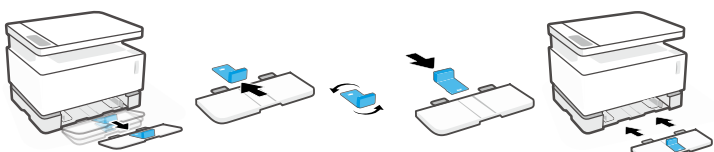

- 1. Giriş tepsisini hafifçe yukarı hareket ettirin ve yazıcıdan dışarı cekin.
- 2. Kılavuzu kaydırın, ters döndürün ve kaydırarak yerine geri verlestirin.

3. Giriş tepsisini veniden takın.

NOT: A4/Letter boyutundan daha küçük kağıtlar için olması gereken kılavuz yönü burada gösterildiği gibidir. Daha büyük boyutlarda kağıt yerleştirmek için kılavuzu ters döndürün.

## Yazıcı çalışma ortamı koşulları

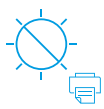

Yazıcıyı doğrudan günes ısığından koruvun

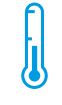

Önerilen sıcaklık aralığı: 17,5° – 25° C (63.5° - 77° F)

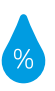

Önerilen nem aralığı: %30 - %70

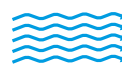

Yazıcıyı iyi havalandırılan bir verde tutun

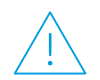

Voltaj sınırlarını asmayın

### Daha fazla bilgi

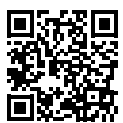

Ürün desteği www.hp.com/support/Neverstop1200

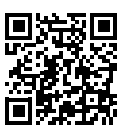

**HP kablosuz baskı** www.hp.com/qo/wirelessprinting

# HP Neverstop Laser MFP 1200 series

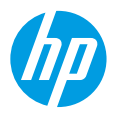

## **Довідковий посібник**

Прочитайте цей посібник, щоб ознайомитися з панеллю керування принтера, а також дізнатися, що означають сигнали індикаторів панелі, як вирішувати проблеми з безпроводовим зв'язком і де шукати додаткову інформацію.

### Панель керування принтера

ПРИМІТКА. Кнопки на панелі керування відрізняються залежно від моделі пристрою.

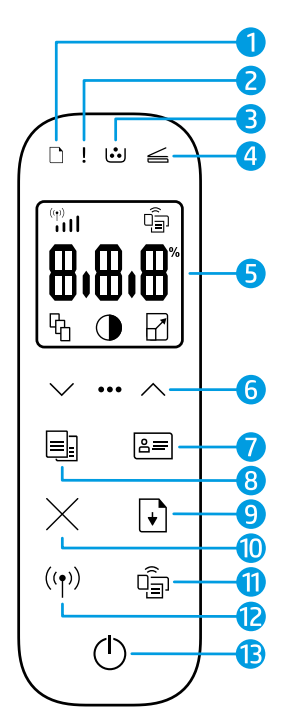

- 1 Індикатор **паперу** 🗋
- 2 Індикатор **помилки!**
- 3 Індикатор барабана передачі зображень ்
- 4 Індикатор відкривання кришки ≤
- 5 Дисплей панелі керування
  - Індикатор потужності сигналу Wi-Fi\* 🛄
  - Піктограма Wi-Fi Direct\* 🗐
  - Піктограма кількості копій 🕅
  - Піктограма інтенсивності підсвічування 🛈
  - Піктограма
     масштабування //

- 6 Кнопки меню
  - Кнопки зі стрілками вгору/вниз
  - Кнопка **меню** •••
- 7 Кнопка копіювання посвідчень 🔤
- 8 Кнопка запуску друку 🗐
- 9 Кнопка відновлення друку 🕞
- 10 Кнопка скасуванняimes
- 11 Кнопка/індикатор Wi-Fi

   Direct\* 🗐
- 12 Кнопка/індикатор безпроводового зв'язку\* (т)
- 13 Кнопка живлення/індикатор готовності (¹)
- \* Тільки моделі з підтримкою безпроводового зв'язку

### Індикація на панелі керування

# $\bigcirc$

Готовність до роботи

Внутрішня помилка;

перезапустіть

принтер

Кришка відкрита / невідповідний формат паперу / інша помилка

Обробка / очищення /

охолодження / завершення

роботи

Папір закінчився

# !< ⊍

Помилка барабана передачі зображень або комплекту для заправки тонера

# □ !€

Папір зім'явся

# !< :::

Потрібно замінити барабан передачі зображень

Щоб отримати докладні відомості про вирішення поширених проблем із принтером, завантажте посібник користувача на сайті **www.hp.com/support/Neverstop1200**. Щоб дізнатися, як усунути проблеми з безпроводовим зв'язком, перегляньте розділ "Вирішення проблем із безпроводовим підключенням" на стор. 74.

Наведену в цьому посібнику інформацію може бути змінено без додаткових повідомлень.

## Перевірка рівня тонера

Коли тонера в принтері стане замало, його потрібно буде додати, використавши один або два комплекти HP Toner Reload Kit. Оригінальні комплекти HP Toner Reload Kit можна придбати на веб-сайті **www.hp.com/buy/supplies** або в місцевого партнера HP.

Щоб визначити, чи слід додати тонер, перевірте індикатор рівня тонера на передній панелі принтера.

#### Стани індикатора рівня тонера

Високий рівень. Рівень тонера високий; неможливо додати тонер.

#### Достатній рівень.

Тонер частково вичерпано. "+1" означає, що можна додати один тонер із набору HP Toner Reload Kit.

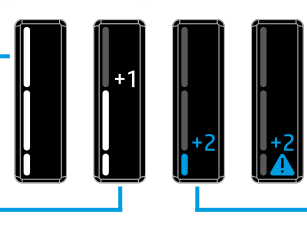

**Дуже низький рівень**. Принтер не друкуватиме, доки не буде додано тонер.

Низький рівень. Рівень тонера низький. "+2" означає, що можна додати два тонери з набору HP Toner Reload Kit.

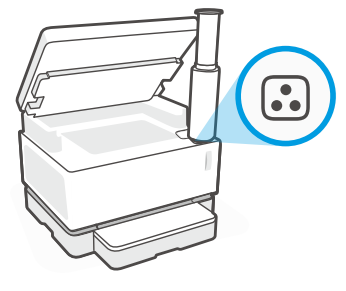

Тонер можна додавати, якщо індикатор **стану заправки** 🕢 поруч зі спеціальним портом світиться білим. Якщо індикатор не світиться, тонер додавати не можна. Щоб дізнатися, як додавати тонер, перегляньте інструкції на наборі HP Toner Reload Kit або завантажте посібник користувача на сторінці **www.hp.com/support/Neverstop1200**.

### Вирішення проблем із безпроводовим підключенням

Відповідно до інструкцій у посібнику з налаштування, завантажте й інсталюйте програмне забезпечення принтера НР та дотримуйтеся вказівок майстра, щоб підключити принтер до безпроводової мережі.

Коли принтер підключиться до мережі, індикатор **безпроводового зв'язку** ((†)) на панелі керування принтера припинить блимати й безперервно світитиметься блакитним. Якщо індикатор не світиться безперервно блакитним, спробуйте усунути проблему наведеними нижче способами.

| Проблема                                                                                                    | Причина/рішення                                                                                                    |
|----------------------------------------------------------------------------------------------------|----------------------------------------------------------------------------------------------------|
| ндикатор <b>безпроводового<br/>зв'язку</b> ((ןי)) блимає<br>блакитним, а індикатор<br><b>потужності сигналу Wi-Fi</b><br>(ייי) не відображається на<br>дисплеї. | Принтер перебуває в режимі налаштування безпроводового зв'язку й готовий<br>до конфігурування. Інсталюйте програмне забезпечення та виконайте інструкції<br>майстра, щоб налаштувати безпроводовий зв'язок.                                                                                                    |
| اндикатор безпроводового<br>зв'язку (( י)) блимає<br>блакитним, а стан<br>індикатора потужності<br>сигналу Wi-Fi (المالي)<br>на дисплеї циклічно<br>змінюється. | Відбувається підключення до безпроводової мережі. Зачекайте кілька секунд.<br>Коли з'єднання установиться, індикатор <b>безпроводового зв'язку (†)</b> почне<br>безперервно світитися блакитним, а індикатор <b>потужності сигналу Wi-Fi</b> (†)<br>припинить циклічно змінюватися й показуватиме поточний стан з'єднання.                                                                                                    |
| Індикатор <b>безпроводового<br/>зв'язку</b> ((†)) не світиться.                                                                                                 | Режим безпроводового зв'язку вимкнено. Спробуйте виконати вказані далі дії.<br>Натисніть кнопку <b>безпроводового зв'язку</b> ((†)) на панелі керування принтера. Якщо<br>індикатор <b>безпроводового зв'язку</b> ((†)) почав безперервно світитися блакитним,<br>це означає, що відповідний режим ввімкнено, а з'єднання установлено. Тепер<br>можна друкувати, використовуючи безпроводовий зв'язок.<br>Якщо індикатор <b>безпроводового зв'язку</b> ((†)) блимає жовтим, це означає, що<br>безпроводовий зв'язок не налаштовано. Від'єднайте USB-кабель і ще раз натисніть<br>кнопку <b>безпроводового зв'язку</b> ((†)). Якщо індикатор <b>безпроводового зв'язку</b> ((†))<br>блимає блакитним, це означає, що принтер перебуває в режимі налаштування<br>безпроводового зв'язку. Продовжте інсталяцію програмного забезпечення та<br>виконайте інструкції майстра, щоб налаштувати безпроводовий зв'язок. |

| Проблема                                                                                                    | Причина/рішення                                                                                                    |
|----------------------------------------------------------------------------------------------------|----------------------------------------------------------------------------------------------------|
| Індикатор <b>безпроводового</b><br><b>зв'язку</b> <sup>((†))</sup> безперервно<br>світиться жовтим.             | Безпроводове з'єднання не установлено. По черзі виконуйте подані нижче дії, доки проблему не буде усунуто.                                                                                                    |
|                                                                                                    | <ol> <li>Переконайтеся, що принтер розміщено в зоні дії маршрутизатора безпроводової<br/>мережі (30 м).</li> </ol>                                                                                                    |
|                                                                                                    | 2. Якщо для налаштування ви під'єднуєте принтер до комп'ютера за допомогою<br>USB-кабелю, не вставляйте USB-кабель, доки не з'явиться відповідний запит.<br>Якщо ви зробили це раніше, від'єднайте кабель і скиньте налаштування<br>безпроводового зв'язку, як описано далі.                                                              |
|                                                                                                    | 3. Відновіть налаштування безпроводової мережі.                                                                                                    |
|                                                                                                    | а. Від'єднайте USB-кабель від принтера.                                                                                                    |
|                                                                                                    | <b>b.</b> Одночасно натисніть на принтері кнопки <b>безпроводового зв'язку</b> ((†))<br>і <b>скасування</b> — й утримуйте їх протягом 3 секунд.                                                                                                    |
|                                                                                                    | с. Відпустіть кнопки. Якщо індикатор безпроводового зв'язку ((1)) почне блимати блакитним, продовжте інсталяцію.                                                                                                    |
|                                                                                                    | <ol> <li>Перезапустіть принтер і маршрутизатор, а тоді продовжте інсталяцію<br/>програмного забезпечення.</li> </ol>                                                                                                    |
|                                                                                                    | 5. Видаліть і повторно інсталюйте програмне забезпечення принтера НР.                                                                                                    |
|                                                                                                    | 6. Використовуйте стандарт Wi-Fi Protected Setup (WPS), якщо ваш маршрутизатор<br>підтримує його. Див. розділ "Налаштування безпроводового зв'язку за<br>допомогою протоколу захищеного настроювання Wi-Fi (WPS)" на стор. 75.                                                                                                    |
|                                                                                                    | Також можна налаштувати підключення Wi-Fi Direct, щоб використовувати принтер<br>без маршрутизатора безпроводового зв'язку. Додаткові відомості можна знайти<br>в розділі "Налаштування підключення Wi-Fi Direct" на стор. 76.                                                                                                    |
| Індикатор <b>безпроводового<br/>зв'язку</b> ((†)) безперервно<br>світиться блакитним, але<br>принтер не друкує. | Можливо, драйвер пристрою не інстальовано. Спробуйте інсталювати (зокрема<br>повторно) драйвер принтера й виконати друк знову.                                                                                                    |
|                                                                                                    | Якщо друк із використанням безпроводового зв'язку все одно не виконується,<br>можливо, принтер і комп'ютер або пристрій підключені до різних мереж. Спробуйте<br>виконати вказані далі дії.                                                                                                    |
|                                                                                                    | 1. Перевірте, до якої мережі підключено комп'ютер.                                                                                                    |
|                                                                                                    | <ol> <li>Перевірте відомості про назву мережі принтера (SSID) у звіті про діагностику<br/>безпроводової мережі. Щоб роздрукувати звіт, одночасно натисніть кнопки<br/>Wi-Fi (↑) і відновлення →, а потім утримуйте їх протягом 3 секунд.</li> </ol>                                                                                       |
|                                                                                                    | <ol> <li>Усуньте проблеми з підключенням і продовжте інсталяцію програмного<br/>забезпечення.</li> </ol>                                                                                                    |
| Індикатор потужності<br>сигналу Wi-Fi (۲۰) на<br>дисплеї показує тільки<br>одну або дві смужки.                 | Сигнал безпроводового зв'язку слабкий. Спробуйте перемістити принтер.<br>Переконайтеся, що між принтером і маршрутизатором мережі немає великих<br>перешкод, які можуть блокувати сигнал. Також приберіть усі електронні пристрої,<br>які перебувають поруч із принтером і можуть перешкоджати прийому сигналу<br>безпроводового зв'язку. |

# Налаштування безпроводового зв'язку за допомогою протоколу захищеного настроювання Wi-Fi (WPS)

- 1. Натисніть кнопку WPS 🔊 на маршрутизаторі.
- Протягом двох наступних хвилин натисніть кнопку безпроводового зв'язку ((1)) на панелі керування принтера й утримуйте її протягом 3–5 секунд.
- 3. Зачекайте приблизно дві хвилини, доки індикатор **безпроводового зв'язку** (<sup>†</sup>) не припинить блимати й не почне безперервно світитися блакитним. Це означатиме, що підключення установлено й можна продовжити інсталяцію програмного забезпечення.

Якщо індикатор **безпроводового зв'язку** (()) принтера світиться жовтим, а індикатор **скасування** почав блимати, це означає, що час режиму налаштування WPS вичерпано або сталася помилка. Натисніть кнопку **скасування** X, а тоді повторно виконайте наведені вище дії, щоб налаштувати підключення.

#### Налаштування підключення Wi-Fi Direct

Використовуйте Wi-Fi Direct для безпроводового підключення принтера (без підключення до наявної безпроводової мережі). Для використання Wi-Fi Direct:

- Переконайтеся, що індикатор **Wi-Fi Direct** () на панелі керування принтера світиться. Якщо індикатор вимкнений, натисніть кнопку **Wi-Fi Direct** ().
- Щоб перевірити ім'я та пароль Wi-Fi Direct, натисніть кнопку відновлення на принтері й утримуйте її протягом З секунд, щоб роздрукувати звіт про конфігурацію. На сторінці огляду мережі відображаються відомості про Wi-Fi Direct.

Щоб дізнатися більше, перейдіть на сторінку www.hp.com/go/wifidirectprinting.

### Регулювання вхідного лотка для паперу різних розмірів

примітка. Цей розділ стосується лише моделей принтерів із підтримкою розмірів паперу Legal і Oficio.

Якщо ваша модель їх підтримує, вам доведеться коригувати положення регулятора довжини паперу, перш ніж завантажувати папір іншого розміру (більшого або меншого).

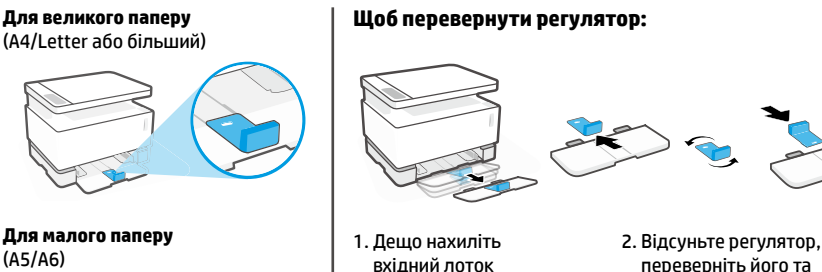

 Дещо нахиліть
 2. Відсуньте регулятор

 вхідний лоток
 переверніть його та

 і вийміть його з
 вставте назад.

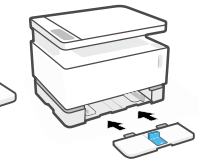

3. Вставте назад вхідний лоток.

**ПРИМІТКА.** На малюнку регулятор зображено в положенні для паперу меншого розміру, ніж A4/Letter. Щоб завантажити папір більшого розміру, потрібно повернути його іншим боком.

### Інструкції щодо умов використання принтера

принтера.

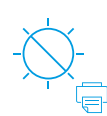

Не допускайте потрапляння на принтер прямих сонячних променів

Рекомендований діапазон температур: 17,5–25 °С (63,5–77 °F)

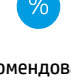

Рекомендований діапазон вологості: 30–70%

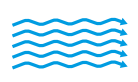

Тримайте принтер у місці з гарною вентиляцією

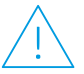

Не допускайте перевищення обмеження напруги

## Докладні відомості

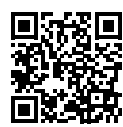

Служба технічної підтримки www.hp.com/support/Neverstop1200

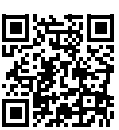

Безпроводовий друк HP www.hp.com/go/wirelessprinting

# HP Neverstop Laser MFP 1200 series

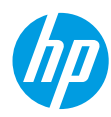

# الدليل المرجعي

اقرأ هذا الدليل للتعرُّف على لوحة تحكم الطابعة وتعرَّف على كيفية تفسير أنماط إضاءة لوحة التحكم وحل مشكلات الاتصال اللاسلكي والعثور على مزيد من المعلومات.

# لوحة تحكم الطابعة

**ملاحظة:** تختلف أزرار لوحة التحكم وفقًا لطراز جهازك.

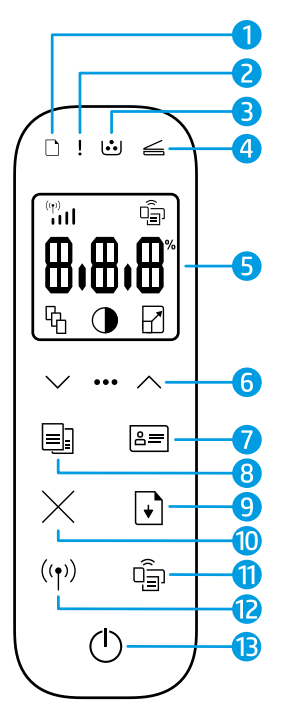

- 1 مصباح **الورق**
  - 2 مصباح **التنبيه!**
- 3 مصباح أسطوانة التصوير ن
- 5 شاشة عرض لوحة التحكم:
- مؤشر **قوة إشارة Wi-Fi\*** الله
  - أيقونة Wi-Fi Direct\* 🗐
    - أيقونة عدد النُسخ ٩
    - أيقونة أفتح/أغمق ()
  - أيقونة تصغير/تكبير []

- 6 أزرار القائمة:
- زرا السهمين **لأعلى/لأسفل**
  - زر **القائمة •••**
  - 7 الزر نسخ بطاقات الهوية 3
    - 8 الزر **بدء النسخ** 🗐
      - 9 الزر **استئناف** ₪
    - 10 الزر **إلغاء الأمر** ×
    - 11 مصباح/زر Wi-Fi Direct 🕯
      - (۳) الزر /مصباح **لاسلکي\*** (۳)
- 13 زر الطاقة/مصباح الاستعداد ()
  - \* الطرز اللاسلكية فقط

# أنماط مصابيح لوحة التحكم

 $\bigcirc$ 

استعداد

خطأ داخلى؛

أعد تشغيل الطّباعة

فتح الغطاء/عدم تطابق حجم الورق/خطأ آخر

!{

معالجة/تنظيف/ تبريد/إيقاف التشغيل

نفد الورق

!{ ⊍

أسطوانة التصوير خطا

في طقم إعادة تحميل

مسحوق الحبر

**باب العر**ق الحشار الورق

# !< :::

يلزم استبدال أسطوانة التصوير

للحصول على مزيد من المعلومات حول مشاكل الطابعة الشائعة، قم بتنزيل "دليل المستخدم" من موقع www.hp.com/support/Neverstop1200. لحل مشاكل الاتصال اللاسلكي، راجع "استكشاف المشاكل وإصلاحها للإعداد اللاسلكى" في صفحة 78.

## التحقق من مستوى مسحوق الحبر

عندما ينخفض مستوى الحبر الموجودِ في الطابعة، ستحتاج إلى طقم أو طقمين لإعادة تحميل مسحوق الحبر من HP لِإضافة مسحوق الحبر. يمكنك شراء أطقَّم إعادة تحميل مسّحوق الحبر من HP من موقع www.hp.com/buy/supplies أو تاجر التجزئة المحلى التابع لك من HP.

تحقق من مؤشر مستوى الحبر الموجود في الجزء الأمامي من الطابعة لتحديد وقت إضافة مسحوق الحبر.

### حالات مؤشر مستوى الحبر

**منخفض جدًا:** لن

مسحوق الحبر.

منخفض: مستوى

طقمين لإعادة تحميل

مسحوق الحبر من HP.

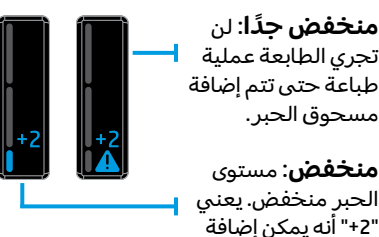

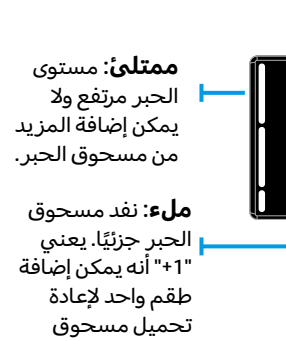

الحبر من HP.

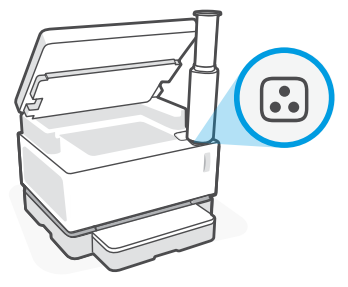

يمكن إضافة مسحوق الحبر عندما يتوهج مصباح **حالة إعادة التحٍميل 🕄** بجوار منفذ إعادة التحميل باللون الأبيض. لا يمكن إضافة مسحوق الحبر عندما يكون المصباح مطفاً. لمعرفة كيفية إضافة مسحوق الحبر، اتبع التعليمات الموجودة على طقم إعادة تحميل مسحوق الحبر من HP أو قم بتنزيل "دليل المستخدم" من موقع .www.hp.com/support/Neverstop1200

## استكشاف المشاكل وإصلاحها للإعداد اللاسلكي

وفقًا لتوجيهات دليل الإعداد، قم بتنزيل برنامج طابعة HP وتثبيته، واتبع التعليمات الموجودة في البرنامج لتوصيل الطابعة بِشبكتكَ اللاسلكية.

عندما يتم توصيل الطابعة بشبكتك اللاسلكية بنجاح، يتوقف وميض المصباح **لاسلكي <sup>((</sup>1<sup>))</sup> الموجود على لوحة تحكم** الطابعة ويظل بلون أزرق ثابت. إذا لم يتحول الضوء إلى اللون الأزرق الثابت، فجرِّب الحلول التالية.

| المشكلة                                                                                                    | السبب/الحل                                                                                                    |
|----------------------------------------------------------------------------------------------------|----------------------------------------------------------------------------------------------------|
| يومض المصباح <b>لاسلكي</b><br>(۱ <sup>٫</sup> ) باللون الأزرق ولايظهر<br>مؤشر <b>قوة إشارة Wi-Fi الله</b><br>على شاشة العرض.  | الطابعة في وضع الإعداد اللاسلكي وهي جاهزة للتكوين. استمر في تثبيت البرنامج<br>واتبع الإرشادات الموجودة في البرنامج لإعداد اتصال لاسلكي.                                                                                                    |
| يومض المصباح <b>لاسلكي</b><br>((۱ <sup>)</sup> ) باللون الأزرق ويدور<br>مؤشر <b>قوة إشارة Wi-Fi الا</b> ال<br>على شاشة العرض. | الاتصال اللاسلكي قيد التقدم. انتظر بضع ثوانٍ حتى يكتمل الاتصال. عندما يكتمل<br>الاتصال، يتحول المصباح <b>لاسلكي (١</b> ) إلى لون أزرق ثابت ويتوقف دوران مؤشر <b>قوة</b><br><b>إشارة Wi-Fi الله الله الله الله الله الإ</b> شارة.                                                                                                    |
| المصباح <b>لاسلكي (</b> ١ <sup>١)</sup><br>مطفاً.                                                                             | تم إيقاف تشغيل وضع الاتصال اللاسلكي. جرِّب ما يلي:<br>اضغط على الزر <b>لاسلكي (١</b> ) من لوحة تحكم الطابعة. إذا تحول المصباح <b>لاسلكي</b><br>(١) إلى لون أزرق ثابت، سيتم تشغيل وضع الاتصال اللاسلكي ويتم إنشاء الاتصال<br>اللاسلكي. يمكنك الآن إجراء الطباعة لاسلكيًا.<br>في حالة وميض المصباح <b>لاسلكي</b> (١) باللون الكهرماني، فهذا يشير إلى عدم إعداد<br>اتصال شبكة لاسلكية. افصل كبل USB، ثم اضغط على الزر <b>لاسلكي</b> (١) مرة أخرى.<br>عندما يومض الزر <b>لاسلكي</b> (١) باللون الأزرق، فهذا يشير إلى أن الطابعة في وضع<br>الإعداد اللاسلكي. واصل تثبيت البرنامج واتبع الإرشادات الموجودة في البرنامج لإعداد<br>اتصال لاسلكي. |

| السبب/الحل                                                                                                    | المشكلة                                                                    |
|----------------------------------------------------------------------------------------------------|----------------------------------------------------------------------------|
| لم يتم تأسيس اتصال لاسلكي. جرِّ ب الحلول التالية بالترتيب حتى يتم حل المشكلة:                                                                                                    | يتوهج المصباح <b>لاسلكي</b>                                                |
| 1. تأكد من وجود الطابعة داخل النطاق (30 م أو 100 قدم) من موجّه الشبكة اللاسلكي.                                                                                                    | († <sup>®)</sup> بلون کهرماني ثابت.                                        |
| 2. إذا كنت تستخدم كبل USB لتوصيل الطابعة والكمبيوتر بشكل مؤقت أثناء الإعداد،<br>فلا تقم بتوصيل كبل USB حتى يطالبك البرنامج بذلك. إذا قمت بتوصيل الكبل قبل<br>المطالبة، فقم بفصل الكبل ثم أعد تعيين الإشارة اللاسلكية وفقًا للتوجيهات في<br>الخطوة التالية. |                                                                            |
| <b>3.</b> استعادة إعدادات الشبكة اللاسلكية:                                                                                                    |                                                                            |
| <b>أ.</b> افصل كبل USB عن الطابعة.                                                                                                    |                                                                            |
| <b>ب.</b> من الطابعة، اضغط مع الاستمرار على الزر <b>لاسلكي</b> (≀ٍ) والزر <b>إلغاء الأمر</b> × في<br>نفس الوقت لمدة 3 ثوانٍ.                                                                                                    |                                                                            |
| <b>ج.</b> حرر الأزرار. عندما يبدأ المصباح <b>لاسلكي</b> ( <sub>1</sub> ) في الوميض باللون الأزرق، واصل<br>التثبيت.                                                                                                    |                                                                            |
| 4. أعد تشغيل الطابعة والموجّه، ثم استمر في تثبيت البرنامج.                                                                                                    |                                                                            |
| 5. قم بإلغاء تثبيت طابعة وبرامج HP، ثم أعد تثبيتها.                                                                                                    |                                                                            |
| 6. استخدام إعداد Wi-Fi المحمي (WPS) في حالة دعم الموجّه لهذه الميزة. راجع "إعداد<br>اتصال لاسلكي باستخدام إعداد Wi-Fi محمي (WPS)" في صفحة 79.                                                                                                    |                                                                            |
| أو يمكنك إعداد اتصال Wi-Fi Direct لاستخدام طابعتك بدون موجِّه لاسلكي. للحصول<br>على مساعدة، راجع "إعداد اتصال Wi-Fi Direct" في صفحة 80.                                                                                                    |                                                                            |
| من المحتمل أنه لم يتم تثبيت برنامج تشغيل الطابعة. جرِّب تثبيت برنامج تشغيل<br>الطابعة أو إعادة تثبيته، ثم جرِّب الطباعة مرة أخرى.                                                                                                    | يتوهج المصباح <b>لاسلكي</b><br>«۱ <sup></sup> ) بلون أزرق ثابت، ولكن لا    |
| إذا كنت لا تزال غير قادر على الطباعة لاسلكيًا، فقد تكون الطابعة والكمبيوتر أو جهازك<br>متصلان بشبكات مختلفة. جرِّب ما يلي:                                                                                                    | يمكنك الطباعة لاسلكيًا.                                                    |
| <ol> <li>تحقق من الشبكة التي يتصل الكمبيوتر بها.</li> </ol>                                                                                                    |                                                                            |
| 2. تحقق من معلومات اسم شبكة الطابعة (SSID) في "تقرير اختبار الشبكة اللاسلكية".<br>لطباعة التقرير، اضغط مع الاستمرار على الزر Wi-Fi (أ) والزر استئناف ∫ في نفس<br>الوقت لمدة 3 ثوانٍ.                                                                       |                                                                            |
| <b>3.</b> حل أي مشاكل اتصال، ثم واصل تثبيت البرنامج.                                                                                                    |                                                                            |
| الإشارة اللاسلكية ضعيفة. جرِّب نقل الطابعة. تأكد من عدم وجود عوائق كبيرة بين<br>الطابعة وموجِّه الشبكة من الممكن أن تعوق الإشارة. قم أيضًا بإزالة أي أجهزة إلكترونية<br>بالقرب من الطابعة يمكن أن تتداخل مع الإشارة اللاسلكية.                             | يعرض مؤشر <b>قوة إشارة</b><br>Wi-Fiالالمانية العرض<br>شريط واحد أو شريطين. |

### إعداد اتصال لاسلكي باستخدام إعداد Wi-Fi محمي (WPS)

- اضغط على الزر WPS الموجود بالموجِّه لديك.
- **2.** في غضون دقيقتين، اضغط مع الاستمرار على الزر **لاسلكي** (١٠) على لوحة تحكم الطابعة لمدة 3 إلى 5 ثوانٍ.
- **3.** انتظر حوالي دقيقتين حتى يتوقف المصباح **لاسلكي** (†) عن الوميض ويضيء باللون الأزرق الثابت، مما يشير إلى أن الاتصال قد تم إنشاؤه، ثم تابع تثبيت البرنامج.

### إعداد اتصال Wi-Fi Direct

استخدم Wi-Fi Direct لتوصيل طابعة لاسلكيًا بدون الاتصال بشبكة لاسلكية موجودة. لاستخدام تقنية Wi-Fi Direct:

- تأكد من إضاءة مصباح Wi-Fi Direct أَصَّ على لوحة تحكم الطابعة. وإذا كان مطفأً، فاضغط على الزر Wi-Fi Direct ،
- للتحقق من اسم اتصال Wi-Fi Direct وكلمة مروره، اضغط مع الاستمرار على الزر **استئناف ( ↔** بالطابعة لمدة 3 سنوات لطباعة "تقرير التكوين". يتم عرض معلومات Wi-Fi Direct على صفحة ملخص الشبكة.

للتعرف على المزيد، تفضل بزيارة موقع www.hp.com/go/wifidirectprinting.

# ضبط درج الإدخال ليلائم أحجام ورق مختلفة

ملاحظة: لا ينطبق هذا القسم إلا على طرز الطابعات التي تدعم أحجام ورق Legal و Oficio.

إذا كانت طابعتك تدعم حجمي الورق Legal و Oficio، سيتعين عليك تغيير اتجاه موجِّه طول الورق عند التبديل بين أحجام الورق الكبيرة والصغيرة.

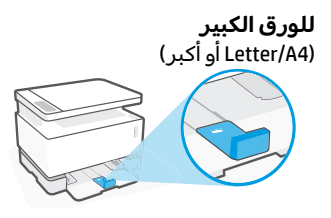

للورق الصغير (A6/A5)

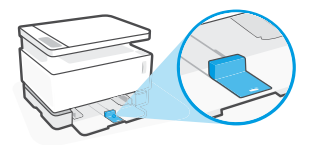

لتدوير الموجِّه:

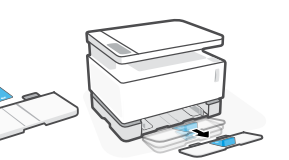

 .1 قم بإمالة درج الإدخال قليلأ واسحبه خارج الطابعة.

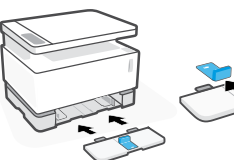

درج الإدخال.

3. أعد تركيب 2. اسحب الموجِّه للخارح، وقم بتدويره وادفعه للخلف على

ملاحظة: يظهر الموجِّه مضبوطًا لتحميل الورق الأصغر حجمًا من Letter/A4. لتحميل الورق الأكبر، أدر الموجِّه في الاتجاه المقابل.

طول المسار .

# إرشادات بيئة تشغيل الطابعة

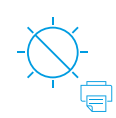

ضع الطابعة بعيدًا عن ضوء الشمس المباشر

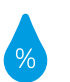

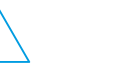

لاتتجاوز حدود الجهد

مدى درجة الحرارة الموصى بها: 17.5° إلى 25° مئوية (63.5° إلى 77° فهرنهّايت)

مدى الرطوبة الموصى بها: 30% إلى 70%

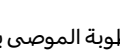

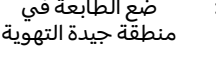

ضع الطابعة في

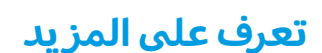

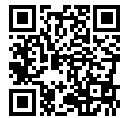

دعم المنتج www.hp.com/support/Neverstop1200 🔳 🕮

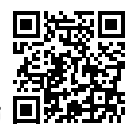

HP الطباعة اللاسلكية من HP www.hp.com/go/wirelessprinting

العربية

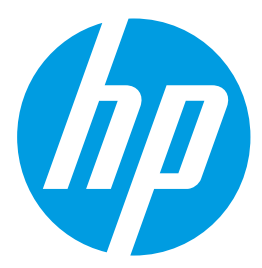

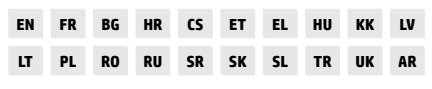

Printed in China Imprimé en Chine © Copyright 2019 HP Development Company, L.P.

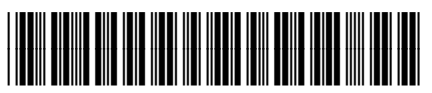

4QD21-90937